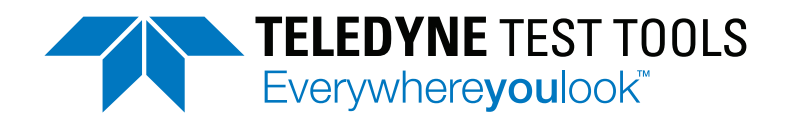

Test Equipment Depot - 800.517.8431 - TestEquipmentDepot.com

### DC Power Supply Users Manual T3PS13206P T3PS23203P T3PS33203P T3PS43203P

This manual contains proprietary information, which is protected by copyright. All rights are reserved. No part of this manual may be photocopied, reproduced or translated to another language without prior written consent of Teledyne LeCroy company.

The information in this manual was correct at the time of printing. However, Teledyne LeCroy continues to improve products and reserves the rights to change specification, equipment, and maintenance procedures at any time without notice.

## **Table of Contents**

| SAFETY INSTRUCTIONS                         | 5  |
|---------------------------------------------|----|
| Safety Symbols                              | 5  |
| Safety Guidelines                           | 6  |
| Power cord for the United Kingdom           | 8  |
| OVERVIEW                                    | 9  |
| Introduction                                | 10 |
| Kev Features                                |    |
| Front Panel                                 |    |
| Rear Panel                                  | 22 |
| Constant Voltage/Constant Current Crossover |    |
| Characteristics                             | 24 |
|                                             |    |
| GETTING STARTED                             | 25 |
| Start Up                                    |    |
| Load Connection                             | 27 |
| Turning the Output On/Off                   | 28 |
|                                             |    |
| BASIC OPERATION                             | 29 |
| Display Change                              | 30 |
| Source Function                             | 33 |
| Load Function                               | 42 |
| Sequence Function                           | 46 |
| Delay Function                              | 57 |
| Monitor Function                            | 66 |
| Recorder Function                           | 69 |
| Enternal I/O Control                        | 72 |
| FILE OPERATION                              | 76 |
| Save/Recall                                 | 77 |
| Restore Factory Default Settings            | 80 |

| SYSTEM SETTINGS                  | 81  |
|----------------------------------|-----|
| System Information               | 82  |
| System Settings                  | 83  |
| Firmware Upgrading               | 85  |
| Description of Using Flash Drive | 86  |
| REMOTE CONTROL                   | 87  |
| Connection Usage                 | 88  |
| Command Syntax                   | 96  |
| Command List                     | 100 |
| Command Details                  | 107 |
| SCPI Status Registers SCPI       | 178 |
| Errors                           | 188 |
| APPENDIX                         | 192 |
| Replacing the Fuse               | 192 |
| Specifications                   | 193 |

# **S**AFETY INSTRUCTIONS

This chapter contains important safety instructions that you must follow during operation and storage. Read the following before any operation to insure your safety and to keep the instrument in the best possible condition.

### Safety Symbols

These symbols may appear in the manual or on the instrument.

|          | Warning: Identifies conditions or practices that could result in injury or loss of life.                                                                 |
|----------|----------------------------------------------------------------------------------------------------|
|          | Caution: Identifies conditions or practices that<br>could result in damage to the T3PSX3200P Series<br>or to other properties.                           |
| <u> </u> | DANGER High Voltage                                                                                                    |
| <u>!</u> | Attention Refer to the Manual                                                                                                    |
|          | Protective Conductor Terminal                                                                                                    |
| <u>_</u> | Earth (ground) Terminal                                                                                                    |
| X        | Do not dispose electronic equipment as unsorted<br>municipal waste. Please use a separate collection<br>facility or contact the supplier from which this |

instrument was purchased.

## Safety Guidelines

| General<br>Guideline      | <ul><li>Do not place any heavy object on the unit.</li><li>Avoid severe impact or rough handling that leads to damaging the unit.</li></ul> |
|---------------------------|----------------------------------------------------------------------------------------------------|
|                           | • Do not discharge static electricity to the unit.                                                                                          |
|                           | • Do not block the cooling fan opening.                                                                                                    |
|                           | • Do not perform measurements on circuits that are directly connected to mains power.                                                       |
|                           | • Do not connect the measuring terminals of the unit directly to supply mains.                                                              |
|                           | Note: Measuring terminals of the T3PSX3200P<br>series have no rated measurement category<br>(CAT) per IEC/EN 61010-1:2010.                  |
| Power Supply              | <ul> <li>AC Input voltage range:<br/>100V/120V/220V/230V ±10%</li> </ul>                                                                    |
|                           | • Frequency: 50Hz/60Hz                                                                                                    |
|                           | • To avoid electrical shock connect the protective grounding conductor of the AC power cord to an earth ground.                             |
| Fuse                      | • Fuse type: 100V/120V : T6.3A/250V,                                                                                                    |
| WARNING                   | 220V/230V : T3.15A/250V                                                                                                    |
|                           | • To prevent fire, replace the fuse only with the specified type and rating.                                                                |
|                           | • Disconnect the power cord before replacing the fuse.                                                                                      |
|                           | • Make sure the cause of fuse blowout is fixed before replacing the fuse.                                                                   |
| Cleaning the power supply | • Disconnect the power cord before cleaning the power supply.                                                                               |
|                           | • Use a soft cloth dampened in a solution of mild detergent and water. Do not spray any liquid                                              |

into the power supply.

|                            | 1 11 7                                                                                                    |
|----------------------------|----------------------------------------------------------------------------------------------------|
|                            | • Do not use chemicals containing harsh products such as benzene, toluene, xylene, and acetone.                                                                                                    |
| Operation<br>Environment   | • Location: Indoor, no direct sunlight, dust free, almost non-conductive pollution (Note below)                                                                                                    |
|                            | • Relative Humidity: < 80%                                                                                                    |
|                            | • Altitude: < 2000m                                                                                                    |
|                            | • Temperature: 0°C to 40°C                                                                                                    |
|                            | (Pollution Degree) EN 61010-1:2010 specifies pollution degrees<br>and their requirements as follows. The T3PSX3200Pseries falls<br>under degree 2.                                                                                                    |
|                            | Pollution refers to "addition of foreign matter, solid, liquid, or gaseous (ionized gases), that may produce a reduction of dielectric strength or surface resistivity".                                                                                                    |
|                            | • Pollution degree 1: No pollution or only dry, non-<br>conductive pollution occurs. The pollution has no influence.                                                                                                    |
|                            | • Pollution degree 2: Normally only non-conductive pollution occurs. Occasionally, however, a temporary conductivity caused by condensation must be expected.                                                                                                    |
|                            | • Pollution degree 3: Conductive pollution occurs, or dry,<br>non-conductive pollution occurs which becomes conductive<br>due to condensation which is expected. In such conditions,<br>equipment is normally protected against exposure to direct<br>sunlight, precipitation, and full wind pressure, but neither<br>temperature nor humidity is controlled. |
| Storage<br>environment     | Location: Indoor                                                                                                    |
|                            | • Relative Humidity: < 70%                                                                                                    |
|                            | • Temperature: -10°C to 70°C                                                                                                    |
| Checking the AC<br>Voltage | Before the power is turned on,<br>confirm that the input power<br>supply meets the following<br>conditions:<br>100V/120V/220V/230V ±10% ,<br>50/60Hz                                                                                                    |

### Power cord for the United Kingdom

When using the power supply in the United Kingdom, make sure the power cord meets the following safety instructions.

NOTE: This lead/appliance must only be wired by competent persons

WARNING: THIS APPLIANCE MUST BE EARTHED

IMPORTANT: The wires in this lead are coloured in accordance with the following code:

| Green/Yellow: | Earth       |
|---------------|-------------|
| Blue:         | Neutral     |
| Brown:        | Live (Phase |

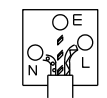

As the colours of the wires in main leads may not correspond with the coloured marking identified in your plug/appliance, proceed as follows:

The wire which is coloured Green & Yellow must be connected to the Earth terminal marked with either the letter E, the earth symbol ④ or coloured Green/Green & Yellow.

The wire which is coloured Blue must be connected to the terminal which is marked with the letter N or coloured Blue or Black.

The wire which is coloured Brown must be connected to the terminal marked with the letter L or P or coloured Brown or Red.

If in doubt, consult the instructions provided with the equipment or contact the supplier.

This cable/appliance should be protected by a suitably rated and approved HBC mains fuse: refer to the rating information on the equipment and/or user instructions for details. As a guide, a cable of 0.75mm<sup>2</sup> should be protected by a 3A or 5A fuse. Larger conductors would normally require 13A types, depending on the connection method used.

Any exposed wiring from a cable, plug or connection that is engaged in a live socket is extremely hazardous. If a cable or plug is deemed hazardous, turn off the mains power and remove the cable, any fuses and fuse assemblies. All hazardous wiring must be immediately destroyed and replaced in accordance to the above standard.

## OVERVIEW

This chapter contains a brief introduction to T3PSX3200P series including the main features and an overview of the front and rear panel. Use the Getting Started chapter on page 25 for start up instructions and how to setup the appropriate operation environment.

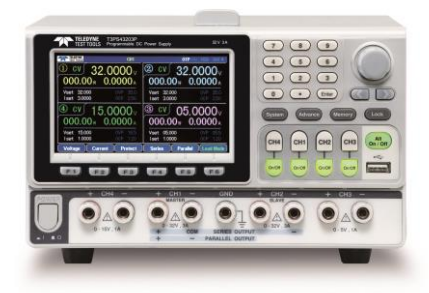

| Introduction                                | 10 |
|---------------------------------------------|----|
| Key Features                                | 13 |
| Front Panel                                 | 15 |
| Rear Panel                                  | 22 |
| Constant Voltage/Constant Current Crossover |    |
| Characteristics                             | 24 |

### Introduction

| Overview                                                | The T3PSX3200P series regulated DC power<br>supply series are light weight, adjustable,<br>multifunctional work stations. The T3PS13206P<br>has a 1 independent adjustable voltage outputs<br>with sense. The T3PS23203P has a 2 independent<br>adjustable voltage outputs. The T3PS33203P three<br>independent outputs: two with adjustable voltage<br>levels and one with fixed level selectable from<br>1.8V, 2.5V, 3.3V and 5V. The T3PS43203P has four<br>independent voltage outputs that are all fully<br>adjustable. |
|---------------------------------------------------------|----------------------------------------------------------------------------------------------------|
|                                                         | The T3PSX3200P series can be used for logic circuits where various output voltage or current are needed, and for tracking mode definition systems where plus and minus voltages with insignificant error are required.                                                                                                    |
| Independent /<br>Tracking Series /<br>Tracking Parallel | The three output modes of T3PSX3200P series,<br>independent, tracking series, and tracking parallel,<br>can be selected through pressing the TRACKING<br>key on the front panel. In the independent mode,<br>the output voltage and current of each channel are<br>controlled separately. The isolation degree, from<br>output terminal to chassis or from output terminal<br>to output terminal, is 500V.                                                                                                    |
|                                                         | In the tracking modes, both the CH1 and CH2<br>outputs are automatically connected in series or<br>parallel; no need to connect output leads. In the<br>series mode, the output voltage is doubled; in the<br>parallel mode, the output current is doubled.                                                                                                    |

| Load Mode                  | The T3PSX3200P series models have additional<br>Load function on both CH1 & CH2 with 3 modes:<br>CV (Constanct Voltage), CC (Constant Current)<br>and CR (Constant Resistance), all of which can be<br>selected through the function keys on the front<br>panel. Voltage, current and resistance can be well<br>regulated in each mode, respectively.                                                                                                    |
|----------------------------|----------------------------------------------------------------------------------------------------|
| Constant Voltage/          | Each output channel works in constant voltage                                                                                                    |
| Constant Current           | (CV) or constant current (CC) mode. Even at the maximum output current, a fully rated, continuously adjustable output voltage is provided. For a big load, the power supply can be used as a CV source; while for a small load, a CC source. When in the CV mode (independent or tracking mode), output current (overload or short circuit) can be controlled via the front panel. When in the CC mode (independent mode only), the maximum (ceiling) output voltage can be controlled via the front panel. The power supply will automatically cross over from CV to CC operation when the output current reaches the target value. The power supply will automatically cross over from CC to CV when the output voltage reaches the target value. For more details about CV/CC mode operation, see page 24. |
| Automatic<br>tracking mode | The front panel display (CH1, CH2) shows the<br>output voltage or current. When operating in the<br>tracking mode, the power supply will<br>automatically connect to the auto- tracking mode.                                                                                                    |
| Display Change<br>Function | The T3PSX3200P series provides up to 7 display<br>types, each of which can be selected via setting.<br>For details, see page 29.                                                                                                    |

| Output Waveform<br>Function | Under Source mode of the T3PSX3200P series, user<br>can customize a certain V/I sequential waveform<br>output. Under Load mode, it is programmable for<br>dynamic load (below 1Hz). For details, see page<br>33. |
|-----------------------------|----------------------------------------------------------------------------------------------------|
| Remote Control              | To meet the various needs of customers, the<br>T3PSX3200P series is designed for USB and LAN<br>remote control. For details, see page 87.                                                                        |
| Additional<br>Function      | Control signal via external switch is available for user. For details, see page 72.                                                                                                    |

## Key Features

| Features            | Multiple Outputs:                                                                                                    |
|---------------------|----------------------------------------------------------------------------------------------------|
|                     | T3PS13206P: 32V/6A x 1<br>T3PS23203P: 32V/3A x 2 (CH1/CH2)<br>T3PS33203P: 32V/3A x 2 (CH1/CH2)<br>1.8V/2.5V/3.3V/5V/5A x 1(CH3)<br>USB Port Output: 3A                                                                  |
|                     | T3PS43203P: 32V/3A x 2 (CH1/CH2)<br>5V/1A x 1(CH3), 15V/1A x 1 (CH4)                                                                                                    |
|                     | • Constant voltage and constant current operation (CV/CC).                                                                                                    |
|                     | • Low noise, thermostatically controlled fan.                                                                                                    |
|                     | • 4.3 inch TFT display.                                                                                                    |
| Operation<br>•<br>• | Digital panel control.                                                                                                    |
|                     | <ul> <li>Output on/off control (ON/OFF), and each<br/>channel can be controlled separately.</li> </ul>                                                                                                    |
|                     | <ul> <li>Digital voltage and current settings. (Key &amp; Encode)</li> </ul>                                                                                                    |
|                     | <ul> <li>10 groups of save/recall settings and 2 groups of power-on settings.</li> <li>10 groups of save/recall Sequence.</li> <li>10 groups of save/recall Delay.</li> <li>10 groups of save/recall Record.</li> </ul> |
|                     | CH1/CH2 workable in Load Mode                                                                                                    |
|                     | <ul> <li>7 types display modes available with 5 contents<br/>and 2 waveforms respectively</li> </ul>                                                                                                    |
|                     | Input/Output terminal (Control I/O)                                                                                                    |
|                     | • Alarm buzzer (BEEP).                                                                                                    |
|                     | • Key lock function (LOCK).                                                                                                    |
|                     | • Multiple remote control interfaces (standard: RS232, USB and LAN)                                                                                                    |

| Protection<br>Features | <ul> <li>Overvoltage and overcurrent protection (OVP/<br/>OCP)</li> </ul> |
|------------------------|---------------------------------------------------------------------------|
|                        | Overtemperature protection (OTP).                                         |
|                        | Polarity Reverse Protection                                               |
|                        | Overload Protection (OPP in Load mode)                                    |
| Interface              | Remote Control RS-232                                                     |
|                        | USB remote control                                                        |
|                        | Control I/O                                                               |
|                        | LAN remote control                                                        |

### Front Panel

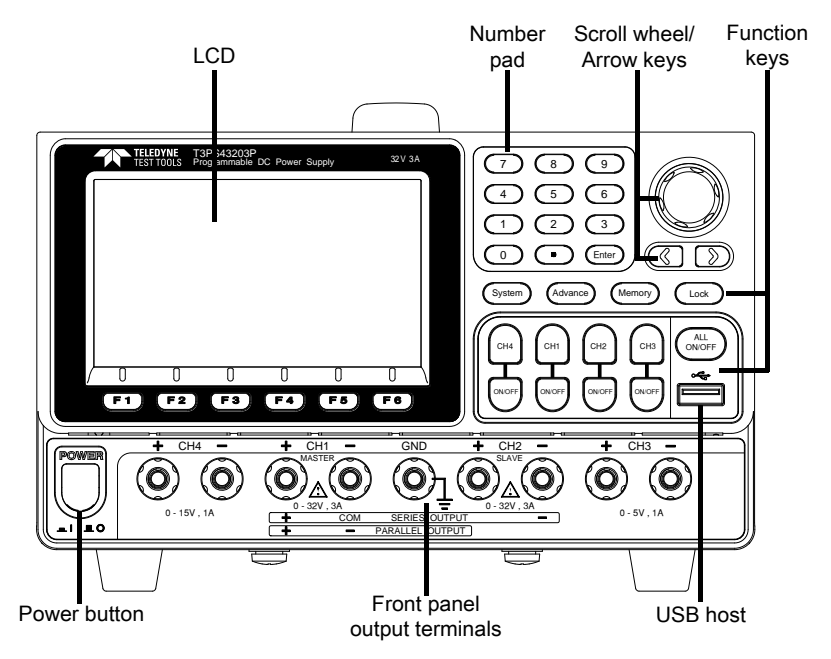

\*The panel above is the example of T3PS43203P. For other models, refer to page 21

Display Display TELEDYNE TEST TOOLS CH1 OTP -Interface (1)32.0000v 2 CV CV 32.0000v 0.0000A 000.00w 000.00 **0.0000** A Vset 32.000 Iset 3.0000 Vset 32.000 Iset 3.0000 15.0000 3 CV 4) CV 05.0000v 000.00 0.0000<sub>A</sub> 000.00 0.0000<sub>A</sub> Vset 15.000 Vset 05.000 lset 1.0000 lset 1.0000 Current Series Load Mode Voltage Protect Parallel T3PS43203P model

| Channel<br>distribution   | Channel number and distribution vary by models<br>with different colors identifications:<br>CH1: Yellow CH2: Blue CH3: Pink CH4 : Green<br>CH1 is master and CH2 becomes yellow under<br>tracking series and tracking parallel modes. |
|---------------------------|----------------------------------------------------------------------------------------------------|
| Single channel<br>display | Channel/<br>Status<br>Power<br>display<br>V/I<br>setting<br>V/I<br>Sett 1.0000<br>CV<br>OO.OOOO<br>V<br>OVP 340<br>OVP/OCP<br>Setting<br>CV<br>OVP/OCP<br>Setting area                                                                |
| Channel no.               | Color of channel remains the original $\textcircled{0}$ when not being set.                                                                                                    |
|                           | Color of channel blinks between the original and orange $\bigcirc \longleftrightarrow \bigcirc$ when being set.                                                                                                    |
| Channel status            | Display active channel state                                                                                                    |
|                           | Power supply: CH1/CH2/CH3/CH4: green GV or red GC                                                                                                    |
|                           | Load Mode: CH1/CH2: orange CV CC CR                                                                                                    |
| Voltmeter<br>Indicators   | Displays the output voltage with up to 6 digits of resolution. The default units are Volts (V).                                                                                                    |
|                           | CH1: 00.0000                                                                                                    |
|                           | CH2: 00.0000V                                                                                                    |
|                           | CH3: 00.0000 (T3PS43203P)                                                                                                    |
|                           | <b>1.8</b> ∨ (T3PS33203P)                                                                                                    |
|                           | CH4: 00.0000 v                                                                                                    |

Displays the output current with up to 5 digits of Ammeter Indicator resolution. The default units are ampere (A). CH1: **0.0000** A 0.0000CH2. **0.000**<sub>A</sub> (T3PS43203P) CH3: CH4: Setting Displays the voltage and current settings. <u>Vset</u> 00.000 CH1/CH2/CH3/CH4: Iset 1.0000 CH3(T3PS33203P) displays setting of voltage only Vset 1.8 Display OVP/OCP settings OVP 34.0 0CP 3.30 CH1/CH2/CH3/CH4: The CH3 OVP of T3PS33203P is a fixed value (approx. 5.5V), non-configurable and with only on or off switch available for user. OCP is available only for USB output port (approx. 3.1A) OVP **OCP**(USB Port)

| Status<br>Indicator       | Display the set function/remote control interface<br>OTP 	Control ISC 	Control Interface<br>OTP 	Control ISC 	Control I<br>The active channel under setting status<br>OTP: The status of OTP protection mode<br>Control ISB flash drive connected<br>ISB remotely disconnected<br>ISB remotely connected<br>ISB remotely connected<br>The status of control I/O connected<br>Others: when operating in the series/parallel<br>tracking mode, the corresponding SER/PAR icons<br>appear on the display.<br>when Sequence/Delay/Monitor/Recorder is<br>activated, the corresponding SEQ/DLY/MON/<br>REC icons appear on the display. |                                                                                                    |
|---------------------------|----------------------------------------------------------------------------------------------------|----------------------------------------------------------------------------------------------------|
| Function Keys             |                                                                                                    |                                                                                                    |
| Power Button              |                                                                                                    | Turns the power on or off.<br>On:  Off:                                                                                                    |
| Channel select<br>buttons |                                                                                                    | Each channel has its own button<br>and promptly switchable among<br>CH1-CH4 setting.                                                                     |
| Output buttons            | Individual output                                                                                                    | The ON/OFF button is<br>operational individually by each<br>channel. The Output key will light<br>up when the output is on.<br>$ONOFF \rightarrow ONOFF$ |
|                           | Output all                                                                                                    | All ON:                                                                                                    |
| Number pad                | 7     8     9       4     5     6       1     2     3       0     •     Enter                                                                                                    | For parameter value setting                                                                                                    |

| Scroll wheel &<br>Arrow keys |                          | Scroll wheel is used to set each<br>parameter value, whilst arrow<br>keys are used for parameter,<br>menu selection and<br>voltage/current fine adjustment.<br>It is used to switch or operate the<br>displayed waveforms under<br>diagram display mode. |  |
|------------------------------|--------------------------|----------------------------------------------------------------------------------------------------|--|
| Function keys                | <b>F 1</b><br><b>F 6</b> | The 6 function keys (F1-F6) display varied functions per different opertations.                                                                                                    |  |
| System key                   | System                   | It is used to set functions including<br>Interface, Beep, Backlight, etc. For details,<br>refer to page 83.                                                                                                    |  |
| Advance key                  | Advance                  | It is used for certain advanced functions<br>like Sequence, Delay, Monitor, Recorder,<br>etc.                                                                                                    |  |
| Memory key                   | Memory                   | It is used to operate several functions<br>including save and recall, etc., for set<br>parameters. For details, refer to page 76.                                                                                                    |  |
| Lock key                     | Lock                     | It is used to disable all the panel keys except for the Output key.                                                                                                    |  |
|                              | Unlock                   | Press the F6 button to unlock, which can disable remote control and return to panel operation.                                                                                                    |  |

| Terminals                                  |                                      |                                                      |
|--------------------------------------------|--------------------------------------|------------------------------------------------------|
| CH1 terminal                               | + CH1 -                              | Power output terminal or load input terminal         |
| CH2 terminal                               | + CH2 -<br>SLAVE<br>0 - 32V, 3A      | Power output terminal or load input terminal         |
| CH3 terminal                               | + CH3 -                              | Power output terminal                                |
|                                            | JA MAX                               | Power output terminal (T3PS33203P only)              |
| Warning                                    | The output curre<br>exceed 5A for T3 | ent from the 2 terminals should Not<br>PS33203P.     |
| CH4 terminal                               | + CH4 -                              | Power output terminal                                |
| GND terminal                               | GND                                  | Ground terminal                                      |
| Voltage<br>feedback<br>terminal<br>(SENSE) | s+ s-                                | Sense terminal of power output (for T3PS13206P only) |

Panels of other models:

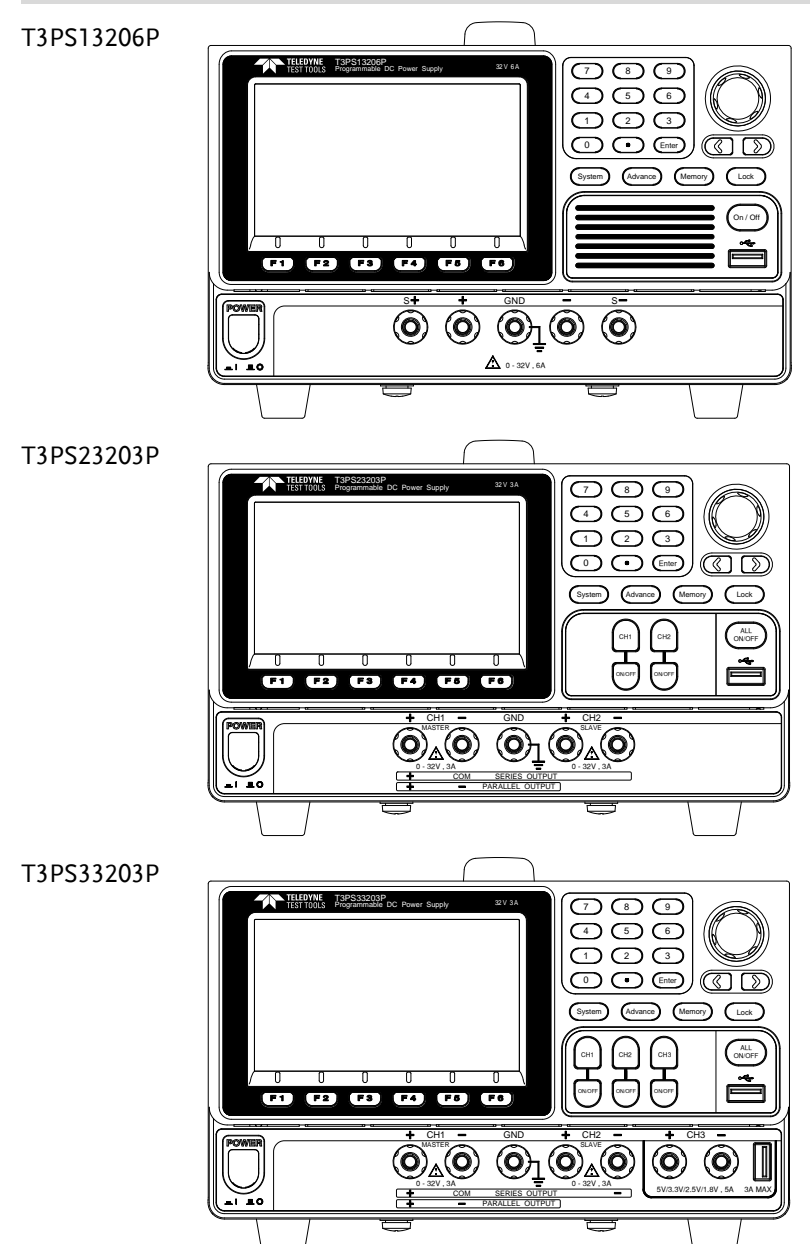

### Rear Panel

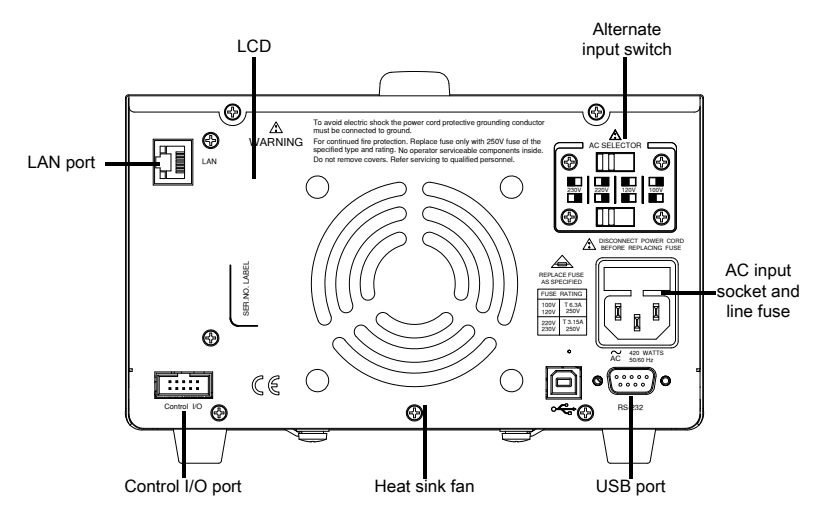

#### ltem

#### Description

Alternate input switch

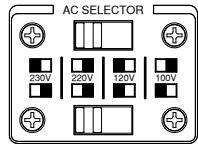

AC voltage selection:

100V/120V/220V/230V ±10%, frequency 50/60Hz

AC input socket and line fuse

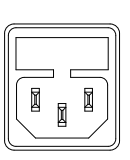

The AC input accepts 100V/120V/220V/230V AC. The frequency is 50Hz/60Hz. Fuse: 100V/120V: T6.3A/250V, 220V/230V: T3.15A/250V,

slow-blow type, See page 192 for details.

USB port

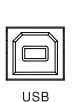

USB device port for remote control. See page 89 for details.

LAN port

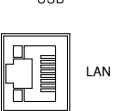

LAN port for remote control. See page 91 for LAN setting and operation details.

| RS 232 port         | Ø (*****) O | RS232 port for remote control. See page 88 for details.                               |
|---------------------|-------------|---------------------------------------------------------------------------------------|
|                     | RS-232      |                                                                                       |
| Control I/O<br>port | Control I/O | 5 ports in all for input/output control.<br>See page 72 for details of configuration. |

### Constant Voltage/Constant Current Crossover Characteristics

| Background               | The unit will switch automatically between<br>constant voltage and constant current according to<br>changes in the load.                                                                                                    |
|--------------------------|----------------------------------------------------------------------------------------------------|
| CV mode                  | When the load current is less than the current<br>setting, the unit operates in constant voltage mode,<br>changing the current level according to the load<br>but maintaining the set voltage level until the<br>current reaches the set current level. The status<br>indicator will show CV on the LCD when in CV<br>mode.                                                                                                    |
| Constant Current<br>Mode | When the output current reaches the set current<br>level, the unit switches operation to constant<br>current mode. The status indicator will show CC<br>on the LCD display. In CC mode, the current level<br>is maintained and the voltage level is limited to<br>less than the set voltage level to limit the output<br>power from an overload. When the current drops<br>below the set current level, the unit will revert<br>back to CV mode. |
| Diagram                  | Vout                                                                                                    |

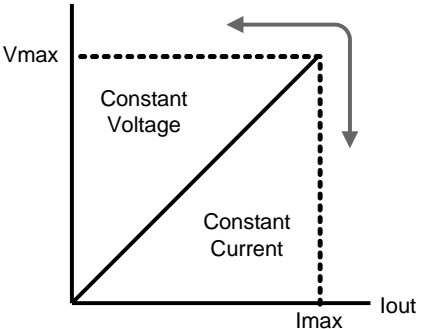

## **G**ETTING STARTED

This chapter describes the start up procedures and the preparation that is necessary before operating the power supply.

| Start Up                  | 26 |
|---------------------------|----|
| Load Connection           | 27 |
| Turning the Output On/Off | 28 |

### Start Up

| Checking the AC<br>Voltage      | Before the power is turned on,<br>confirm that the input power<br>supply meets the following<br>conditions:<br>100V/120V/220V/230V ±10% ,<br>50/60Hz                        |       |
|---------------------------------|----------------------------------------------------------------------------------------------------|-------|
| Connecting the<br>AC power cord | The fuse is a slow-blow fuse.<br>3.15A (220V/230V)<br>6.30A (100V/120V), Confirm<br>that the fuse is of the correct<br>type and rating before<br>connecting the power cord. |       |
| Turning the<br>power on         | Press the power button. The<br>LCD will display the line<br>frequency of the AC power<br>supply.                                                                            |       |
| Turning the<br>power off        | To turn the power off, press the power button again.                                                                                                    | POWER |

26

### Load Connection

| Recommended<br>Cables | Model                                                                       | Specification                                                        | Usage                                                                                   |                               |  |
|-----------------------|-----------------------------------------------------------------------------|----------------------------------------------------------------------|-----------------------------------------------------------------------------------------|-------------------------------|--|
|                       | GTL-104A                                                                    | 10A                                                                  | Front panel term                                                                        | inal                          |  |
|                       | GTL-105A                                                                    | 3A                                                                   | Sense (for T3PS13<br>only)                                                              | 3206P                         |  |
| Front panel<br>wiring | Use the GTL-104A cables for the front panel source connections. $+ CH_1 - $ |                                                                      |                                                                                         |                               |  |
|                       | USB Type A                                                                  | only                                                                 |                                                                                         |                               |  |
|                       | (Greater than 4A)                                                           |                                                                      |                                                                                         |                               |  |
|                       | Use the GTL-105A cables for the sense connections. S+ S-                    |                                                                      |                                                                                         |                               |  |
| Wire Gauge            | Load wires r<br>minimize ca<br>Voltage drop<br>The followir<br>450A/cm2.    | nust have en<br>ble loss and l<br>p across a wir<br>ng list is the w | ough current capac<br>oad line impedance<br>e should not excess<br>ire current rating a | ity to<br>e.<br>s 0.5V.<br>at |  |
|                       | Wire Size(AW                                                                | /G)                                                                  | Maximum Current (A                                                                      | A)                            |  |
|                       | 20                                                                          |                                                                      | 2.5                                                                                     |                               |  |
|                       | 18                                                                          |                                                                      | 1                                                                                       |                               |  |
|                       | 16                                                                          |                                                                      | 5                                                                                       |                               |  |
|                       | 14                                                                          |                                                                      | 10                                                                                      |                               |  |
|                       | 12                                                                          |                                                                      | 16                                                                                      |                               |  |

## Turning the Output On/Off

| Panel Operation                  | Press the <i>Output</i> key of<br>each channel individually<br>to turn the output on. The<br>Output key will light-up<br>when the output is on. |  |  |  |
|----------------------------------|----------------------------------------------------------------------------------------------------|--|--|--|
|                                  | When the output is turned<br>on, pressing the <i>Output</i> key<br>again will turn the output<br>off.                                           |  |  |  |
|                                  | Press ALL ON/OFF key<br>when it needs to output or<br>turn off all channels<br>simultaneously.                                                  |  |  |  |
| Command Set                      | Refer to page 100 for more details on remote commands chapter.                                                                                  |  |  |  |
| Automatic<br>Output Shut<br>Down | Any of the following actions will cause the output<br>to be automatically shut down:                                                            |  |  |  |
|                                  | Toggle between power output and load mode                                                                                                    |  |  |  |
|                                  | Independent/Tracking Series/Tracking Parallel     operation                                                                                     |  |  |  |
|                                  | • Recall the saved setting                                                                                                    |  |  |  |
|                                  | • OVP/ OCP/OPP/OTP protection is tripped.                                                                                                    |  |  |  |
|                                  | • When Sequence/Delay/Monitor/Control IO fits the set conditions.                                                                               |  |  |  |

## **B**ASIC OPERATION

This chapter describes how to set various functions.

| 30 |
|----|
| 30 |
| 30 |
| 33 |
|    |
| 39 |
| 42 |
| 46 |
| 46 |
| 48 |
| 50 |
| 52 |
| 54 |
| 57 |
| 57 |
| 59 |
| 61 |
| 64 |
| 66 |
| 66 |
| 69 |
| 69 |
| 72 |
| 73 |
|    |

### **Display Change**

### Display Area

| Chanı                                                                                                    | nel/Status                                                                                                    |                                                                                                    |
|----------------------------------------------------------------------------------------------------|----------------------------------------------------------------------------------------------------|----------------------------------------------------------------------------------------------------|
| CHI         CHI           1         CV         32.0000 v           000.00 w         0.0000 A           Vset         32.00           Iset         3.000           0         0.0           4         CV           15.0000 w         0.0000 A           Vset         15.0000 v           000.00 w         0.0000 A           Vset         15.000 v           000.00 w         0.0000 A           Vset         15.000 v           Voltage         Current | OTP -co         USD         Definition         V           ②         CV         32.0000 v         F           OOO.00 w         0.00000 A         S           Vest         30000         000.00 v         GS0           3         CV         05.00000 v         S           000.00 w         0.00000 A         Vest         S           Vest         05.0000 v         S         S           Scries         Parallel         Load Market         C | Vork status area<br>Read back<br>tatus area<br>Parameter<br>etting area<br>function keys<br>display area |
| 1. Unde<br>Note Fach ch                                                                                                    | r the Source interface:                                                                                                    | 82                                                                                                    |

Each channel has its own setting area (V/I/OVP/OCP) and read back status area (V/I/W).

2. Under the Load interface: It is basically equivalent to Source interface with additional Load and OPP status displays.

#### Diverse display screens

In order to offer information display of each channel to meet requirements from different users, the T3PSX3200P series provide several selections of different display screens as follows:

|        | Туре  | T3PS13206P | T3PS23203P                 | T3PS33203P                                | T3PS43203P                                           |
|--------|-------|------------|----------------------------|-------------------------------------------|------------------------------------------------------|
| Nomarl | Туре1 | ×          | CH1 setting<br>CH2 setting | CH1 setting<br>CH2 setting<br>CH3 setting | CH1CH2<br>settingsetting<br>CH4CH3<br>settingsetting |

#### **BASIC OPERATION**

|          | Type2 | ×                                                                                                    | CH1<br>CH2<br>Type2: No set Value | CH1<br>CH2<br>CH3<br>Type2: No set Value | CH1<br>CH2<br>CH3<br>CH3<br>CH4<br>Type2: No set Value |
|----------|-------|----------------------------------------------------------------------------------------------------|-----------------------------------|------------------------------------------|--------------------------------------------------------|
|          | Туре3 | ×                                                                                                    | ×                                 | ×                                        | CH1 CH2<br>CH4 CH3<br>Type3: No set Value              |
|          | Туре4 |                                                                                                    | CH1,<br>se<br>Type4: Wit          | /2/3/4<br>                               |                                                        |
|          | Туре5 |                                                                                                    | CH1<br>Type5: No s                | /2/3/4<br>set Value                      |                                                        |
| Waveform | Туреб | OH1<br>Voltage<br>Dorent<br>Peerer<br>055/0<br>055/0<br>168/0<br>168/0<br>000<br>000                                                                                          |                                   |                                          |                                                        |
|          | Туре7 | OH<br>Votace<br>Premi<br>By/0<br>10//0         Vest 00000<br>000,000 w         Vset 00000<br>Vset 00000<br>Vset 00000<br>Vset 00000<br>Vset 00000<br>Vset 00000<br>Vset 00000 |                                   |                                          |                                                        |

\*Only Type 1, Type 4 and Type 7 have setting value display

Default factory display screen

| T3PS13206P | T3PS23203P | T3PS33203P | T3PS43203P |
|------------|------------|------------|------------|
| Type4      | Type1      | Type1      | Type1      |

### The introduction to Type 6 display

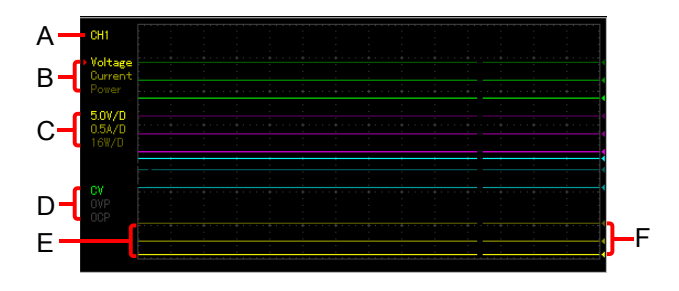

| ltem | Description                                                                                                    |
|------|----------------------------------------------------------------------------------------------------|
| A    | The currently edited channel, which can be toggled through the channel button on the panel.                                                                                                    |
| В    | The adjustable items of reference point for<br>voltage/current/power respectively in the active channel.<br>The one with a red triangular arrow is the active item to<br>adjust, which can be toggled through the directional<br>button on the panel. |
| С    | The vertical sensitivity for voltage/current/power respectively in the active channel.                                                                                                    |
| D    | The output state of active channel and the open state of OVP/OCP.                                                                                                    |
| E    | The output curve for voltage/current/power respectively<br>in the active channel. The three curves have the identical<br>color in common with slight difference in brightness,<br>which corresponds to the brightness of B.                           |
| F    | The output reference point for voltage/current/power respectively in the active channel, which is adjustable ups and downs via scroll wheel.                                                                                                    |

### Source Function

|                          | 1 C<br>000<br>Vset<br>Iset          | C 00.0000V<br>0.00W 0.0000A<br>00.000 0VP 35.0<br>0.0000 0CP 3.50                                                                                                    |  |
|--------------------------|-------------------------------------|----------------------------------------------------------------------------------------------------|--|
| Description              | Each chan<br>functions<br>read back | Each channel is equipped with basic power<br>functions and able to display both settings and<br>read back value of V/I as well as output status                                                    |  |
| Parameter<br>description | Vset                                | Set output voltage of active channel.<br>The range is as the following:<br>CH1: 0.000V-33.000V<br>CH2: 0.000V-33.000V<br>CH3: 0.000V-5.500V (T3PS43203P)<br>CH4: 0.000V-16.000V (T3PS43203P)       |  |
|                          | lset                                | Set limited current of active channel.<br>The range is as the following:<br>CH1: 0.0000A-3.2000A<br>CH2: 0.0000A-3.2000A<br>CH3: 0.0000A-1.1000A (T3PS43203P)<br>CH4: 0.0000A-1.1000A (T3PS43203P) |  |
|                          | OVP                                 | Set OVP. The range is as the<br>following:<br>CH1: 0.5V-35.0V<br>CH2: 0.5V-35.0V<br>CH3: 0.5V-6.0V (T3PS43203P)<br>CH4: 0.5V-16.5V(T3PS43203P)                                                     |  |

|                                           |         | following:<br>CH1: 0.05A - 3.30A<br>CH2: 0.05A - 3.30A<br>CH3: 0.05A - 1.20A (T3PS43203P)<br>CH4: 0.05A - 1.20A (T3PS43203P)                                                                                                    |
|-------------------------------------------|---------|----------------------------------------------------------------------------------------------------|
| Parameter<br>Setting (CH1 for<br>example) | Voltage | Press the F1 key<br>corresponding to<br>Voltage to activatate<br>voltage setting area on<br>LCD (red font color<br>with the underline<br>indicator).                                                                                                    |
|                                           |         | (a) Input digit with number pad (0-<br>9,.) and press unit key F1(V) or<br>F2(mV) to confirm:                                                                                                    |
|                                           |         | Input 6.543V:                                                                                                    |
|                                           |         | <b>F1</b> 6 • 5 4<br>3 <b>F1</b>                                                                                                    |
|                                           |         | (b) Step input:<br>Press the left or right<br>arrow buttons to select<br>high and low level that<br>require fine-tune<br>(underline below the<br>corresponding number<br>value), and scroll the<br>scroll wheel to increase<br>or decrease setting<br>value. |
|                                           | Current | Press the F2 key<br>corresponding to<br>Current to activatate<br>current setting area on<br>LCD (red font color with<br>the underline indicator).                                                                                                    |

(a) Input digit with number pad (0-9,.) and press unit key F1(A) or F2(mA) to confirm:

Input 1.543V:

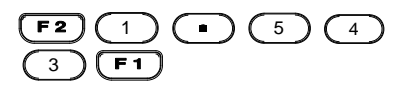

(b) Step input: Press the left or right arrow buttons to select high and low level that require fine tune (underline below the corresponding number value), and scroll the scroll wheel to increase or decrease setting value.

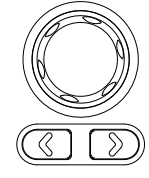

Press F3 key to enter the Protect menu.

Press F3 key to open OVP function. OVP display will change from gray to white font.

Press the F1 key to enter OVP setting area on LCD, which will be thus activated (red font color with the underline indicator).

(a) Input digit with number pad (0-9,.) and press unit key F1(V) or F2(mV) to confirm:

Input 6.5V:

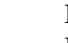

OVP

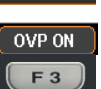

Protect

F 3

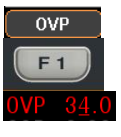

### (F1)(6)(1)(5)(F1)

(b) Step input: Press the left or right arrow buttons to select high and low level that require fine tune (underline below the corresponding number value), and scroll the scroll wheel to increase or decrease setting value.

OCP

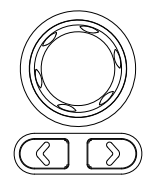

Press F3 key to enter the Protect F 3

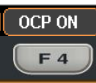

Press F3 key to open OCP function. OCP display will change from gray to white font.

Protect menu.

Press the F2 key to enter OCP setting area on LCD, which will be thus activated (red font color with the underline indicator).

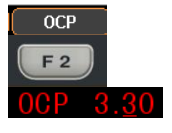

(a) Input digit with number pad (0-9,.) and press unit key F1(A) or F2(mA) to confirm:

Input 2.5A:

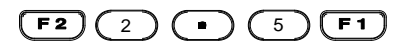
| Caution           | There's no proper sequence between turning on OVP/OCP functions and setting OVP/OCP value. |                                                                                                    |  |
|-------------------|--------------------------------------------------------------------------------------------|----------------------------------------------------------------------------------------------------|--|
|                   | Either step input or number pad input is applicable for setting parameter value.           |                                                                                                    |  |
| Operation         | ON/OFF                                                                                     | Output ON/OFF control. Output is<br>open when output lights up; whilst<br>output is off when output lights out.                                                                                                    |  |
|                   | All<br>ON/OFF                                                                              | Press All ON/OFF key to output all.<br>All channels output are open when<br>output lights up, and output light of<br>each channel will light up<br>simultaneously, whilst all channels<br>output are off when output lights out. |  |
| State description | CV/CC                                                                                      | Constant voltage<br>displays in green CV,<br>while constant current<br>displays in red CC.                                                                                                    |  |
|                   | OVP/OCP                                                                                    | OVP/OCP displays in white when OVP is not in activation.                                                                                                    |  |
|                   |                                                                                            | OVP/OCP displays in red and output is off when OVP is activated.                                                                                                    |  |
|                   |                                                                                            | OVP/OCP displays in gray when OVP/OCP functions are off.                                                                                                    |  |

Independent Output Mode

| Description | Each channel within the models               |
|-------------|----------------------------------------------|
|             | T3PS13206P/23203P/33203P/43203P is separate  |
|             | from one another and capable of operations   |
|             | including independent setting and individual |
|             | output, etc.                                 |

#### Connection

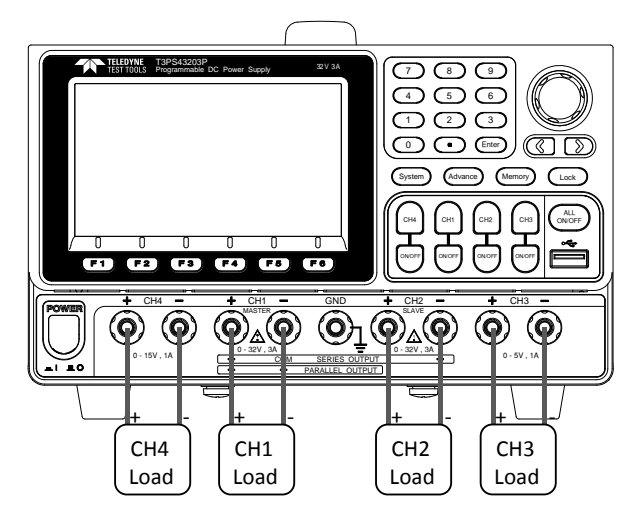

| Voltage/ Current<br>Rating | T3PS13206P: 32V/6A x 1<br>T3PS23203P/33203P/43203P:<br>CH1/CH2: 32V/3A x 2<br>CH3:1.8V/2.5V/3.3V/5V/5A x 1(T3PS33203P)<br>USB Port Output: 3A (T3PS33203P)<br>5V/1A x 1 (T3PS43203P) |  |  |
|----------------------------|----------------------------------------------------------------------------------------------------|--|--|
| Setting                    | <ul><li>CH4: 15V/1A x 1</li><li>1. Press F4 or F5 button to enter the independent output mode</li></ul>                                                                              |  |  |
|                            | <ol> <li>For setting operation of parameter, refer to<br/>page 33.</li> </ol>                                                                                                    |  |  |
| Output                     | The independent button ON/OFF of each channel is available, while All ON/OFF button is                                                                                               |  |  |

available for all channels.

#### Tracking Series and Tracking Parallel Modes

Description Tracking series operation doubles the Voltage capacity of the T3PS23203P/33203P/43203P by internally connecting CH1 (Master) and CH2 (Slave) in series and combining the output to a single channel. CH1 (Master) controls the combined Voltage output level.

Tracking series without common terminal

Connection

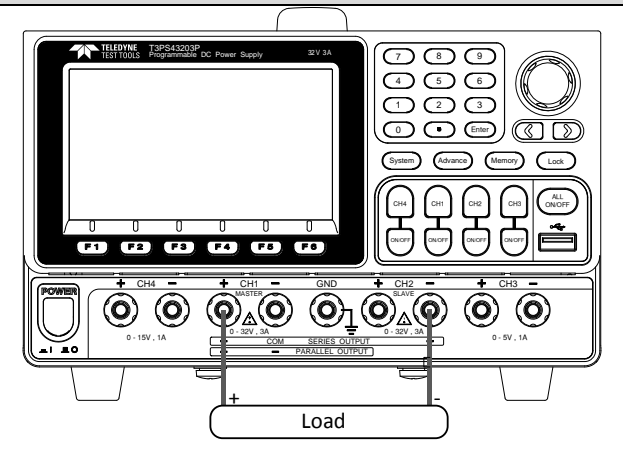

| Output rating | g |
|---------------|---|
|---------------|---|

rating 0 - 64V/0 - 3A

Setting

- 1. Press F4 or F5 button for operating the corresponding Series to enter the tracking series function. Yellow SER will be shown on the status area.
- 2. Press CH1 button to proceed to CH1/CH2 voltage setting and CH1 limit current setting.
- 3. Press CH2 button to proceed to CH2 limit current setting.
- 4. For setting operation of parameter, refer to page 33.

Output The button ON/OFF of CH1/CH2 is individually available, while All ON/OFF button is available for all channels.

Tracking series with common terminal

Connection

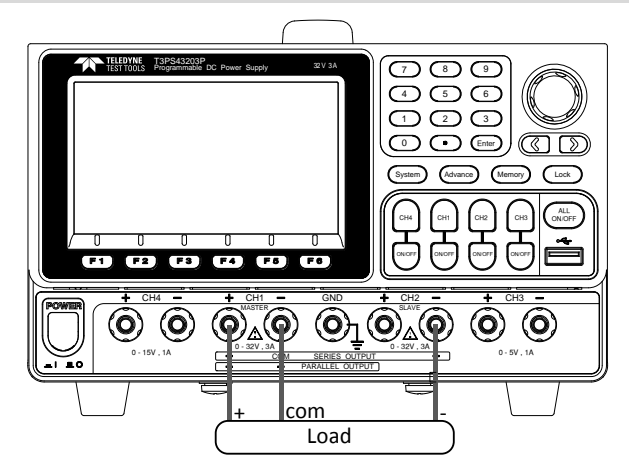

| Output rating | 0 - 32V/0 - 3A for CH1+ - COM |
|---------------|-------------------------------|
|               | 0 - 32V/0 - 3A for CH2 COM    |

Operation 1. Press F4 or F5 button for operating the corresponding Series to enter the tracking series function. Yellow SER will be shown on the status area.

- 2. Press CH1 button to proceed to CH1/CH2 voltage setting and CH1 limit current setting.
- 3. Press CH2 button to proceed to CH2 limit current setting.
- 4. For setting operation of parameter, refer to page 33.

Output The button ON/OFF of CH1/CH2 is individually available, while All ON/OFF button is available for all channels.

|         | Under Tracking series mode, CH1 is master, whilst |
|---------|---------------------------------------------------|
| Caution | CH2 is slave. Thus, output voltage setting is Not |

available for CH2.

CH1/CH2 Tracking Parallel Mode

#### Connection

| THEOVIC         Tapes 42000°         221.34           TEST Topics         Programmability OC Prover Supply         221.34           0         0         0         0         0           1         6.2         6.4         6.4         7.0 |                                                                    |
|----------------------------------------------------------------------------------------------------|--------------------------------------------------------------------|
|                                                                                                    | + CH2 - + CH3 -<br>O_{2,3W, M} O O O O O O O O O O O O O O O O O O |
| Load                                                                                                    |                                                                    |

| Output rating | Rating 0 - 32V/0 - 6A | ł |
|---------------|-----------------------|---|
|               |                       |   |

- Operation 1. Press F4 or F5 button for operating the corresponding Parallel mode to enter the tracking parallel function. Yellow PAR will be shown on the status area.
  - 2. Press CH1 button to proceed to CH1/CH2 voltage/current setting.
  - 3. For setting operation of parameter, refer to page 33.
- Output The button ON/OFF of CH1/CH2 is individually available, while All ON/OFF button is available for all channels.

| A Courtiers | Under tracking parallel mode, CH1 is master, whilst   |
|-------------|-------------------------------------------------------|
| Caution     | CH2 is slave. Thus, output voltage/current setting is |
|             | Not available for CH2.                                |

## Load Function

Description CH1/CH2 of the T3PS13206P/ 23203P/ 33203P/ 43203P can be set to the Load Mode function, under which both tracking series and tracking parallel function are Not available.

|                          | 1 CC<br>000.0<br>Iset 00<br>0PP 50<br>4 CC<br>000.0<br>Vset 00<br>Iset 00 | 00.0008 v<br>00 v 0.0000 A<br>00 00P 350<br>00 00P 350<br>00 00P 350<br>00 00P 165<br>000 0VP 165 | 2         CC         00.0019 v           000.00 w         0.0000 A           Iset         0.000           00P         50.00           00P         50.00           3         CC           000.00 w         0.0000 v           000.00 w         0.0000 v           000.00 w         0.0000 v           Vset         0.0000 v           000         0VP           000         0VP           000         0VP |
|--------------------------|---------------------------------------------------------------------------|---------------------------------------------------------------------------------------------------|----------------------------------------------------------------------------------------------------|
|                          | lset                                                                      | Protect                                                                                           | ⊥ CR ⊥ CV ⊥PWR.Mo                                                                                                    |
| <u>∕</u> Note            | The volt<br>(<1V) p<br>appears<br>Off.                                    | age (≥1V) or<br>ertaining to port<br>when Output is                                               | (1) CC<br>000.00 ₩ 0.0000<br>Iset 0.000<br>OPP 50.00 COAD OVP 35<br>OPP 50.00 COAD OVP 35                                                                                                    |
| Parameter<br>Description | Load                                                                      | Under PWR.<br>Mode) to ente<br>will display t                                                     | mode, press F6 (Load<br>er the Load mode. LCD<br>he status                                                                                                    |
|                          | Vset                                                                      | Set rating ran<br>Load mode o<br>CH1 : 1.50V-<br>CH2 : 1.50V-                                     | ge of voltage value und<br>f active channel:<br>33.00V<br>33.00V                                                                                                    |
|                          | lset                                                                      | Set rating ran<br>Load mode o<br>CH1 : 0.000A<br>CH2 : 0.000A                                     | ge of current value und<br>f active channel<br>A-3.200A<br>A-3.200A                                                                                                    |
|                          | Rset                                                                      | Set rating ran<br>under Load n<br>CH1:1Ω-100                                                      | ge of resistance value<br>node of active channel<br>)0 $\Omega$                                                                                                    |

|                      |        | CH2 : 1 Ω -1000 Ω                                                                                                    |
|----------------------|--------|----------------------------------------------------------------------------------------------------|
|                      | Others | OPP: fixed 50W, not adjustable<br>OVP/OCP: indentical to Source                                                                                                    |
| Parameter<br>setting | Vset   | Press F4 or F5 button for operating the corresponding (CV) mode followed by F1 button (Vset). The voltage setting area on LCD will be activated and appears <b>Vset 00.00</b> (red font color with the underline indicator).                           |
|                      |        | (a) number pad (0-9,.) input; press unit<br>button F1 (V) or F2 (mV) button to<br>confirm:                                                                                                    |
|                      |        | Input 6.54V:                                                                                                    |
|                      |        | <b>F1</b> 6 • 5 4 <b>F1</b>                                                                                                    |
|                      |        | (b) Step input: Press the<br>left or right arrow buttons<br>to select high and low<br>level that require fine tune<br>(underline below the<br>corresponding number<br>value), and scroll the scroll<br>wheel to increase or<br>decrease setting value. |
|                      | lset   | Press F4 or F5 button for operating the corresponding (CC) mode followed by F1 button (Iset). The current setting area on LCD will be activated and appears set 1.000 (red font color with the underline indicator).                                   |
|                      |        | (a) number pad (0-9,.) input; press unit<br>button F1 (A) or F2 (mA) button to<br>confirm:                                                                                                    |

Input 1.543A:

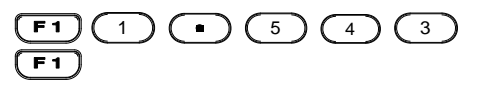

(b) Step input: Press the left or right arrow buttons to select high and low level that require fine tune (underline below the corresponding number value), and scroll the scroll wheel to increase or decrease setting value.

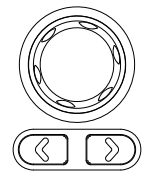

Rset Press F4 or F5 button for operating the corresponding (CR) mode followed by F1 button (Rset). The current setting area on LCD will be activated and appears **Rset 0000** (red font color with the underline indicator).

(a) number pad (0-9,.) input; press unit button F1 (OHM) to confirm:

Input 52 $\Omega$ :

### **F1** 5 2 **F1**

(b) Step input: Press the left or right arrow buttons to select high and low level that require fine tune (underline below the corresponding number value), and scroll the scroll wheel to increase or decrease setting value.

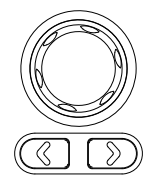

OVPThe setting method is identical toOCPSource.

| Operation | ON/OFF Press ON/OFF to output. Output is<br>open when output lights up; whilst<br>output is off when output lights out.                                                                                                    |
|-----------|----------------------------------------------------------------------------------------------------|
|           | All Press All ON/OFF key to output all.<br>ON/OFF All channels output are open when<br>output lights up, and output light of<br>each channel will light up<br>simultaneously, whilst all channels<br>output are off when output lights out |
| Mode      | CV CC CR Font color appears in orange under Load mode.                                                                                                    |

### Sequence Function

Description This function can be used for practical applications when different voltage waveforms are required to be output. Users can edit the output waveform according to their needs. The amplitude range of the output waveform is the output voltage range of power supply. The setting range for output waveform duration is 1s (duration calculation: Time x Groups x Cycles) and the resolution is 1s.

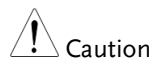

This feature is applicable to both CH1 and CH2.

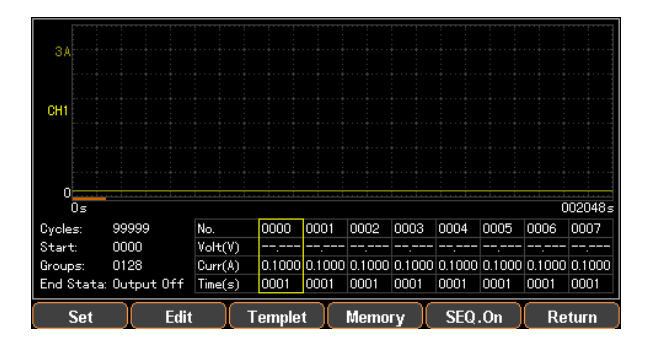

#### Set Sequence Output

| Parameter<br>Description | Cycles | Cycle number, 1 represents a cycle of single period, whilst 2 indicate a cycle with 2 periods, and so on. The range is from 0 to 9999 or Infinite.              |
|--------------------------|--------|----------------------------------------------------------------------------------------------------|
|                          | Start  | The number to execute, 0 indicates the execution starts from the group 0, while 1 indicates it begins from the group 1, and so on. The range is from 0 to 2047. |
|                          | Groups | The number to be executed. It can NOT exceed 2048 for Start+Groups.                                                                                             |

|                      | End<br>Status | There are 2 statuses after the necessary<br>Group and Cycle are executed: output<br>termination or being hold with the last<br>step.                                                                                                    |
|----------------------|---------------|----------------------------------------------------------------------------------------------------|
| Parameter<br>Setting | Cycles        | Press the Advance key on control<br>panel. Select F2 (Sequence) function.<br>Press F1 (Set) button followed by<br>selecting F1 (Cycels). The setting on<br>LCD is activated and appears in red<br>font color <b>Gycles: 19995</b> . Use number<br>pad to set the parameters directly and<br>then press the F1 (Done) button to<br>confirm; or use arrow keys along with<br>scroll wheel to complete the setting.<br>Press and hold the F5 (Infinite) button if<br>Infinite execution is in need. |
|                      | Start         | Under the Sequence function, press F1<br>(Set) button followed by selecting F2<br>(Start). The setting on LCD is activated<br>and appears in red font color<br>Start: 2047. Use number pad to set the<br>parameters directly and then press the<br>F1 (Done) button to confirm; or use<br>arrow keys along with scroll wheel to<br>complete the setting.                                                                                                    |
|                      | Groups        | Under the Sequence function, press F1<br>(Set) button followed by selecting F3<br>(Groups). The setting on LCD is<br>activated and appears in red font color<br>Groups: 0001. Use number pad to set the<br>parameters directly and then press the<br>F1 (Done) button to confirm; or use<br>arrow keys along with scroll wheel to<br>complete the setting.                                                                                                    |
|                      | End State     | Under the Sequence function, press F1<br>(Set) button followed by selecting F4                                                                                                    |

|                          |                                            | (End State), and 2 statuses Last/Output<br>off will appear in turn on LCD<br>End Stata: Last. The one displaying is<br>what's called the current status.                                                                                         |  |
|--------------------------|--------------------------------------------|----------------------------------------------------------------------------------------------------|--|
| Operation                | ON/OFF                                     | Press the F5 (SEQ.On) button. When the output is on, the Output key will light up. When the output is off, the Output key will not be lit. SEQ will appear in the status area (yellow for CH1 only, blue for CH2 only, while white for both on). |  |
| Caution                  | If the cha<br>Sequence<br>until SEQ        | If the channel has been in Output ON before<br>Sequence function, the status remains unchanged<br>until SEQ.On so that Sequence starts to output.                                                                                                |  |
| Set Group Pa             | arameter                                   |                                                                                                    |  |
| Description              | Each Gr<br>Time. Th<br>each gro<br>output. | Each Group consists of Voltage, Current and<br>Time. Therefore, properly confirm parameter of<br>each group is correct before setting Sequence<br>output.                                                                                        |  |
| Parameter<br>Description | No.<br>Voltage<br>Current<br>Time          | Group number. Maximum 2047<br>Voltage setting of each group.<br>Range: 0-33V<br>Current setting of each group.<br>Range: 0-3.2A<br>Execution duration of each group.<br>Range: 1S – 300S                                                         |  |
| Parameter<br>Setting     | No.                                        | Under the Sequence function, press F2<br>(Edit) button followed by selecting F1<br>(No.). The setting on LCD is activated<br>and appears in red font color<br>No. 0000 . Use number pad to set<br>the parameters directly and then press         |  |

the F1 (Done) button to confirm; or use

|         | arrow keys along with scroll wheel to complete the setting.                                                                                                    |
|---------|----------------------------------------------------------------------------------------------------|
| Voltage | Under the Sequence function, press F2<br>(Edit) button followed by selecting F3<br>(Voltage). The setting on LCD is<br>activated and appears in red font color<br>Volt(V) 05000. Use number pad to set<br>the parameters directly and then press<br>the F1 (V) or F2 (mV) button to confirm;<br>or use arrow keys along with scroll<br>wheel to complete the setting.  |
| Current | Under the Sequence function, press F2<br>(Edit) button followed by selecting F4<br>(Current). The setting on LCD is<br>activated and appears in red font color<br>Curr(A) 0.1000. Use number pad to set<br>the parameters directly and then press<br>the F1 (A) or F2 (mA) button to<br>confirm; or use arrow keys along with<br>scroll wheel to complete the setting. |
| Time    | Under the Sequence function, press F2<br>(Edit) button followed by selecting F2<br>(Time). The setting on LCD is activated<br>and appears in red font color<br>Time(s) 0001. Use number pad to set<br>the parameters directly and then press<br>the F1 (Second) button to confirm; or<br>use arrow keys along with scroll wheel<br>to complete the setting.            |

### Construct Template

| Description          | This function can be used for practical<br>applications when different voltage waveforms<br>are required to be output. Users can edit the<br>output waveform according to their needs. The<br>built-in Sine, Pulse, Ramp, Stair Up, Stair Dn,<br>Stair UpDn, Exp Rise, Exp Fall waveforms are<br>available to use. |                                                                                                    |
|----------------------|----------------------------------------------------------------------------------------------------|----------------------------------------------------------------------------------------------------|
| Parameter            | Object                                                                                                    | To edit Voltage or Current                                                                                                    |
| Description          | Туре                                                                                                    | Select the buit-in waveforms including<br>Sine, Pulse, Ramp, Stair Up, Stair Dn,<br>Stair UpDn, Exp Rise, Exp Fall.                                              |
|                      | Max Value                                                                                                    | Set the max. value of waveform voltage/current                                                                                                    |
|                      | Min Value                                                                                                    | Set the min. value of waveform voltage/current                                                                                                    |
|                      | Start                                                                                                    | Set the initial group number of waveform. Maximum: 2037                                                                                                    |
|                      | Points                                                                                                    | Select the required points. Range: 10-2047                                                                                                    |
|                      | Inverted                                                                                                    | Invert the selected waveform                                                                                                    |
| Parameter<br>Setting | Object                                                                                                    | Press the F1 (Object) button to select<br>Voltage Object Voltage/Current Object Current<br>in turn. Simply stop at the parameter<br>which is in need of setting. |
|                      | Туре                                                                                                    | After pressing the F2 (Type) button,<br>select the button corresponding to the<br>applicable waveform. Up to 8 default<br>waveforms are available for selection. |

| Max Value | Press the F3 (Max Value) button. The<br>setting on LCD will be activated and<br>appears in red font color MaxVale 30001.<br>Use number pad to set the parameters<br>directly and then press the F1 (V/A)<br>or the F2 (mV/mA) button to confirm;<br>or use arrow keys along with scroll<br>wheel to complete the setting.   |
|-----------|----------------------------------------------------------------------------------------------------|
| Min Value | Press the F4 (Min Value) button. The<br>setting on LCD will be activated and<br>appears in red front color. Use number<br>pad to set the parameters directly and<br>then press the F1 (V/A) or the F2<br>(mV/mA) button to confirm; or use<br>arrow keys along with scroll wheel to<br>complete the setting.                |
| Start     | Press the F5 (More) button and then<br>press the F1 (Start) button. The setting<br>on LCD will be activated and appears<br>in red font color Start Use<br>number pad to set the parameters<br>directly and then press the F1 (Done)<br>to confirm; or use arrow keys along<br>with scroll wheel to complete the<br>setting. |
| Points    | Press the F2 (Points) button. The<br>setting on LCD will be activated and<br>appears in red font color <b>Points Diff</b> .<br>Use number pad to set the parameters<br>directly and then press the F1 (Done)<br>to confirm; or use arrow keys along<br>with scroll wheel to complete the<br>setting.                        |

|           | Interval  | Press the F3 (Interval) button. The<br>setting on LCD will be activated and<br>appears in red font color <b>Interval 1005</b> .<br>Use number pad to set the parameters<br>directly and then press the F1 (Done)<br>to confirm; or use arrow keys along<br>with scroll wheel to complete the<br>setting. |
|-----------|-----------|----------------------------------------------------------------------------------------------------|
|           | Inverted  | Press the F4 (Inverted) button. On<br>(inverted) Inverted Un and Off (non-<br>inverted) Inverted Off appear on LCD in<br>turn. Simply stop at the status which<br>is required.                                                                                                    |
| Construct | Construct | Press the F5 (Construct) to complete construction.                                                                                                    |

#### Menu Tree

Description User is able to understand the overall functions of Sequence via the menu tree, which is shown in proper order by tiers. The Return key is used for moving back to the parent menu. See the construction below:

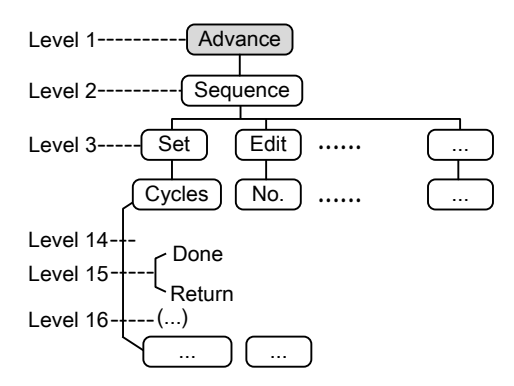

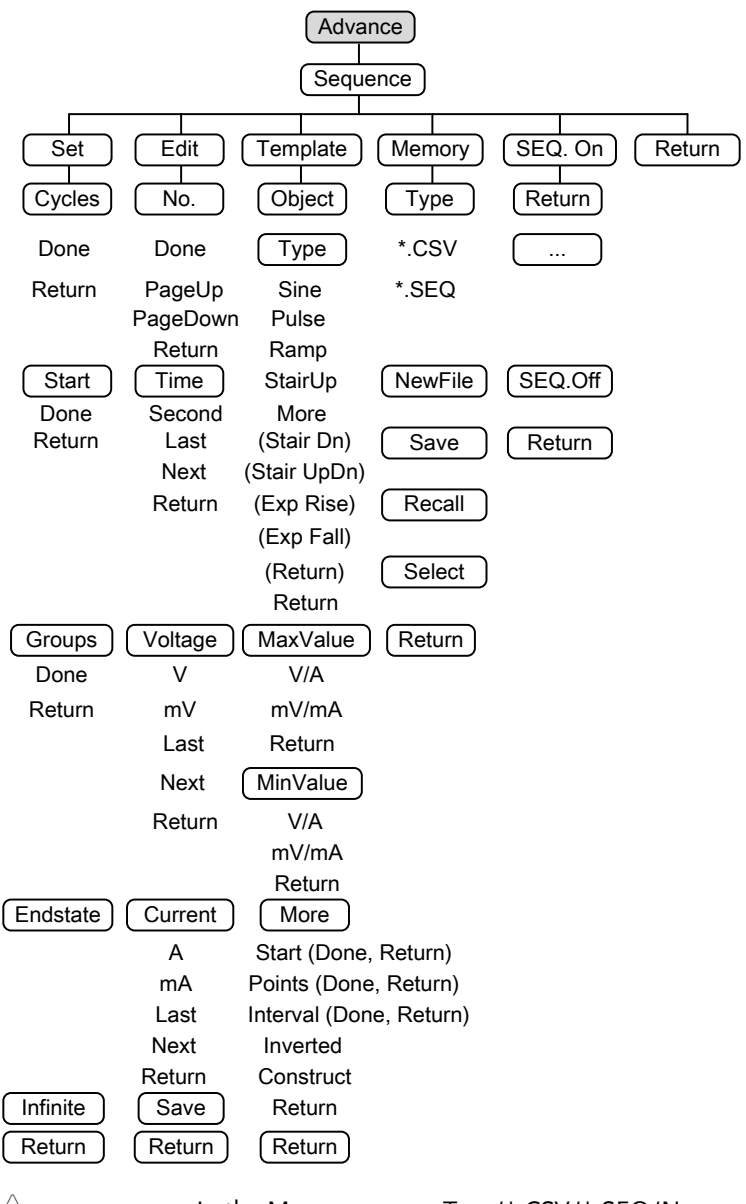

In the Memory menu, Type/\*.CSV/\*.SEQ/New File/Select appear only when flash drive is plugged in.

Note

#### Save and Recall

| Description              | T3PSX32<br>Sequence<br>drive. | 00P series models can save and recall the<br>e data from 10 internal groups or flash                                                                                                    |
|--------------------------|-------------------------------|----------------------------------------------------------------------------------------------------|
| Parameter<br>Description | Туре                          | Avaialble for *.CSV or *.SEQ file type                                                                                                    |
|                          | New File                      | Avaialble for creating new *.CSV or                                                                                                    |
|                          |                               | *.SEQ file type<br>*.CSV or *.SEQ file type                                                                                                    |
|                          | Save                          | Save the Sequence data to the specified file.                                                                                                    |
|                          | Recall                        | Recall the data saved in the specified file.                                                                                                    |
|                          | Select                        | Select the file folder in need.                                                                                                    |
| Operation                | Internal<br>storage           | <ol> <li>In the Sequence menu, press F4<br/>(Memory) button to enter the page<br/>as figure show below.</li> </ol>                                                                          |
|                          |                               | E Mam     E SEQUENCE00     SEQUENCE02     SEQUENCE02     SEQUENCE03     SEQUENCE03     SEQUENCE05     SEQUENCE06     SEQUENCE06     SEQUENCE06     SEQUENCE07     SEQUENCE09     SEQUENCE09 |

2. Press right arrow button to enter the list of 10 groups.

Return

| Mem:\SEQUENCE00 |                                                                                                    |        |
|-----------------|----------------------------------------------------------------------------------------------------|--------|
| ☐ Mem<br>☐ USB  | ExecutiveCon           Ex SEQUENCED           Ex SEQUENCED |        |
|                 | Save Recall                                                                                                    | Return |

- 3. Rotate the scroll wheel (Encode) to select target file.
- 4. Press F3 (Save) button to save the settings of Sequence into the corresponding file.
- 5. Press the F4 (Recall) button to recall the Sequence file of list to the current sequence settings when necessary.
- Flash1.Plug flash drive in before rotatingdrivethe scroll wheel (Encode) to selectstorageflash drive.
  - 2. Press right arrow button to enter the root directory of flash drive.
  - 3. Press F1 (Type) button to select required file type \*.CSV or \*.SEQ.
  - 4. Rotate the scroll wheel (Encode) to select target file.

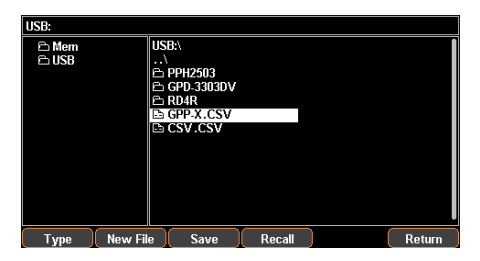

- 5. Press F3 (Save) button to save the settings of Sequence into the corresponding file.
- 6. Press the F4 (Recall) button to recall the Sequence file of list to the current sequence settings when necessary.

### **Delay Function**

Description It is necessary to output a series of pulses in real applications. This function is available when voltage is constant. Output waveform can be edited per user's preference. The amplitude range of the output waveform is the output voltage range of the power supply. The setting range for output waveform duration is 1s ~ Infinite (duration calculation: Time x Groups x Cycles) and the resolution is 1s.

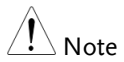

This feature is applicable to both CH1 & CH2.

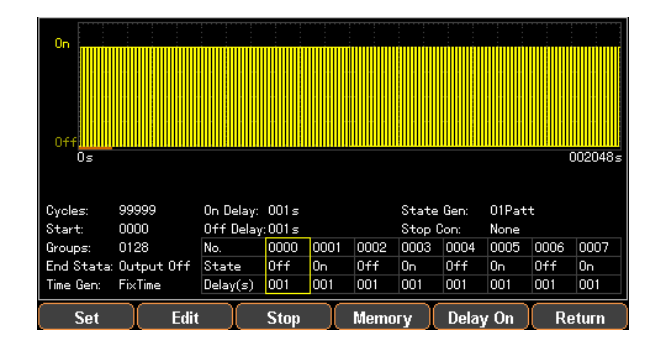

### Set Delay Output

| Parameter<br>Description | Cycles | Cycle number, 1 represents a cycle of single period. 2 represents a cycle with 2 periods, and so on. The range is from 0 to 9999 or Infinite.                               |
|--------------------------|--------|----------------------------------------------------------------------------------------------------|
|                          | Start  | The number (No.) to start execute. 0 indicates the execution starts from the group 0, while 1 indicates it begins from the group 1, and so on. The range is from 0 to 2047. |

|                      | Groups            | The number to be executed. It can NOT exceed 2048 for Start+Groups.                                                                                                    |
|----------------------|-------------------|----------------------------------------------------------------------------------------------------|
|                      | End State         | There are 2 statuses after the necessary<br>Group and Cycle are executed: output<br>termination or being hold with the last<br>step.                                                                                                    |
|                      | Stop<br>Condition | Halt the current operation based on the set condition of Voltage/Current/Power.                                                                                                    |
| Parameter<br>Setting | Cycles            | Press the Advance key on control<br>panel. Select the F3 (Delay) function.<br>Press the F1 (Set) button followed by<br>selecting F1 (Cycels). The setting on<br>LCD is activated and appears in red<br>font color <b>Cycles:</b> 99995. Use number<br>pad to set the parameters directly and<br>then press the F1 (Done) button to<br>confirm; or use arrow keys along with<br>scroll wheel to complete the setting.<br>Press and hold the F5 (Infinite) button if<br>Infinite execution is in need. |
|                      | Start             | Under the Delay function, press the F1<br>(Set) button followed by selecting the<br>F2 (Start). The setting on LCD is<br>activated and appears in red font color<br>Start: 2047. Use number pad to set the<br>parameters directly and then press the<br>F1 (Done) button to confirm; or use<br>arrow keys along with scroll wheel to<br>complete the setting.                                                                                                    |
|                      | Groups            | Under the Delay function, press the F1<br>(Set) button followed by selecting the<br>F3 (Groups), the setting on LDC will be<br>activated and appears in red font<br>Groups: 0001. Use number pad for direct                                                                                                    |

|                |                                                      | setting followed by pressing F1 (Done)<br>key to confirm; or use arrow keys along<br>with scroll wheel to complete setting.                                                                                                    |
|----------------|------------------------------------------------------|----------------------------------------------------------------------------------------------------|
|                | End State                                            | Under the Delay function, press the F1<br>(Set) button followed by selecting the<br>F3 (Groups), and 2 statuses<br>Last/Output off will appear in turn on<br>LCD End Stata: Last. The one<br>displaying is what's called the current<br>status. |
|                | Stop<br>Condition                                    | Under the Delay function, press the F3<br>(Stop) button and halt the operation by<br>setting voltage F2 (Voltage), current F3<br>(Current) and power F4 (Power), or<br>Stop infinitely by F1 (None).                                            |
| Operation      | ON/OFF                                               | Press the F5 (Delay On) button. Output<br>is open when output lights up; whilst<br>output is off when output lights out.<br>DLY appears on the status bar (yellow<br>for CH1, blue for CH2, and white for<br>both CH1 & CH2 on).                |
| <b>Warning</b> | If the char<br>function, t<br>Delay.On<br>to output. | nnel has been in Output ON before Delay<br>he status remains unchanged until<br>so that the corresponding waveform starts                                                                                                    |

### Set Group Parameter

| Description              | Each Group consists of Voltage, Current and<br>Time. Therefore, properly confirm parameter of<br>each group is correct before setting Delay output. |                                      |  |
|--------------------------|----------------------------------------------------------------------------------------------------|--------------------------------------|--|
| Parameter<br>Descriptiom | No.                                                                                                    | Group number. Maximum 2047           |  |
|                          | State                                                                                                    | Output status of each group: On, Off |  |
|                          | Time                                                                                                    | Execution duration of each group.    |  |

|                      |          | Range: 1s – 300s                                                                                                    |
|----------------------|----------|----------------------------------------------------------------------------------------------------|
|                      | Patterm  | Set the initial status of initial group. 01<br>Patt: start from Off; 10Patt: start from<br>On                                                                                                    |
|                      | Time set | It is used to generally set the pattern of<br>time change. Model is for the changes<br>covering fix (FixTime), increase<br>(Increase) and decline (Decline). Base<br>Time is for setting time of initial Group.<br>Step is for setting time interval of<br>neighboring Group.                                                                             |
| Parameter<br>Setting | No.      | Under the Delay function, press the F2<br>(Edit) button followed by selecting the<br>F1 (No.). The setting on LCD is<br>activated and appears in red font color<br>No. 0000. Use number pad to set<br>the parameters directly and then press<br>the F1 (Done) button to confirm; or use<br>arrow keys along with scroll wheel to<br>complete the setting. |
|                      | State    | Under the Delay function, press the F2<br>(Edit) button, and then the F2 (State)<br>button followed by selecting F1 (On),<br>F2 (Off) or F3 (Inverted) to set output<br>On/Off status of each group.                                                                                                    |
|                      | Time     | Under the Delay function, press the F2<br>(Edit) button followed by selecting the<br>F3 (Time). The setting on LCD is<br>activated. Use number pad to set the<br>parameters directly and then press the<br>F1 (Second) button to confirm; or use<br>arrow keys along with scroll wheel to<br>complete the setting.                                        |
|                      | Pattern  | Under the Delay function, press the F2<br>(Edit) button followed by selecting F4<br>(Pattern), and then set up via F1                                                                                                    |

|                       | (01Patt) and F2 (10Patt). The live setting result appears on the LCD.                                                                                                    |
|-----------------------|----------------------------------------------------------------------------------------------------|
| Time Set              | Under the Delay function, press the F2<br>(Edit) button followed by selecting the<br>F5 (Time Set), and then set time change<br>patterns of each group, 3 types (fix<br>(FixTime), increase (Increase) and<br>decline (Decline) of which are<br>available) via F1 (Model). The live<br>setting result appears on the LCD. |
| On Delay<br>Off Delay | When fix (FixTime) is set in Time Set,<br>it's available to set the time value of<br>both F2 (On Delay) and F3 (Off<br>Delay)at the same time.                                                                                                    |
| Base<br>Time Stej     | When increase (Increase) or decline<br>O (Decline) is set in Time Set, it's<br>available to set the time value of F2<br>(Base Time) start time and F3 (Step)<br>group change at the same time.                                                                                                    |

### Menu Tree

| Description | User is able to well understand the overall       |
|-------------|---------------------------------------------------|
|             | functions of Delay via menu tree, which is put in |
|             | proper order by tiers. The Return key is used for |
|             | back to the parent menu. See the construction     |
|             | below:                                            |

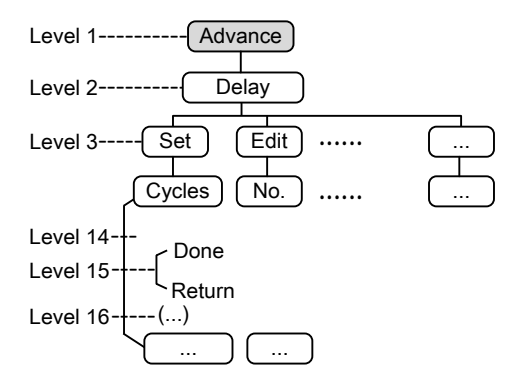

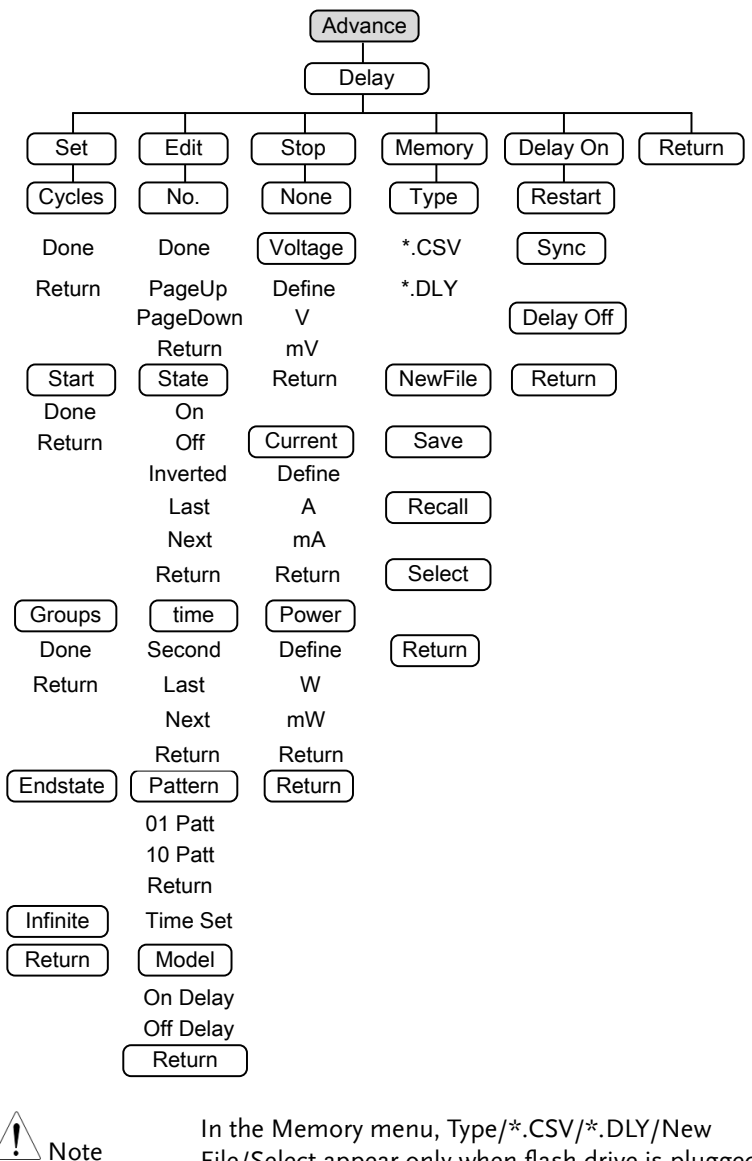

File/Select appear only when flash drive is plugged in.

#### Save and Recall

| Description | T3PSX3200P series models can save and recall the Delay data from internal 10 groups or flash drive. |                                                                                                    |  |  |
|-------------|----------------------------------------------------------------------------------------------------|----------------------------------------------------------------------------------------------------|--|--|
| Parameter   | Туре                                                                                                | Available for *.CSV or *.DLY file type                                                                          |  |  |
| Description | New File                                                                                            | Available for creating new *.CSV or                                                                             |  |  |
|             |                                                                                                    | *.DLY file type                                                                                                 |  |  |
|             | Save                                                                                                | Save the Delay data to the specified file.                                                                      |  |  |
|             | Recall                                                                                              | Recall the data saved in the specified file.                                                                    |  |  |
|             | Select                                                                                              | Select the file folder in need.                                                                                 |  |  |
| Operation   | Internal<br>storage                                                                                 | <ol> <li>In the Delay menu, press F4<br/>(Memory) button to enter the page<br/>as figure show below.</li> </ol> |  |  |

| Mem:           |                                                                                                    |        |
|----------------|----------------------------------------------------------------------------------------------------|--------|
| ≏ Mem<br>≘ USB | Co         DELAY00           Co         DELAY01           Co         DELAY02           Co         DELAY03           Co         DELAY03           Co         DELAY04           Co         DELAY05           Co         DELAY05           Co         DELAY06           Co         DELAY06           Co         DELAY08           Co         DELAY08           Co         DELAY08 |        |
|                |                                                                                                    | Return |

2. Press right arrow button to enter the list of 10 groups.

| Mem:\DELAY00                                              |                                                                                                    |        |   |        |
|-----------------------------------------------------------|----------------------------------------------------------------------------------------------------|--------|---|--------|
| C Mem C<br>C USB C<br>C C C C C C C C C C C C C C C C C C | DELAY00           DELAY01           DELAY01           DELAY02           DELAY03           DELAY03           DELAY04           DELAY05           DELAY05           DELAY06           DELAY07           DELAY08           DELAY08           DELAY09 |        |   |        |
|                                                           | Save                                                                                                    | Recall | ) | Return |

3. Rotate the scroll wheel (Encode) to

select target file.

- 4. Press F3 (Save) button to save the settings of Sequence into the corresponding file.
- 5. Press the F4 (Recall) button to recall the Sequence file of list to the current sequence settings when necessary.
- Flash1. Plug flash drive in before rotatingdrivethe scroll wheel (Encode) to selectstorageflash drive.
  - 2. Press right arrow button to enter the root directory of flash drive.
  - 3. Press F1 (Type) button to select required file type \*.CSV or \*.DLY.
  - 4. Rotate the scroll wheel (Encode) to select target file.

| USB:           |          |                                                                                  |        |        |
|----------------|----------|----------------------------------------------------------------------------------|--------|--------|
| A Mem<br>A USB |          | JSB:\<br>. \<br>. PPH2503<br>. GPD.33030DV<br>. RD4R<br>. GPP-X.CSV<br>. CSV.CSV |        |        |
| Туре           | New File | Save                                                                             | Recall | Return |

- 5. Press F3 (Save) button to save the settings of Delay into the corresponding file.
- 6. Press the F4 (Recall) button to recall the Delay file of list to the current sequence settings when necessary.

## **Monitor Function**

| TADOMAD             |
|---------------------|
| out, the T3PSX3200P |
| nonitor function,   |
| atus of client via  |
| rtain preset        |
|                     |
|                     |

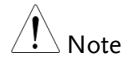

This feature is Not applicable to CH3 of T3PS33203P.

| Monitor<br>Condition<br>Stop Mode | : CH1<br>: >32.000 V<br>: Out Off | & <3.2000 A I<br>Alarm | <010.00 W<br>Beep |       |        |
|-----------------------------------|-----------------------------------|------------------------|-------------------|-------|--------|
| Malana                            | C                                 | n ) ( n4-              |                   | MONLO | Determ |

### Set Monitor

| Parameter<br>Description | Voltage   | Set condition of monitor of voltage.                                                                                                    |
|--------------------------|-----------|----------------------------------------------------------------------------------------------------|
|                          | Current   | Set condition of monitor of current.                                                                                                    |
|                          | Power     | Set condition of monitor of power.                                                                                                    |
|                          | Stop Type | Set status after halt. 3 types are<br>available, output disable, content notice<br>and audible alarm.                                                |
|                          | Select    | To confirm if voltage/current/power is<br>selected as monitor object. White font<br>stands for selected, while gray font<br>represents not selected. |

| Parameter<br>Setting | Voltage | 1. | Press the Advance key on control<br>panel. Select the F4 (Monitor)<br>function followed by pressing the F1<br>(Voltage) button to enter the voltage<br>setting.                                                            |
|----------------------|---------|----|----------------------------------------------------------------------------------------------------|
|                      |         | 2. | Press the F1 (Set) button. The setting<br>on LCD is activated and appears in<br>red font color. Use number pad to<br>set the parameters directly; or use<br>arrow keys along with scroll wheel<br>to complete the setting. |
|                      |         | 3. | Press the F4 (Define) button to define terminated condition.                                                                                                    |
|                      |         | 4. | Press the F5 (Logic) button to define logical pattern of other conditions.                                                                                                    |
|                      | Current | 1. | Press the Advance key on control<br>panel. Select the F4 (Monitor)<br>function followed by pressing the F2<br>(Current) button to enter the current<br>setting.                                                            |
|                      |         | 2. | Press the F1 (Set) button. The setting<br>on LCD is activated and appears in<br>red font color. Use number pad to<br>set the parameters directly; or use<br>arrow keys along with scroll wheel<br>to complete the setting. |
|                      |         | 3. | Press the F4 (Define) button to define terminated condition.                                                                                                    |
|                      |         | 4. | Press the F5 (Logic) button to define logical pattern of other conditions.                                                                                                    |
|                      | Power   | 1. | Press the Advance key on control<br>panel. Select the F4 (Monitor)<br>function followed by pressing the F3<br>(Power) button to enter the power<br>setting.                                                                |

|           |           | 2. Press the F1 (Set) button. The setting<br>on LCD is activated and appears in<br>red font color. Use number pad to<br>set the parameters directly; or use<br>arrow keys along with scroll wheel<br>to complete the setting.                |
|-----------|-----------|----------------------------------------------------------------------------------------------------|
|           |           | 3. Press the F4 (Define) button to define terminated condition.                                                                                                    |
|           |           | <ol> <li>Press the F5 (Logic) button to define<br/>logical pattern of other conditions.</li> </ol>                                                                                                    |
|           | Stop Type | Press the Advance key on control<br>panel. Select the F4 (Monitor) function<br>followed by pressing the F4 (Outoff)<br>button to set output disable; select F2<br>(Alarm) to set content notice; select F3<br>(Beeper) to set audible alarm. |
| Operation | ON/OFF    | Press the F5 (MON. On) button to enter<br>live monitor. MON appears on the<br>status bar (the color of channel remains<br>the original when single channel is<br>enabled, whilst it turns to white when<br>multiple channels are activated). |

## **Recorder Function**

| Description | In order to understand the channel under long-    |
|-------------|---------------------------------------------------|
|             | term output, the T3PSX3200P series has the        |
|             | additional live record function, which saves file |
|             | via media for further analysis later.             |

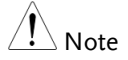

This feature is Not applicable to CH3 of T3PS33203P.

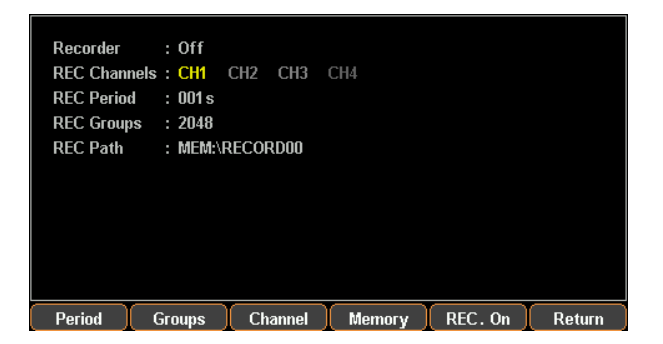

### Set Recorder

| Parameter         | Period  | Set period of each recorded.                                                                                                    |
|-------------------|---------|----------------------------------------------------------------------------------------------------|
| Description       | Groups  | Set recorded group number.                                                                                                    |
|                   | Channel | Set recorded channel.                                                                                                    |
|                   | Memory  | Set saving location of record.                                                                                                    |
| Parameter Setting | Period  | Press the Advance key on control<br>panel. Select F5 (Recorder) function.<br>Press F1 (Period) button to enter<br>setting of recorded period. The<br>setting on LCD is activated and<br>appears in red font color. Use number<br>pad to set the parameters directly and<br>then press the F1 (s) button to<br>confirm; or use arrow keys along with<br>scroll wheel to complete the setting. |

| Groups  | Press the Advance key on control<br>panel. Select the F5 (Recorder)<br>function. Press the F2 (Groups)<br>button to enter setting of recorded<br>group number. The setting on LCD is<br>activated and appears in red font<br>color. Use number pad to set the<br>parameters directly and then press<br>the F1 (Done) button to confirm; or<br>use arrow keys along with scroll<br>wheel to complete the setting. |
|---------|----------------------------------------------------------------------------------------------------|
| Channel | Press the Advance key on control<br>panel. Select the F5 (Recorder)<br>function. Press the F3 (Channel)<br>button to enter setting of recorded<br>channel. F1 (CH1), F2 (CH2), F3<br>(CH3), F4 (CH4) are available for<br>selection. The numbers of channel<br>may vary by models.                                                                                                    |
| Memory  | Press the Advance key on control<br>panel. Select the F5 (Recorder)<br>function followed by pressing F4<br>(Memory) button to setting of<br>recorded saving.                                                                                                    |
|         | E Mem E RECORD00<br>E USB E RECORD01<br>E RECORD02<br>E RECORD03<br>E RECORD04<br>E RECORD04<br>E RECORD04<br>E RECORD05                                                                                                    |

| Mem:          |                                                                                                    |        |
|---------------|----------------------------------------------------------------------------------------------------|--------|
| E Mem<br>⊟US8 | RECORDO RECORDO RECOR |        |
|               |                                                                                                    | Return |
|               |                                                                                                    |        |

Internal 1. Press right arrow button to enter Storage 1. Press right arrow button to enter the list of 10 groups. Rotate the scroll wheel (Encode) to select target file. Also rotate the scroll wheel (Encode) to enter the flash

drive when necessary.

| Mem:\RECORD00  |                                                                                                    |        |
|----------------|----------------------------------------------------------------------------------------------------|--------|
| ි Mem<br>එ USB | ERECORDUD<br>RECORDU3<br>RECORDU3<br>RECORDU3<br>RECORDU4<br>RECORDU4<br>RECORDU4<br>RECORDU6<br>RECORDU6<br>RECORDU6<br>RECORDU6<br>RECORDU6<br>RECORDU6<br>RECORDU6 |        |
|                | Save Recall                                                                                                    | Return |

- Press F3 (Save) button to save the temporary data into the corresponding file.
- 3. Press F4 (Recall) button to save the record data of file into the temporary storage for further saving into flash drive later.

Flash drive Type/\*.CSV/ \*.REC/New File/Select operation buttons appear when flash drive is description selected.

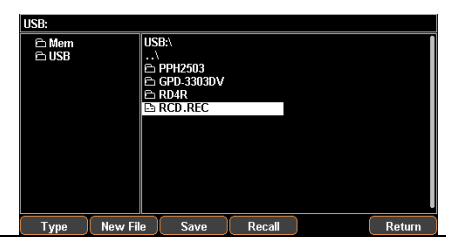

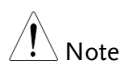

- Type is used to select \*.CSV and \*.REC file types.
- New File is used to create new file.
- Select is used to open the required file folder.

Operation ON/OFF Press F5 (REC.On) button to enter live record function. REC appears on the status bar (the color of channel

remains the original when single channel is enabled, whilst it turns to white when multiple channels are activated).

# Enternal I/O Control

| Description                 | The T3PSX3200P series models<br>provides user with a programmable<br>external trigger port.                                                                                                    |  |  |
|-----------------------------|----------------------------------------------------------------------------------------------------|--|--|
| Function                    | It can turn each Data Line (D0,D1,D2,D3,D4) into<br>input signal respectively to have command of the<br>following four functions:                                                               |  |  |
|                             | 1. Control of channel On/Off                                                                                                    |  |  |
|                             | 2. Control of Tracking mode                                                                                                    |  |  |
|                             | 3. Toggle between PWR/Load modes                                                                                                    |  |  |
|                             | <ol> <li>Toggle between CC/CV/CR modes under<br/>Load</li> </ol>                                                                                                    |  |  |
|                             | The conditions listed below for output signal setting:                                                                                                    |  |  |
|                             | 1. Channel output On/Off                                                                                                    |  |  |
|                             | 2. Beyond the setting of Voltage/Current/Power                                                                                                    |  |  |
| Rear Pannel<br>Control Port | Up to 10 terminals within the control port; the upper 5 terminals can be set input/output functions, while the lower 5 are ground terminals. See diagram in right side for details (rear view). |  |  |
Schematic diagram for control signal The control circuit of each port is illustrated as the diagram below (D1 for example)

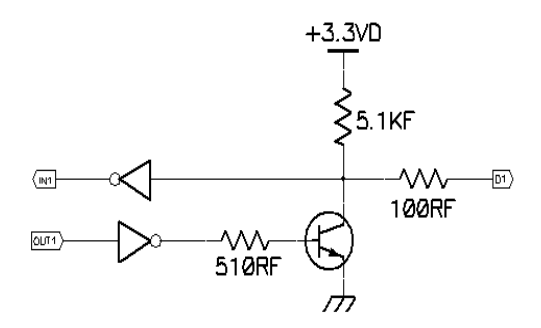

### Key Function Description

| Input/ | Output Mo | ode:                                                                   |
|--------|-----------|------------------------------------------------------------------------|
| Кеу    | Function  | Operation Result                                                       |
| F1     | Data Line | Select object to be set from D0 to D4                                  |
| F2     | Enable    | Set to Enable or Disable function of the port                          |
| F3     | Mode      | Set which mode to adopt: Input Mode or Output<br>Mode                  |
| F4     | Channel   | Select corresponding channel: F1(CH1), F2 (CH2),<br>F3 (CH3), F4 (CH4) |
| F5     | More      |                                                                        |
| F6     | Return    |                                                                        |

#### F5 (More) under Input Mode setting:

| Кеу | Function | Operation Result                                                                                                    |
|-----|----------|----------------------------------------------------------------------------------------------------|
| F1  | Туре     | Select trigger type: F1(RiseEdge), F2 (FallEdge), F3 (Hi-Level), F4 (Lo-Level), , F5(States Input)                                                                                    |
| F2  | Response | Set result after trigger response:<br>F1(Output) sets as ON, OFF or reverse Toggle<br>F2 (PWR.Mode) sets channel as power mode<br>F3 (Load Mode) set channel as load CV/CC/CR<br>mode |

|    | F4(Track Mode) sets tracking mode of CH1/CH2            |
|----|---------------------------------------------------------|
| F3 | Sensitivity Set sensitivity of trigger: High/Middle/Low |
| F4 |                                                         |
| F5 |                                                         |
| F6 | Return                                                  |
|    |                                                         |

F5 (More) under Output Mode setting:

| Кеу | Function   | Operation Result                                                                    |
|-----|------------|-------------------------------------------------------------------------------------|
| F1  | Condition  | Set response type: F1(Output), F2 (Voltage), F3<br>(Current), F4 (Power), F5 (Auto) |
| F2  | Polarity   | Set the polarity of output signal                                                   |
| F3  |            |                                                                                     |
| F4  |            |                                                                                     |
| F5  | State Out. | Enable or disable the state output                                                  |
| F6  | Return     |                                                                                     |

#### Description

| Operation | Press the System key on control panel. Select the F1 (Interface) function followed by pressing the F5 (Control I/O) button to enter the setting of external I/O. |
|-----------|----------------------------------------------------------------------------------------------------|
|           | Press the F1 (Data Line) button. Select required data line from D0 through D5: F1(D0), F2(D1) , F3(D2) , F4(D3) , F5(D4).                                        |
|           | Press the F2 (Enable) button to set this terminal as<br>input or output function. This button enables<br>Trigger in or Trigger out to be selected in turn.       |
|           | Press the F3 (Mode) button to set this terminal as<br>input or output function. This button enables<br>Input Mode or Output Mode to be selected in<br>turn.      |
|           | Press the F4 (Channel) button to activate the                                                                                                    |

|               | function of this terminal. This button enables<br>Enable or Disenable to be selected in turn.                                                                |
|---------------|----------------------------------------------------------------------------------------------------|
| Key F5 (More) | After pressing the F3 (Mode) button, Trigger in<br>and Trigger out will bring about different results<br>individually. Refer to the table above for details. |

# **F**ILE OPERATION

| Save/Recall                      | 77 |
|----------------------------------|----|
| Restore Factory Default Settings | 80 |
| Default setting of each channel  | 80 |
| Default setting of system        | 80 |

## Save/Recall

| Description                 | System provides user with 4 different files, each<br>of which has 10 groups including parameter<br>setting *.set, use record *.rec, sequence output<br>*.seq and delay output *.dly. |  |  |  |
|-----------------------------|----------------------------------------------------------------------------------------------------|--|--|--|
| Note Note                   | Both file folder and name in flash drive are limited within 10 characters.                                                                                                    |  |  |  |
| Set file operation<br>*.set | <ol> <li>Press the Memory button to enter the interface.<br/>Rotate the scroll wheel (Encode) to select file of</li> </ol>                                                           |  |  |  |

Rotate the scroll wheel (Encode) to select file of either internal memory or flash drive.

| Mem:    |      |           |        |        |        |
|---------|------|-----------|--------|--------|--------|
| 🖻 Mem   |      | STATE00   |        |        |        |
| E USB   |      | STATE01   |        |        |        |
|         |      | STATE02   |        |        |        |
|         |      |           |        |        |        |
|         |      | STATE05   |        |        |        |
|         |      | 🖻 STATE06 |        |        |        |
|         |      | STATE07   |        |        |        |
|         |      |           |        |        |        |
|         |      |           |        |        |        |
|         |      |           |        |        |        |
|         |      |           |        |        |        |
| Browser | Туре | Save      | Recall | Select | Return |

2. Press the right arrow button to enter the file group. Rotate the scroll wheel (Encode) and stop at the file in need

| Mem:\STATE | 00   |                                                                                                    |        |        |        |
|------------|------|----------------------------------------------------------------------------------------------------|--------|--------|--------|
| C Mem      |      | STATE00<br>STATE01<br>STATE02<br>STATE03<br>STATE04<br>STATE05<br>STATE05<br>STATE06<br>STATE07<br>STATE08<br>STATE09 |        |        |        |
|            |      |                                                                                                    |        |        |        |
| Browser    | Type | Save                                                                                                    | Recall | Select | Return |

|                                  | 3. Press the F3 (Save) button to have the settings of current model saved into the corresponding file.                     |  |  |  |
|----------------------------------|----------------------------------------------------------------------------------------------------|--|--|--|
|                                  | 4. Or press the F4 (Recall) button to recall the corresponding file, whose file name will be shown on the status bar.      |  |  |  |
| Recorded file operation *.rec    | Refer to page 54 for chapter of save and recall<br>Sequence data.                                                          |  |  |  |
| Note Note                        | *.SEQ file can be edited in PC by the specified format<br>(*.CSV or *.SEQ) and imported, via flash drive, into<br>machine. |  |  |  |
| Recorded file operation *.DLY    | Refer to page 64 for chapter of save and recall<br>Delay data.                                                             |  |  |  |
| Note Note                        | *.DLY file can be edited in PC by the specified format<br>(*.CSV or *.DLY) and imported, via flash drive, into<br>machine. |  |  |  |
| Recorded file<br>operation *.REC | Refer to page 77 for chapter of Memory operation of Record.                                                                |  |  |  |
| Note Note                        | *.REC file can be edited in PC by the specified format<br>(*.CSV or *.REC) and imported, via flash drive, into<br>PC.      |  |  |  |

Power-on setting In the System Setting menu, the interface parameter settings area shows Power On. There are 2 settings to choose from, Last (the last shut down status) and Default (non-modifiable factory default setting).

To enter the function, press the System button to enter the interface followed by pressing the F2 (Power on) button.

|                        |           | <u> </u> | ~ | <br>~ |
|------------------------|-----------|----------|---|-------|
| Dack Light             | : nign    |          |   |       |
| Power On<br>Book Linkt | : Last    |          |   |       |
| Beeper                 | : On      |          |   |       |
| Language               | : English |          |   |       |
| RS232 Baud             | : 115200  | 8,N,1,N  |   |       |
| USB Baud               | : 115200  |          |   |       |
| Interface              | : RS232   |          |   |       |

## Restore Factory Default Settings

| Description | There's a group of Default value, the non-<br>modifiable factory default setting. User is able to<br>restore Default or proceed to Preset operation<br>from Power On under System. |
|-------------|----------------------------------------------------------------------------------------------------|
| Operation   | Press the System button to enter the interface<br>followed by pressing either the F2 (Power On) or<br>the F4 (Preset) button to select Default.                                    |

## Default setting of each channel

| Channel item | Parameter                   | Channel item | Parameter |
|--------------|-----------------------------|--------------|-----------|
| Voltage      | 00.000V                     | Current      | 0.0000A   |
| OVP          | 35V(Off)                    | OCP          | 3.5A(Off) |
| Disp Type    | Type1(T3PS13206P<br>:Type4) | Vset(Load)   | 1.500V    |
| Model        | PWR                         | Iset (Load)  | 0.000A    |
| Tracking     | Indep.                      | Rset(Load)   | 0050Ω     |

### Default setting of system

| System item | Parameter | System item | Parameter         |
|-------------|-----------|-------------|-------------------|
| Interface   | USB       | MAC Address | Factory setting   |
| UBS Baud    | 115200    | Subnet Mask | 255.255.255.0     |
| RS232 Baud  | 115200    | IP Address  | 169.254.129.17    |
| Веер        | On        | IP Mode     | DHCP              |
| Backlight   | High      | HOST Name   | T3PSX3200P series |
| Power On    | Default   |             |                   |

# **S**ystem settings

| System Information               | 82 |
|----------------------------------|----|
| System Settings                  | 83 |
| Firmware Upgrading               | 85 |
| Description of Using Flash Drive | 86 |

## System Information

| System<br>Information | The picture belo<br>information.                                                                                                    | ow shows complete system                                                                                                    |
|-----------------------|----------------------------------------------------------------------------------------------------|----------------------------------------------------------------------------------------------------|
|                       | Interface : USB<br>USB Baud : 115200<br>RS232 Baud : 115200 8,N,1,N<br>Language : English<br>Beeper : On<br>Power On : Default<br>Back Light : High | LAN Boot Mode : AutoIP<br>IP Address :169.254.129.17<br>NetMask :255.255.0.0<br>GateWay : 0.0.0.0<br>Mac Address :00.22.24.69.11.80<br>Host Name : ;00998<br>VISA Resource name:<br>TCPIP0:169.254.129.17::1026::SOCKET |
| Check operation       | Press the System screen as above.                                                                                                    | n button on the panel to show the                                                                                                    |
| System Version        | Model V<br>Firmware S                                                                                                    | View the system software version<br>Software version                                                                                                    |

Serial number View the machine serial number.

Check operation Press the System button followed by pressing the F4 (Version) button to show the above system version window.

# System Settings

| Description                           | It can be used to perform system operations.                                                                                                    |                                                                                              |
|---------------------------------------|----------------------------------------------------------------------------------------------------|----------------------------------------------------------------------------------------------|
| Setting<br>information                | Interface                                                                                                    | Remote control and relevant data output setting                                              |
|                                       | Power On                                                                                                    | Power on initial state setting                                                               |
|                                       | Language                                                                                                    | menu language setting                                                                        |
|                                       | BackLight                                                                                                    | Adjust the LCD brightness.                                                                   |
|                                       | Веер                                                                                                    | Sets when the buzzer is turn on.                                                             |
|                                       | Upgrade                                                                                                    | Firmware upgrade                                                                             |
|                                       | Hardcopy                                                                                                    | For Screenshot operation                                                                     |
|                                       | Preset                                                                                                    | Restore to Factory Settings                                                                  |
| Remote control setting                | The System menu, press the F1 (Interface) button to select port. For more details, refer to page 88.                                                                                                    |                                                                                              |
| Power on initial state setting        | In the System menu, press the F2 (Power On)<br>button to select required power on setting: Last<br>(the last shut down setting) and Default (factory<br>default setting).                                                                                                 |                                                                                              |
| Menu language<br>setting              | The System menu, press the F3 (Setting) button<br>followed by selecting the F1 (Language) to locate<br>the F1 (English) button or the F2 (Chinese) button.                                                                                                    |                                                                                              |
| Backlight<br>brightness<br>adjustment | In the System menu, press the F3 (Setting) button<br>followed by selecting the F2 (Backlight) to adjust<br>backlight brightness. There are three brightness<br>levels: High, Middle, and Low. Select from<br>pressing the F1 (Low) or F2 (Middle) or F3 (High)<br>button. |                                                                                              |
| Buzzer operation                      | In the System r<br>followed by se<br>turn off the bu                                                                                                    | menu, press the F3 (Setting) button<br>lecting the F3 (Beeper) to turn on or<br>zzer beeper. |

| Firmware<br>upgrade            | In the System menu, press the F3 (Setting) button<br>followed by selecting the F4 (Upgrade) button to<br>upgrade the machine to the latest software<br>version. For more details, refer to page 85. |
|--------------------------------|----------------------------------------------------------------------------------------------------|
| Screenshot<br>operation        | In the System menu, press the F3 (Setting) button<br>followed by selecting F5 (Hardcopy) to proceed to<br>screenshot operation. For more details, refer to<br>page 86.                              |
| Restore to<br>Factory Settings | In the System menu, press the F5 (Preset) button<br>to restore to the factory default setting. For more<br>details, refer to page 80.                                                               |

# Firmware Upgrading

| Description | The T3PSX3200<br>updated by en<br>T3PSX3200P, p<br>website or ask<br>firmware.     | DP allows the firmware to be<br>d-users. Before using the<br>lease check the Teledyne LeCroy<br>your local distributor for the latest |
|-------------|------------------------------------------------------------------------------------|----------------------------------------------------------------------------------------------------|
| Upgrade     | Firmware file                                                                      | Supplied by Teledyne LeCroy                                                                                                    |
| Requirement | Flash drive                                                                        | USB2.0/USB3.0,FAT32 file<br>system,16G MAX                                                                                            |
| Operation   | After plugging in flash drive, the corresponding symbol appears in the status bar. |                                                                                                    |
|             | Press System b                                                                     | utton;                                                                                                    |
|             | Press F3 (Setting) button;                                                         |                                                                                                    |
|             | Press F4 (Upgrade) button;                                                         |                                                                                                    |
|             | Rotate the scroll wheel to select corresponding file;                              |                                                                                                    |
|             | Press the F4 (Recall) button and start to upgrade;                                 |                                                                                                    |
|             | The procedure upgrading suc                                                        | is done when the message,<br>cessful, shows up.                                                                                       |

## Description of Using Flash Drive

| Description                    | It can be used when upgrading the software<br>upgrades, screenshot operation and importing or<br>exporting files.                                                                                                    |  |
|--------------------------------|----------------------------------------------------------------------------------------------------|--|
| Operation                      | Insert flash drive into the USB Host port. Then the system identifies the flash drive and the indentification appears in the status bar.                                                                                                    |  |
| Software Update                | refer to page 85 ;                                                                                                    |  |
| Screenshot<br>operation        | In the target interface, press System button > F1<br>(Setting) > F5 (Hardcopy) button and rotate the<br>scroll wheel (Encode) to locate the target interface<br>followed by pressing Enter key to save screenshot.<br>A confirm voice will sound when successful.                    |  |
|                                | Interface : USB<br>USB Baud : 115200<br>RS232 Baud : 115200 8,N,1,N<br>Language : English<br>Beeper : On<br>Power On : Default<br>Back Light : High<br>Comp. Mode : Off<br>Language Back Light Beeper Upgrade Hardcopy Return<br>TELse Cite Comments of Comments in the DATE on this |  |
|                                | The file format of screenshot is *.BMP and is<br>saved in the root directory of flash drive by<br>default.                                                                                                    |  |
| Exporting the<br>Sequence data | The files of Sequence (*.SEQ), Recorder (*.REC),<br>Delay (*.DLY), etc within machine can be, in<br>addition to individual format, converted to *.CSV<br>file format for easy check and edit in PC by user.<br>For more details, refer to page 77.                                   |  |

# **R**emote control

| Connection Usage            | 88  |
|-----------------------------|-----|
| RS-232                      |     |
| USB                         |     |
| LAN                         | 91  |
| Command Syntax              |     |
| SCPI Commands Overview SCPI | 96  |
| Command List                | 100 |
| Command Details             | 107 |
| Errors                      |     |
| Error Message               |     |
| Command Errors              | 189 |

## **Connection Usage**

This chapter describes how to set and enable port, as well as all the required preparations prior to operation.

| Port type      | The T3PSX3200P series has 3 standard remote control ports (RS-232, USB,LAN).                                                                                                    |
|----------------|----------------------------------------------------------------------------------------------------|
| Port selection | It is allowed to control the T3PSX3200P series by<br>one remote control method at a time. Before to<br>use, it's required to select or confirm beforehand.                                                               |
| Operation      | Press the System button followed by pressing the F1 (Interface) button to select the target port: F1 ( <i>RS-232</i> ), F2 ( <i>USB</i> ), F4 ( <i>LAN</i> ). The available ports Interface :USB will appear on the LCD. |
| State          | The selected port will appear in the status bar<br>with font color in gray, for instance <b>will</b> , whilst it<br>will change to white color after successful<br>command operation.                                    |

RS-232

| Description | The T3PSX3200P series models can be remotely controlled by RS-232 connection.                                                                                                    |
|-------------|----------------------------------------------------------------------------------------------------|
| Interface   | Rear panel RS-232 port                                                                                                    |
| Connection  | Under power-off state, connect RS-232 cable and<br>select RS-232 port in the Interface. The message<br>USB232 will appear gray in the status bar when<br>connected, and turns to white color while the first<br>command connects succesfully. |
|             | Panel control will be automatically under lock state when connection is successful.                                                                                                    |

| Parameter Setting | Press the System button followed by pressing the F1 (Interface) button to select the target port: F1 (RS-232). The setting of baud rate will appear automatically, please then choose desired setting. |
|-------------------|----------------------------------------------------------------------------------------------------|
| Display           | The parameter information of RS-232 will appear<br>on LCD. Refer to the description below:                                                                                                    |
|                   | RS232 Baud : 115200 8,N,1,N                                                                                                    |
|                   | 8>data bit 8bit                                                                                                    |
|                   | N>no parity bit                                                                                                    |
|                   | 1>stop bit 1bit                                                                                                    |
|                   | N>no flow control bit                                                                                                    |
| Function check    | Perform the following query:                                                                                                    |
|                   | *IDN?                                                                                                    |
|                   | The unit will return the manufacturer, model, serial number and software version.                                                                                                    |
|                   | TELEDYNE, T3PS33203P, SN: xxxxxxx, Vx.xx                                                                                                    |
| Disable Remote    | • Send a remote command Locall from the PC.                                                                                                    |
| Control Mode      | • Long-press the F6 (unlock) key on the front panel.                                                                                                    |
| Note              | RS-232 is Not hot-plug device. Please proceed to the connection procedure under the power-off state.                                                                                                   |
| USB               |                                                                                                    |
| Description       | T3PSX3200P series can be connected via USB<br>using the USB Communications Device (CDC)<br>class.                                                                                                    |
| Interface         | Rear panel USB slave port.                                                                                                    |

| Installing the<br>Driver | Install the USB driver provided by suppiler in PC.                                                                                                    |  |  |
|--------------------------|----------------------------------------------------------------------------------------------------|--|--|
|                          | Select USB port in the Interface after connecting<br>the USB cable. The message USB will appear gray<br>in the status bar when connection, and turns to<br>white color while the first command connects<br>succesfully. |  |  |
|                          | The front panel keys are automatically locked when the connection is successful.                                                                                                    |  |  |
| Parameter Setting        | Press the System button followed by pressing the F1 (Interface) button to select the target port: F2 (USB). The setting of baud rate will appear automatically, please then choose desired setting.                     |  |  |
| Display                  | The parameter information of USB will appear on LCD. Refer to the description below:                                                                                                    |  |  |
|                          | USB Baud : 115200                                                                                                    |  |  |
|                          | 115200> transmission baud rate                                                                                                    |  |  |
| Function Check           | Perform the following query:                                                                                                    |  |  |
|                          | *IDN?                                                                                                    |  |  |
|                          | The unit will return the manufacturer, model, serial number and software version.                                                                                                    |  |  |
|                          | TELEDYNE, T3PS23203P, SN: xxxxxxxx, Vx.xx                                                                                                    |  |  |
| Disabling Remote         | • Send a remote command from the PC                                                                                                    |  |  |
| Control Mode             | <ul> <li>Long-press the F6 (unlock) key on the front<br/>panel.</li> </ul>                                                                                                    |  |  |
|                          | • Upplug the USB cable from the rear papel                                                                                                    |  |  |
|                          | • Onprug the OOD cable from the fear parter.                                                                                                    |  |  |

| LAN            |                                                                                                    |
|----------------|----------------------------------------------------------------------------------------------------|
| Description    | When using the LAN port, the relevant parameters are supposed to be set earlier.                                                                                                    |
| Connection     | Select LAN port in the Interface after connecting<br>the LAN cable. The message LAN will appear<br>gray in the status bar when connection, and turns<br>to white color while the first command connects<br>succesfully. |
| Note           | The front panel keys are automatically locked when the connection is successful.                                                                                                    |
| Set port       | <ol> <li>Press the System button to enter the system<br/>interface followed by pressing the F1<br/>(Interface) button to configure port parameter.</li> </ol>                                                           |
|                | 2. Press the F4 (LAN) button to configure internet port parameter.                                                                                                    |
|                | 3. Press the F1 (Remote) button to disable or enable LAN. LCD will show the current setting: Enable or Disable.                                                                                                    |
| Edit Host name | <ol> <li>Press the System button to enter the system<br/>interface followed by pressing the F1<br/>(Interface) button to configure port parameter.</li> </ol>                                                           |
|                | 2. Press the F4 (LAN) button to configure internet port parameter                                                                                                    |
|                | 3. Press the F2 (Config) button to configure relevant parameter.                                                                                                    |

|           | <ul> <li>4. Press the F4 (Host Name) button to manually input. The Name area will be activated and become red color after setting. The default first letter is A, and can be changed to other string by rotating scroll wheel Encoder (A, BZ, a, bz, 1, 29, 0, - in counterclockwise sequence). Press the F1 (Enter) button to confirm current string and automatically enter the next string input. Repeat the process above until completing a full name.</li> </ul> |
|-----------|----------------------------------------------------------------------------------------------------|
| IP Mode   | The IP address can be obtained by using either DHCP or Manual IP.                                                                                                    |
| Manual IP | <ol> <li>Press the System button to enter the system<br/>interface followed by pressing the F1<br/>(Interface) button to configure port parameter.</li> </ol>                                                                                                    |
|           | 2. Press the F4 (LAN) button to configure internet port parameter.                                                                                                    |
|           | 3. Press the F2 (Config) button to configure relevant parameter.                                                                                                    |
|           | 4. Press the F3 (Manual) button to manually configure.                                                                                                    |
|           | <ol> <li>Press the F1 (IP Addr) button to manually<br/>input IP address. The set content will be<br/>activated to become red color. Input required<br/>data and confirm by pressing the F1 (Done)<br/>button. Press the F5 (Clear) button to clear and<br/>input again if error occurs.</li> </ol>                                                                                                    |
|           | 6. Return to the Manual configuration menu and<br>repeat manually configuring NetMask. Press<br>the F2 (NetMask) button to manually input<br>data. The set content will be activated to<br>become red color. Input required data and<br>confirm by pressing the F1 (Done) button.<br>Press the F5 (Clear) button to clear and input<br>again if error occurs.                                                                                                    |

|                       | 7. Return to the Manual configuration menu and<br>repeat manually configuring GateWay. Press<br>the F3 (GateWay) button to manually input<br>data. The set content will be activated to<br>become red color. Input required data and<br>confirm by pressing the F1 (Done) button.<br>Press the F5 (Clear) button to clear and input<br>again if error occurs. |
|-----------------------|----------------------------------------------------------------------------------------------------|
| Parameter<br>Settings | IP Address: IP address range: 1.0.0.0 to 223.255.255.255 (excluding 127.nnn.nnn.nnn).                                                                                                    |
|                       | Subnet Mask: Subnet Mask Range: 1.0.0.0 to 255.255.255.255.                                                                                                    |
|                       | Gateway: Gateway range: 1.0.0.0 to 223.255.255.255 (excluding 127.nnn.nnn.nnn).                                                                                                    |
|                       | VISA Resource name :<br>TCPIP0::169.254.129.17::1026::SOCKET                                                                                                    |
| DHCP                  | <ol> <li>Press the System button to enter the system<br/>interface followed by pressing the F1<br/>(Interface) button to configure port parameter.</li> </ol>                                                                                                    |
|                       | 2. Press the F4 (LAN) button to configure internet port parameter.                                                                                                    |
|                       | 3. Press the F2 (Config) button to configure relevant parameter.                                                                                                    |
|                       | 4. Press the F1 (DHCP) button. The unit will be<br>assigned an IP address, subnet mask, the<br>default gateway and other network parameters<br>from the DHCP server. The corresponding<br>parameters will be shown in the parameter<br>area. Use the arrow keys to view the settings.                                                                         |

PC Operation 1. Enter the IP address into Microsoft Internet Explorer (IE). After entering the IP address you will be shown the Welcome screen which displays the instrument information. The page also provides three links: <u>Welcome Page</u>, <u>Browser Web Control</u> and <u>View & Modify</u> <u>Configuration</u> (network settings).

| TELEDYNE LECROY<br>Everywhereyoulook<br>T3PS Series Programmable DC Power Supply |                                                                     |                                                                                        |
|----------------------------------------------------------------------------------|---------------------------------------------------------------------|----------------------------------------------------------------------------------------|
| Welcome Page                                                                     | Web-Enabled T3PS43                                                  | 203P Programmable DC Power Supply                                                      |
| Web Control                                                                      | Instrument:                                                         | T3P843203P                                                                             |
| Configuration                                                                    | Serial Number:<br>Description:                                      | 0ES875999<br>Programmable DC Power Supply                                              |
|                                                                                  | Hostname:                                                           | T3PS                                                                                   |
|                                                                                  | Config Type:                                                        | AutoIP                                                                                 |
|                                                                                  | IP Address:                                                         | 169.254.129.17                                                                         |
|                                                                                  | VISA TCPIP Connect String:                                          | TCPIP::169.254.129.17::1026::BOCKET                                                    |
|                                                                                  | MAC Address:                                                        | 00-22-24-69-11-80                                                                      |
|                                                                                  | Software Version:                                                   | V1.00                                                                                  |
|                                                                                  | Auto-MDDX Capable :                                                 | Yes                                                                                    |
|                                                                                  | Use the navigation bar on the left to access your T3PS4320<br>© TEL | IP Programmable DC Power Supply and related information.<br>EVINE TEST TOOLS ,inc.2017 |

 Click on "Browser Web Control" to execute commands through the browser, as shown below.

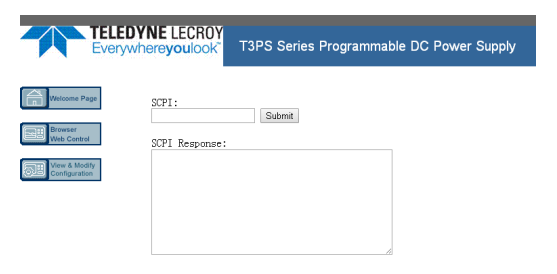

3. Press the "View & Modify Configuration" icon to enter the Modify Config menu, as shown below.

| TELEDY<br>Everywh                                          | T3PS Series Program       | mmable DC Power Supply                          | 8 |
|------------------------------------------------------------|---------------------------|-------------------------------------------------|---|
| Welcome Page Browser Web Control With Control With Control | Curren<br>T3PS43203P Prog | t Configuration of<br>grammable DC Power Supply |   |
| Configuration                                              |                           | moury comparation                               |   |
|                                                            | Parameter                 | Currently in use                                |   |
|                                                            | Config Type:              | AutoIP                                          |   |
|                                                            |                           |                                                 |   |
|                                                            | IP Address:               | 169.254.129.17                                  |   |
|                                                            | Subnet Mask:              | 255 256 0.0                                     |   |
|                                                            | Default Gateway:          | 0.0.0.0                                         |   |
|                                                            |                           |                                                 |   |
|                                                            | Hostname:                 | T3PS                                            |   |

 Click "Modify Config" to enter the network configuration setting menu, as shown below. Use the mouse to click on "Save and Restart" to change the remote settings for the T3PSX3200P series.

| TELEDYNE LECROY<br>Everywhereyoulook                                                                                         | T3PS Series Programmable DC Po                                                                                                    | wer Supply                                                               |
|----------------------------------------------------------------------------------------------------|----------------------------------------------------------------------------------------------------|--------------------------------------------------------------------------|
| Welcome Page                                                                                                    | Configuring yo                                                                                                    | our                                                                      |
| Verv & Modify<br>Configuration                                                                                               | Undo Edits Config Factor                                                                                                    | xy Defaults                                                              |
| r                                                                                                    | Ÿ.                                                                                                    | 1                                                                        |
| Parameter                                                                                                    | Configured Value                                                                                                    | Edit Configuration                                                       |
| Parameter<br>IP Settings may be o<br>Config Type: *                                                                          | Configured Value obtained automatically using the following: AutolP                                                                                                 | Edit Configuration                                                       |
| Parsactor<br>IP Settings may be a<br>Config Type: *<br>IP Settings to use if i                                               | Configured Talue<br>obtained automatically using the following:<br>AutolP<br>automatic modes are off or servers are unavailable                                     | Edit Configuration                                                       |
| Parasetor<br>IP Settings may be o<br>Config Type: "<br>IP Settings to use if<br>IP Address: *                                | Configured Yalue<br>obtained automatically using the following:<br>AutoIP<br>automatic modes are off or servers are unavailable<br>189-254.129.17                   | Edit Configuration                                                       |
| Parameter<br>IP Settings may be o<br>Config Type: *<br>IP Settings to use if<br>IP Address: *<br>Subnet Mask: *              | Configured Value<br>obtained automatically using the following:<br>AutoP<br>automatic modes are off or servers are unavailable<br>199,254,129,17<br>255,256,0,0     | Edit Configuration                                                       |
| Pacantor<br>IP Settings may be o<br>Config Type:<br>IP Settings to use if<br>IP Address:<br>Subnet Mask:<br>Default Gateway: | Configured Yalue<br>obtained automatically using the following:<br>Automatic modes are off or servers are universitable<br>1992 54:129 17<br>255 255 0.0<br>0.0.0 0 | Bit Configuration       DHCP @AutolP @ Manual       ::       ::       :: |

| Note Note                              | Click "Undo Edits" to cancel all the edited settings.<br>Click "Factory Defaults" to restore to the factory<br>default settings. |
|----------------------------------------|----------------------------------------------------------------------------------------------------|
| Exiting from<br>Remote Control<br>Mode | <ul><li>Send a remote command from the PC</li><li>Long-press the F6 (unlock) key on the front panel.</li></ul>                   |
|                                        | • Unplug the USB cable from the rear panel.                                                                                      |
| Note                                   | Hot-swappable LAN devices can be directly disconnected to exit.                                                                  |

## Command Syntax

The commands that are used with the T3PSX3200P series meet IEEE488.2 and SCPI standards.

#### SCPI Commands Overview SCPI

| Command<br>Format | SCPI is an ASCII based command language<br>designed for test and measurement instruments.<br>SCPI commands uses a hierarchical structure (tree<br>system), and is divided into different subsystems.<br>Each subsystem is defined by a different root<br>keyword. Each command consists of a root<br>keyword and one or more hierarchical key words<br>separated by a colon ":" and followed by a<br>parameter. There is always a space between the<br>keywords and the parameters. Any commands<br>followed by a question mark (?) are queries. |
|-------------------|----------------------------------------------------------------------------------------------------|
| Example           | :SYSTem:BEEPer:STATe {0 1 OFF ON}                                                                                                    |
|                   | :SYSTem:BEEPer:STATe?                                                                                                    |
|                   | SYSTem is the root level keyword and BEEPer<br>and STATe are the secondary and tertiary level<br>keywords. All levels have a ":" separating each<br>keyword. Parameters are enclosed in "{}".                                                                                                    |
|                   | The commands SYSTem:BEEPer:STATe has<br>{0 1 OFF ON } as parameters. The parameters<br>are separated with a space.<br>SYSTem:BEEPer:STATe? indicates that the<br>command is a query.                                                                                                    |
|                   | In addition some commands have multiple parameters that are usually separated by a comma ",".                                                                                                    |
| Example           | :STATus:QUEue:ENABle (-110:-222, -220).                                                                                                    |

| Symbol<br>Description | SCPI commands have the following conventional<br>symbols. These symbols are not commands but<br>are used to describe the command parameters.                                                                                                    |
|-----------------------|----------------------------------------------------------------------------------------------------|
|                       | <ul> <li>Curly Brackets { }<br/>Curly Bracket enclose command string<br/>parameters, for example: {OFF   ON}</li> </ul>                                                                                                    |
|                       | <ul> <li>Vertical Bars  <br/>Vertical bars are used to separate one or more<br/>optional parameters. Only one command can<br/>be selected. With the following two parameters,<br/>{ON   OFF} only ON or OFF can be selected.</li> </ul>                                                                                                 |
|                       | • Square Brackets []<br>The contents inside square brackets represent<br>keywords or parameters that can be omitted<br>when executing a command. For example: For<br>the commands :OUTPut[:STATe] {ON   OFF},<br>[STATe] can be omitted.                                                                                                |
|                       | <ul> <li>Angle Brackets &lt; &gt;         The parameters in angle brackets must be<br/>substituted with a valid parameter. For<br/>example: For the command :DISPlay:     </li> <li>CONTrast <brightness>, <brightness> must be<br/>use a numerical value instead such<br/>as, :DISPlay:CONTrast 1</brightness></brightness></li> </ul> |
| Parameter Types       | The commands have a number of different<br>parameter categories. How the parameters are set<br>depend on the parameter categories.                                                                                                    |
|                       | <ul> <li>Boolean         Commands parameter that have two states         "OFF" and "ON", for example, DISPlay:FOCUs         {ON   OFF}. "ON" will turn on the focus         display function, while "OFF" will turn it off.     </li> </ul>                                                                                             |
|                       | • Consecutive Integers<br>Parameters that use consecutive integers, for<br>example: For the command :DISPlay:CONTrast                                                                                                    |

<br/>
<br/>
<br/>
<br/>
<br/>
<br/>
<br/>
<br/>
<br/>
<br/>
<br/>
<br/>
<br/>
<br/>
<br/>
<br/>
<br/>
<br/>
<br/>
<br/>
<br/>
<br/>
<br/>
<br/>
<br/>
<br/>
<br/>
<br/>
<br/>
<br/>
<br/>
<br/>
<br/>
<br/>
<br/>
<br/>
<br/>
<br/>
<br/>
<br/>
<br/>
<br/>
<br/>
<br/>
<br/>
<br/>
<br/>
<br/>
<br/>
<br/>
<br/>
<br/>
<br/>
<br/>
<br/>
<br/>
<br/>
<br/>
<br/>
<br/>
<br/>
<br/>
<br/>
<br/>
<br/>
<br/>
<br/>
<br/>
<br/>
<br/>
<br/>
<br/>
<br/>
<br/>
<br/>
<br/>
<br/>
<br/>
<br/>
<br/>
<br/>
<br/>
<br/>
<br/>
<br/>
<br/>
<br/>
<br/>
<br/>
<br/>
<br/>
<br/>
<br/>
<br/>
<br/>
<br/>
<br/>
<br/>
<br/>
<br/>
<br/>
<br/>
<br/>
<br/>
<br/>
<br/>
<br/>
<br/>
<br/>
<br/>
<br/>
<br/>
<br/>
<br/>
<br/>
<br/>
<br/>
<br/>
<br/>
<br/>
<br/>
<br/>
<br/>
<br/>
<br/>
<br/>
<br/>
<br/>
<br/>
<br/>
<br/>
<br/>
<br/>
<br/>
<br/>
<br/>
<br/>
<br/>
<br/>
<br/>
<br/>
<br/>
<br/>
<br/>
<br/>
<br/>
<br/>
<br/>
<br/>
<br/>
<br/>
<br/>
<br/>
<br/>
<br/>
<br/>
<br/>
<br/>
<br/>
<br/>
<br/>
<br/>
<br/>
<br/>
<br/>
<br/>
<br/>
<br/>
<br/>
<br/>
<br/>
<br/>
<br/>
<br/>
<br/>
<br/>
<br/>
<br/>
<br/>
<br/>
<br/>
<br/>
<br/>
<br/>
<br/>
<br/>
<br/>
<br/>
<br/>
<br/>
<br/>
<br/>
<br/>
<br/>
<br/>
<br/>
<br/>
<br/>
<br/>
<br/>
<br/>
<br/>
<br/>
<br/>
<br/>
<br/>
<br/>
<br/>
<br/>
<br/>
<br/>
<br/>
<br/>
<br/>
<br/>
<br/>
<br/>
<br/>
<br/>
<br/>
<br/>
<br/>
<br/>
<br/>
<br/>
<br/>
<br/>
<br/>
<br/>
<br/>
<br/>
<br/>
<br/>
<br/>
<br/>
<br/>
<br/>
<br/>
<br/>
<br/>
<br/>
<br/>
<br/>
<br/>
<br/>
<br/>
<br/>
<br/>
<br/>
<br/>
<br/>
<br/>
<br/>
<br/>
<br/>
<br/>
<br/>
<br/>
<br/>
<br/>
<br/>
<br/>
<br/>
<br/>
<br/>
<br/>
<br/>
<br/>
<br/>
<br/>
<br/>
<br/>
<br/>
<br/>
<br/>
<br/>
<br/>
<br/>
<br/>
<br/>
<br/>
<br/>
<br/>
<br/>
<br/>
<br/>
<br/>
<br/>
<br/>
<br/>
<br/>
<br/>
<br/>
<br/>
<br/>
<br/>
<br/>
<br/>
<br/>
<br/>
<br/>
<br/>
<br/>
<br/>
<br/>
<br/>
<br/>
<br/>
<br/>
<br/>
<br/>
<br/>
<br/>
<br/>
<br/>
<br/>
<br/>
<br/>
<br/>
<br/>
<br/>
<br/>
<br/>
<br/>
<br/>
<br/>
<br/>
<br/>
<br/>
<br/>
<br/>
<br/>
<br/>
<br/>
<br/>
<br/>
<br/>
<br/>
<br/>
<br/>
<br/>

|                          | <ul> <li>Continuous Real Number         Parameter that must be a continuous real         number can have any value within the effective         range and accuracy. For example: The         command CURRent         {<current>   MINimum   MAXimum}, is used to         set the current value for the current operating         channel. <current> can be any value within the         setting range of the current channel.     </current></current></li> </ul> |
|--------------------------|----------------------------------------------------------------------------------------------------|
|                          | <ul> <li>Discrete<br/>For discrete parameters, only those values that<br/>are listed can be used. For example: The *RCL<br/>{0   1   2   3     9} command can only use 0, 1, 2,<br/>3,, 9.</li> </ul>                                                                                                    |
|                          | <ul> <li>ASCII Strings         ASCII string parameters must use a             combination of ASCII characters in a string. For             example: For the command: MODE <name>,             <name> must be an ASCII string.     </name></name></li> </ul>                                                                                                    |
| Command<br>Abbreviations | The syntax for SCPI commands contains a combination of upper and lower case letters. The upper case letters in a command represent the short form of that command.                                                                                                    |
|                          | Commands are not case sensitive and can used in<br>both upper and lower case. Note, however, to use<br>the short form of the command, only the capital<br>letter part of the command can be used (no other<br>abbreviation can be used).                                                                                                    |
| Example                  | :MEASure:CURRent?                                                                                                    |
|                          | Can be abbreviated to :MEAS:CURR?                                                                                                    |

| Command     | When sending a command to the function                 |
|-------------|--------------------------------------------------------|
| Terminators | generator, the command must be terminated with         |
|             | a <new line=""> character. The IEEE-4888 EOI can</new> |
|             | also be used as a <new line=""> character. A</new>     |
|             | command can also be terminated using a carriage        |
|             | return + <new line=""> character. The command</new>    |
|             | path will always be reset back to the root level       |
|             | after a command has been terminated.                   |
|             | Return values are terminated with 0x0A.                |

## Command List

| Measurement<br>Commands     | :MEASure[1 2 3 4] : <function>?107<br/>VOUT<x>?107<br/>IOUT<x>?108</x></x></function> |
|-----------------------------|---------------------------------------------------------------------------------------|
| Display<br>Commands         | :DISPlay:ENABle <b></b>                                                               |
| Output<br>Commands          | :OUTPut[1 2 3 4][:STATe] <b></b>                                                      |
| Source and Load<br>Commands | :SOURce[1 2 3 4]:CURRent <nrf></nrf>                                                  |

| TRACK <nr1>122</nr1>                                               |
|--------------------------------------------------------------------|
| :LOAD[1]2]:CV{ON OFF}122                                           |
| :LOAD[1 2]:CC{ON OFF}                                              |
| :LOAD[1]2]:CR{ON OFF}122                                           |
| :MODE[1 2]?                                                        |
| :LOAD[1]2]:RESistor <nrf>123</nrf>                                 |
| :LOAD[1]2]:RESistor?123                                            |
| :DELAy[1 2]:CYCLEs {N I}[, <value>]123</value>                     |
| :DELAy[1 2]:CYCLEs?                                                |
| :DELAy[1 2]:ENDState {ON OFF LAST}124                              |
| :DELAy[1 2]:ENDState?124                                           |
| :DELAy[1 2]:GROUPs <nrf>124</nrf>                                  |
| :DELAy[1 2]:GROUPs?125                                             |
| :DELAy[1 2]:PARAmeter <no>,{ON OFF},<time>.125</time></no>         |
| :DELAy[1 2]:PARAmeter? <no>[,<count>]</count></no>                 |
| :DELAy [1 2]:STARt <value>126</value>                              |
| :DELAy [1 2]:STARt?126                                             |
| :DELA y[1 2] [:STATe]{ON OFF}126                                   |
| :DELA y[1 2] [:STATe]?127                                          |
| :DELAy[1 2]:STATe:GENErate {01P 10P}127                            |
| :DELAy[1 2]:STATe: GENErate?127                                    |
| :DELAy[1 2]:STOP{NONE  <v >V =V <c >C =C <p< td=""></p<></c ></v > |
| >P =P}[, <value>]127</value>                                       |
| :DELA y[1 2]:STOP?128                                              |
| :DELA y[1 2]:TIME:GENErate                                         |
| {FIX INC DEC}[, <value0>[,<value1>]]129</value1></value0>          |
| :DELAy[1 2]:TIME:GENErate?130                                      |
| :MONItor[1 2 3 4]:CURRent:CONDition{ <c >C </c >                   |
| =C NONE},{AND OR NONE}130                                          |
| :MONItor[1 2 3 4]:CURRent:CONDition?131                            |
| :MONItor[1 2 3 4]:CURRent[:VALue]{ <value></value>                 |
| MINimum MAXimum}131                                                |
| :MONItor[1 2 3 4]:CURRent[:VALue]?131                              |
| :MONItor[1 2 3 4]:POWER:CONDition                                  |
| { <p >P  =P NONE}</p >                                             |
| :MONItor[1 2 3 4]:POWER:CONDition?132                              |
| :MONItor[1 2 3 4]:POWER[:VALue]{ <value></value>                   |
| MINimum MAXimum}132                                                |
| :MONItor[1 2 3 4]:POWER[:VALue]?133                                |
| :MONItor[1 2 3 4] [:STATe] {ON OFF}133                             |
| :MONItor[1 2 3 4] [:STATe]?133                                     |

| :MONItor[1]2]3]4]:STOPway{OUTOFF ALARM                         |     |
|----------------------------------------------------------------|-----|
| BEEPER},{ON OFF}                                               | 133 |
| :MONItor[1]2]3]4]:STOPway?                                     | 134 |
| :MONItor[1]2]3]4]:VOLTage:CONDition{ <v >V</v >                |     |
| =V NONE},{AND OR NONE}                                         | 134 |
| :MONItor[1 2 3 4]:VOLTage:CONDition?                           | 134 |
| :MONItor[1 2 3 4]:VOLTage[:VALue]{ <value></value>             |     |
| MINimum  MAXimum}                                              | 135 |
| :MONItor[1 2 3 4]:VOLTage[:VALue]?                             | 135 |
| :RECOrder[1 2 3 4]:PATH?                                       | 135 |
| $:RECOrder[1 2 3 4]:MEMory\{0 1 2 3 4 5 6 7 8 9\}.$            | 135 |
| :RECOrder[1 2 3 4]:USB <dest></dest>                           | 136 |
| :RECOrder[1 2 3 4]:PERIod <value></value>                      | 136 |
| :RECOrder[1 2 3 4]:PERIod?                                     | 137 |
| :RECOrder[1 2 3 4] [:STATe] {ON OFF}                           | 137 |
| :RECOrder[1 2 3 4] [:STATe]?                                   | 137 |
| :RECOrder[1 2 3 4]:GROUPs <value></value>                      | 138 |
| :RECOrder[1 2 3 4]:GROUPs?                                     | 138 |
| :RECOrder[1 2 3 4]:ENABle {ON OFF}                             | 138 |
| :RECOrder[1 2 3 4]:ENABle?                                     | 138 |
| :SEQUence[1 2]:CYCLEs {N I}[, <value>]</value>                 | 138 |
| :SEQUence[1 2]:CYCLEs?                                         | 139 |
| :SEQUence[1 2]:ENDState {OFF LAST}                             | 139 |
| :SEQUence[1 2]:ENDState?                                       | 139 |
| :SEQUence[1 2]:GROUPs <value></value>                          | 140 |
| :SEQUence[1 2]:GROUPs?                                         | 140 |
| :SEQUence[1 2]:PARAmeter <no>,<volt>,<curr></curr></volt></no> |     |
| , <time></time>                                                | 140 |
| :SEQUence[1 2]:PARAmeter? <no>,<count></count></no>            | 141 |
| :SEQUence[1 2]:STARt <value></value>                           | 142 |
| :SEQUence[1 2]:STARt?                                          | 142 |
| :SEQUence[1 2] [:STATe] {ON OFF}                               | 142 |
| :SEQUence[1 2] [:STATe]?                                       | 143 |
| :SEQUence[1 2]:TEMPlet:CONSTruct                               | 143 |
| :SEQUence[1 2]:TEMPlet:FALLRate <value></value>                | 143 |
| :SEQUence[1 2]:TEMPlet:FALLRate?                               | 143 |
| :SEQUence[1 2]:TEMPlet:INTErval <value></value>                | 144 |
| :SEQUence[1 2]:TEMPlet:INTErval?                               | 144 |
| :SEQUence[1 2]:TEMPlet:INVErt {ON OFF}                         | 144 |
| :SEQUence[1 2]:TEMPlet:INVErt?                                 | 145 |
| :SEQUence[1 2]:TEMPlet:MAXValue{ <value></value>               |     |

| MINimum MAXimum145                                 |
|----------------------------------------------------|
| :SEQUence[1]2]:TEMPlet:MAXValue?145                |
| :SEQUence[1 2]:TEMPlet:MINValue{ <value></value>   |
| MINimum  MAXimum}146                               |
| :SEQUence[1 2]:TEMPlet:MINValue?146                |
| :SEQUence[1]2]:TEMPlet:OBJect {V C}146             |
| :SEQUence[1 2]:TEMPlet:OBJect?147                  |
| :SEQUence[1 2]:TEMPlet:POINTs <value>147</value>   |
| :SEQUence[1 2]:TEMPlet:POINTs?147                  |
| :SEQUence[1 2]:TEMPlet:RISERate <value>147</value> |
| :SEQUence[1 2]:TEMPlet:RISERate?                   |
| :SEQUence[1 2]:TEMPlet:SELect                      |
| {SINE PULSE RAMP UP DN UPDN RISE FALL}148          |
| :SEQUence[1 2]:TEMPlet:SELect?148                  |
| :SEQUence[1 2]:TEMPlet:SYMMetry <value>148</value> |
| :SEQUence[1 2]:TEMPlet:SYMMetry?149                |
| :SEQUence[1 2]:TEMPlet:WIDTh <value>149</value>    |
| :SEQUence[1 2]:TEMPlet:WIDTh?149                   |
| :TRIGger:IN[:ENABle] {D0 D1 D2 D3 D4},             |
| {ON OFF}149                                        |
| :TRIGger:IN[:ENABle]?{D0 D1 D2 D3 D4}150           |
| :TRIGger:IN:RESPonse{D0 D1 D2 D3 D4},              |
| {ON OFF TOGGLE POWER CV CC CR IND SER              |
| PAR }150                                           |
| :TRIGger:IN:RESPonse? {D0 D1 D2 D3 D4}151          |
| :TRIGger:IN:SENSitivity                            |
| {D0 D1 D2 D3 D4}, {LOW MID HIGH}152                |
| :TRIGger:IN:SENSitivity?{D0 D1 D2 D3 D4}152        |
| :TRIGger:IN:SOURce {D0 D1 D2 D3 D4} ,              |
| {CH1 CH2 CH3 CH4}, {ON OFF}152                     |
| : TRIGger:IN:SOURce?{D0 D1 D2 D3 D4}153            |
| :TRIGger:IN:TYPE                                   |
| {D0 D1 D2 D3 D4},{RISE FALL HIGH LOW               |
| STATE }                                            |
| :TRIGger:IN:TYPE?{D0 D1 D2 D3 D4}                  |
| : I RIGger: OUT: CONDition                         |
|                                                    |
| $=V >C P 154$                                      |
| TRIGGEROUT:CONDITION? {DUDT[D2]D3]D4} 155          |
| : I KIGger: OUT [: ENABle]                         |
| {UU U1 U2 U3 U4},{UN OFF}155                       |

|          |                                               | 156 |
|----------|-----------------------------------------------|-----|
|          | ·TRIGger:OUT:POI Arity                        |     |
|          | {D0 D1 D2 D3 D4} {POSItive NECAtive}          | 156 |
|          | ·TRICger: ()   IT:PO  Arity} {D0 D1 D2 D3 D4} | 156 |
|          | TRICger:OUT:SOURce                            |     |
|          |                                               | 157 |
|          |                                               | 157 |
|          |                                               | 157 |
| Status   | STATUS?                                       | 158 |
| Commands | :STATus:PRESet                                | 159 |
| communus | :STATus:OPERation[:EVENt]?                    | 159 |
|          | :STATus:OPERation:CONDition?                  | 159 |
|          | :STATus:OPERation:ENABle <nrf></nrf>          | 159 |
|          | :STATus:OPERation:ENABle?                     | 160 |
|          | :STATus:MEASurement[:EVENt]?                  | 160 |
|          | :STATus:MEASurement:ENABle <nrf></nrf>        | 160 |
|          | :STATus:MEASurement:ENABle?                   | 161 |
|          | :STATus:MEASurement:CONDition?                | 161 |
|          | :STATus:QUEStionable[:EVENt]?                 | 161 |
|          | :STATus:QUEStionable:CONDition?               | 161 |
|          | :STATus:QUEStionable:ENABle <nrf></nrf>       | 162 |
|          | :STATus:QUEStionable:ENABle?                  | 162 |
|          | :STATus:QUEue[:NEXT]?                         | 162 |
|          | :STATus:QUEue:ENABle <list></list>            | 162 |
|          | :STATus:QUEue:ENABle?                         | 163 |
|          | :STATus:QUEue:DISable <list></list>           | 163 |
|          | :STATus:QUEue:DISable?                        | 164 |
|          | :STATus:QUEue:CLEar                           | 164 |
|          | ·SVSTem:\/EDSion)                             | 166 |
| System   | ·SYSTem:FRRor?                                | 166 |
| Commands | ·SYSTem:ERR?                                  | 166 |
|          | ·SYSTem·CI Far                                | 167 |
|          | ·SYSTem·POSetun <name></name>                 | 107 |
|          | ·SYSTem POSetup?                              | 167 |
|          | ·SYSTem:COMMunicate I AN DHCP[·STATe] <       | 167 |
|          | ·SYSTem:COMMunicate(LAN)DHCP[·STATe]          | 168 |
|          | ·SYSTem:COMMunicate: LAN: IPADdress           |     |
|          | <ipaddress></ipaddress>                       | 168 |
|          | ·SYSTem·COMMunicate·IAN·IPADdress)            | 168 |
|          | ·SYSTem:COMMunicate I AN·SMASkemask           | 169 |

|                | :SYSTem:COMMunicate:LAN:SMASk?169      |
|----------------|----------------------------------------|
|                | :SYSTem:COMMunicate:LAN:GATEway        |
|                | <ipaddress>169</ipaddress>             |
|                | :SYSTem:COMMunicate:LAN:GATEway?170    |
|                | :SYSTem:COMMunicate:LAN:MANualip       |
|                | [:STATe] <b></b>                       |
|                | SYSTem:COMMunicate:LAN:MANualip        |
|                | [:STATe]?                              |
|                | SYSTem:COMMunicate:LAN:APPLy           |
|                | :SYSTem:REMote171                      |
|                | REMote171                              |
|                | :SYSTem:BEEPer:STATe <b>171</b>        |
|                | BEEP <boolean>171</boolean>            |
|                | :SYSTem:BEEPer:STATe?                  |
|                | :SYSTem:LOCal                          |
|                | LOCal                                  |
|                | :SYSTem:INTerface [USB RS232 GPIB LAN] |
|                | :SYSTem:LANGuage [CHINeselENGlish]     |
|                | :SYSTem:LANGuage?                      |
|                | :SYSTem:BAUDrate:USBI9600 19200 38400  |
|                | 576001152001                           |
|                | :SYSTem:BAUDrate:USB?                  |
|                | BAUD <nr1>173</nr1>                    |
|                | HELP?                                  |
|                |                                        |
| Suctor Polatad | *IDN?175                               |
| Commanda       | *RST175                                |
| Commanus       | *SAV <nrf>176</nrf>                    |
|                | SAV <nr1>176</nr1>                     |
|                | *RCL <nrf>176</nrf>                    |
|                | RCL <nr1></nr1>                        |
|                |                                        |
| Status Byte    | *SRE <allowed values=""></allowed>     |
| Register       | *SRE?                                  |
| Commands       | *STB?184                               |
| commanus       |                                        |
| Status Event   | *ESE <allowed values="">186</allowed>  |
| Register       | *ESE?186                               |
| Commands       | *ESR?186                               |
|                |                                        |
| Other Status   | *CLS187                                |

| Register | *OPC  | 187 |
|----------|-------|-----|
| Commands | *OPC? | 187 |

## **Command Details**

When using commands to select a specific channel, [1] stands for CH1, [2] stands for CH2, [3] stands for CH3, [4] stands for CH4. "1" can be omitted when you want to select CH1 as it is selected by default. However if you wish to select CH2, "2" must be selected.

#### Measurement Commands

| :MEASure[1 2 3 4] : <function>?</function> | 107 |
|--------------------------------------------|-----|
| VOUT <x>?</x>                              | 107 |
| IOUT <x>?</x>                              | 108 |

### :MEASure[1|2|3|4] :<function>?

| Description | Performs a<br>measureme | "READ?" query on the specified nt function. |
|-------------|-------------------------|---------------------------------------------|
| Parameter   | <function></function>   | CURRent[:DC]:Measures the current.          |
|             |                         | VOLTage[:DC]:Measures the voltage.          |
|             |                         | POWEr[:DC]:Measures the power.              |
| Example     | :MEASure2:              | CURRent?                                    |
|             | Reads back              | the CH2 current value.                      |

#### VOUT<X>?

| Description | Returns the | Returns the actual output voltage. |  |
|-------------|-------------|------------------------------------|--|
| Parameter   | 1           | CH1                                |  |
|             | 2           | CH2                                |  |
|             | 3           | CH3 (for T3PS43203P only)          |  |
|             | 4           | CH4 (for T3PS43203P only)          |  |

Example VOUT1?

Returns the CH1 output voltage

### IOUT<X>?

| Description | Retu | Returns the actual output current. |  |
|-------------|------|------------------------------------|--|
| Parameter   | х    | 1=CH1                              |  |
|             |      | 2=CH2                              |  |
|             |      | 3=CH3 (for T3PS43203P only)        |  |
|             |      | 4=CH4 (for T3PS43203P only)        |  |
| Example     | IOU  | ΤΙ?                                |  |
|             | Reta | arns the CH1 output voltage        |  |
# **Display Commands**

| :DISPlay:ENABle <b></b>         | 109 |
|---------------------------------|-----|
| :DISPlay:ENABle?                | 109 |
| :DISPlay:BRIGhtness <nrf></nrf> | 109 |
| :DISPlay: BRIGhtness?           | 110 |
| :DISPlay:TYPE {1 2 3 4 5 6 7}   | 110 |
| :DISPlay:TYPE?                  | 110 |

# :DISPlay:ENABle <b>

| Description | Turn th  | e LCD display on or off. |  |
|-------------|----------|--------------------------|--|
| Parameter   | 0/OFF    | Turns the display off    |  |
|             | 1/ON     | Turns the display on.    |  |
| Example     | :DISPlay | :DISPlay:ENABle ON       |  |
|             | Turns tl | he LCD display on.       |  |

# :DISPlay:ENABle?

| Description | Queries the state of the display. |  |  |
|-------------|-----------------------------------|--|--|
| Example     | :DISPlay:ENABle?                  |  |  |
|             | Returns the state of the display. |  |  |

# :DISPlay:BRIGhtness <NRf>

| Description | Sets backligh | nt display brightness.    |
|-------------|---------------|---------------------------|
| Parameter   | <nrf></nrf>   | Low                       |
|             |               | Middle                    |
|             |               | High                      |
|             |               | CH4 (for T3PS43203P only) |

Example :DISPlay: BRIGhtness Low Sets the backlight to Low.

# :DISPlay: BRIGhtness?

| Description | Queries the brightness of the display. |  |
|-------------|----------------------------------------|--|
| Example     | :DISPlay: BRIGhtness?                  |  |
|             | Returns the brightness of the display. |  |

# :DISPlay:TYPE {1|2|3|4|5|6|7}

| Description | Sets the display screens. For details, see page 29. |
|-------------|-----------------------------------------------------|
| Example     | :DISPlay:TYPE 4                                     |
|             | Sets the display screens of TYPE4.                  |

#### :DISPlay:TYPE?

| Description | Queries the TYPE of display screens. |  |
|-------------|--------------------------------------|--|
| Example     | :DISPlay:TYPE?                       |  |
|             | Returns the TYPE of display screens. |  |

# **Output Commands**

| :OUTPut[1 2 3 4][:STATe] <b></b>     | 111 |
|--------------------------------------|-----|
| :OUTPut[1 2 3 4][:STATe]?            | 111 |
| ALLOUTON                             | 112 |
| ALLOUTOFF                            | 112 |
| OUT <boolean></boolean>              | 112 |
| :OUTPut[1 2 3 4]:OVP:STATe <b></b>   | 112 |
| :OUTPut[1 2 3 4]:OVP:STATe?          | 113 |
| :OUTPut[1]2]3]4]:OVP <value></value> | 113 |
| :OUTPut[1]2]3]4]:OVP?                | 113 |
| :OUTPut[1]2]3]4]:OCP:STATe <b></b>   | 113 |
| :OUTPut[1]2]3]4]:OCP:STATe?          | 114 |
| :OUTPut[1]2]3]4]:OCP <value></value> | 114 |
| :OUTPut[1 2 3 4]:OCP?                | 114 |

# :OUTPut[1|2|3|4][:STATe] <b>

| Description | Turns the output on or off. |                            |
|-------------|-----------------------------|----------------------------|
| Parameter   | <b></b>                     | 0/OFF: Turn off the output |
|             |                             | 1/ON: Turn on the output   |
| Example     | :OUTPut:STATe ON            |                            |
|             | Turns on                    | the output of CH1 on.      |

# :OUTPut[1|2|3|4][:STATe]?

| Description | Queries the output state.        |  |
|-------------|----------------------------------|--|
| Example     | :OUTPut:STATe?                   |  |
|             | Returns the output state of CH1. |  |

#### ALLOUTON

| Description | Turns the channels output on. |
|-------------|-------------------------------|
| Example     | ALLOUTON                      |
|             | Turns the channels output on. |

#### ALLOUTOFF

| Description | Turns the channels output off. |
|-------------|--------------------------------|
| Example     | ALLOUTOFF                      |
|             | Turns the channels output off. |

# OUT<Boolean>

| Description | Turns the output on or off. |  |
|-------------|-----------------------------|--|
| Parameter   | < Boolean > 0= off          |  |
|             | 1=on                        |  |
| Example     | OUTI                        |  |
|             | Turns on the output         |  |

# :OUTPut[1|2|3|4]:OVP:STATe <b>

| Description | Turns O             | Turns OVP protection on/off |  |
|-------------|---------------------|-----------------------------|--|
| Parameter   | < b>                | 0/OFF:Turns OVP off.        |  |
|             |                     | 1/ON:Turns OVP on           |  |
| Example     | :OUTPut             | 2:OVP:STATe ON              |  |
|             | Turn on OVP on CH2. |                             |  |

# :OUTPut[1|2|3|4]:OVP:STATe?

Description Queries the status of the OVP function.

Example :OUTPut2:OVP:STATe?

Returns the status of the OVP function on CH2.

## :OUTPut[1|2|3|4]:OVP <value>

| Description | Sets the C | VP level.                    |
|-------------|------------|------------------------------|
| Parameter   | < value >  | CH1 0.50-35.00V              |
|             |            | CH2 0.50-35.00V              |
|             |            | CH3 0.50-5.50V(T3PS43203P)   |
|             |            | CH4 0.50-16.50V(T3PS43203P)  |
| Example     | :OUTPut2:  | :OVP 10.05                   |
|             | Sets the C | VP voltage to 10.05V for CH2 |

# :OUTPut[1|2|3|4]:OVP?

| Description | Queries the OVP current level.        |
|-------------|---------------------------------------|
| Example     | :OUTPut2:OCP?                         |
|             | Queries the OVP current level on CH2. |

## :OUTPut[1|2|3|4]:OCP:STATe <b>

| Description | Turns OCF             | Turns OCP protection on/off |  |  |
|-------------|-----------------------|-----------------------------|--|--|
| Parameter   | < b>                  | 0/OFF:Turns OCP off.        |  |  |
|             |                       | 1/ON:Turns OCP on           |  |  |
| Example     | :OUTPut2:OCP:STATe ON |                             |  |  |
|             | Turn on OCP on CH2.   |                             |  |  |

# :OUTPut[1|2|3|4]:OCP:STATe?

| Description | Queries the status of the OCP function. |
|-------------|-----------------------------------------|
|-------------|-----------------------------------------|

Example :OUTPut2:OCP:STATe?

Returns the status of the OCP function on CH2.

# :OUTPut[1|2|3|4]:OCP <value>

| Description | Sets the C | CP level.                  |
|-------------|------------|----------------------------|
| Parameter   | < value >  | CH1 0.05-3.50A             |
|             |            | CH2 0.05-3.50A             |
|             |            | CH3 0.05-1.20A(T3PS43203P) |
|             |            | CH4 0.05-1.20A(T3PS43203P) |
| Example     | :OUTPut2   | :OVP 1.5                   |
|             | Sets the C | WP voltage to 1.5A for CH2 |

# :OUTPut[1|2|3|4]:OCP?

| Description | Queries the OCP current level.        |
|-------------|---------------------------------------|
| Example     | :OUTPut2:OCP?                         |
|             | Oueries the OCP current level on CH2. |

# Source and Load Commands

| :SOURce[1 2 3 4]:CURRent <nrf>118</nrf>                     |
|-------------------------------------------------------------|
| ISET <x>:<nr2>118</nr2></x>                                 |
| :SOURce[1 2 3 4]:CURRent?119                                |
| ISET <x>?119</x>                                            |
| :SOURce[1 2 3 4]:CURRent[:LIMit]:STATe?119                  |
| :SOURce[1 2 3 4]:VOLTage <nrf>120</nrf>                     |
| VSET <x>:<nr2>120</nr2></x>                                 |
| :SOURce[1 2 3 4]: VOLTage?                                  |
| VSET <x>?</x>                                               |
| :SOURce[1 2]:RESistor < NRf >                               |
| :SOURce[1 2]:RESistor?121                                   |
| :OUTPut:SERies {ON OFF}121                                  |
| :OUTPut:PARallel {ON OFF}121                                |
| TRACK <nr1>122</nr1>                                        |
| :LOAD[1 2]:CV{ON OFF}122                                    |
| :LOAD[1 2]:CC{ON OFF}                                       |
| :LOAD[1 2]:CR{ON OFF}                                       |
| :MODE[1 2]?123                                              |
| :LOAD[1 2]:RESistor <nrt></nrt>                             |
| :LOAD[1]2]:RESistor?                                        |
| :DELAy[1]2]:CYCLEs {N[1]{, <value>]</value>                 |
| :DELAY[1]2]:CYCLES?                                         |
| :DELAY[1]2]:ENDState {ON OFF LAS1}                          |
| :DELAy[1]2]:ENDState?                                       |
| DELAY[1]2]:GROUPS <nrt></nrt>                               |
| DELAy[1]2]:GROUPS:                                          |
| DELAy[1]2]:PARAmeter <no>, {ON OFF}, <time>.125</time></no> |
| DELAY[1]2]:PARAmeter: <no>[,<count>]</count></no>           |
| DELAY [1]2]:STARL <value></value>                           |
| DELAY [1]2].STARLY                                          |
| .DELA y[1/2] [.STATe]{ON[OFF]                               |
| ·DELA y[1]2] [.STATe: CENErata (01D) 127                    |
| ·DELAy[1]2]·STATe: CENErate (01F)10F}127                    |
| DELAy[1 2]. STATE. GENERALE:                                |
| \D _D\[ <\value\] 127                                       |
| ·DFLA v[1 2]·STOP?                                          |
| ·DELA v[1]2]·TIME·CENErate                                  |
|                                                             |

| {FIX INC DEC}[, <value0>[,<value1>]]129</value1></value0> |
|-----------------------------------------------------------|
| :DELAy[1]2]:TIME:GENErate?130                             |
| :MONItor[1 2 3 4]:CURRent:CONDition{ <c >C</c >           |
| =C NONE},{AND OR NONE}130                                 |
| :MONItor[1]2]3]4]:CURRent:CONDition?131                   |
| :MONItor[1 2 3 4]:CURRent[:VALue]{ <value></value>        |
| MINimum MAXimum131                                        |
| :MONItor[1 2 3 4]:CURRent[:VALue]?131                     |
| :MONItor[1 2 3 4]:POWER:CONDition                         |
| $\{ < P   > P     = P   NONE \}$                          |
| :MONItor[1 2 3 4]:POWER:CONDition?132                     |
| :MONItor[1 2 3 4]:POWER[:VALue]{ <value></value>          |
| MINimum MAXimum}132                                       |
| :MONItor[1 2 3 4]:POWER[:VALue]?133                       |
| :MONItor[1 2 3 4] [:STATe] {ON OFF}133                    |
| :MONItor[1 2 3 4] [:STATe]?133                            |
| :MONItor[1 2 3 4]:STOPway{OUTOFF ALARM                    |
| BEEPER},{ON OFF}133                                       |
| :MONItor[1 2 3 4]:STOPway?134                             |
| :MONItor[1 2 3 4]:VOLTage:CONDition{ <v >V</v >           |
| =V NONE},{AND OR NONE}134                                 |
| :MONItor[1 2 3 4]:VOLTage:CONDition?134                   |
| :MONItor[1 2 3 4]:VOLTage[:VALue]{ <value></value>        |
| MINimum  MAXimum}135                                      |
| :MONItor[1 2 3 4]:VOLTage[:VALue]?135                     |
| :RECOrder[1 2 3 4]:PATH?135                               |
| :RECOrder[1 2 3 4]:MEMory{0 1 2 3 4 5 6 7 8 9} 135        |
| :RECOrder[1 2 3 4]:USB <dest>136</dest>                   |
| :RECOrder[1 2 3 4]:PERIod <value>136</value>              |
| :RECOrder[1 2 3 4]:PERIod?137                             |
| :RECOrder[1 2 3 4] [:STATe] {ON OFF}137                   |
| :RECOrder[1 2 3 4] [:STATe]?137                           |
| :RECOrder[1 2 3 4]:GROUPs <value>138</value>              |
| :RECOrder[1 2 3 4]:GROUPs?138                             |
| :RECOrder[1 2 3 4]:ENABle {ON OFF}138                     |
| :RECOrder[1 2 3 4]:ENABle?138                             |
| :SEQUence[1 2]:CYCLEs {N I}[, <value>]138</value>         |
| :SEQUence[1 2]:CYCLEs?139                                 |
| :SEQUence[1 2]:ENDState {OFF LAST}139                     |
| :SEQUence[1 2]:ENDState?139                               |
| :SEQUence[1 2]:GROUPs <value>140</value>                  |

| :SEQUence[1]2]:GROUPs?140                                      |
|----------------------------------------------------------------|
| :SEQUence[1 2]:PARAmeter <no>,<volt>,<curr></curr></volt></no> |
| , <time>140</time>                                             |
| :SEQUence[1 2]:PARAmeter? <no>,<count>141</count></no>         |
| :SEQUence[1 2]:STARt <value>142</value>                        |
| :SEQUence[1 2]:STARt?142                                       |
| :SEQUence[1 2] [:STATe] {ON OFF}142                            |
| :SEQUence[1 2] [:STATe]?143                                    |
| :SEQUence[1 2]:TEMPlet:CONSTruct143                            |
| :SEQUence[1 2]:TEMPlet:FALLRate <value>143</value>             |
| :SEQUence[1 2]:TEMPlet:FALLRate?143                            |
| :SEQUence[1 2]:TEMPlet:INTErval <value>144</value>             |
| :SEQUence[1 2]:TEMPlet:INTErval?144                            |
| :SEQUence[1 2]:TEMPlet:INVErt {ON OFF}144                      |
| :SEQUence[1 2]:TEMPlet:INVErt?145                              |
| :SEQUence[1 2]:TEMPlet:MAXValue{ <value></value>               |
| MINimum MAXimum}145                                            |
| :SEQUence[1 2]:TEMPlet:MAXValue?145                            |
| :SEQUence[1 2]:TEMPlet:MINValue{ <value></value>               |
| MINimum  MAXimum]146                                           |
| :SEQUence[1 2]:TEMPlet:MINValue?146                            |
| :SEQUence[1 2]:TEMPlet:OBJect {V C}146                         |
| :SEQUence[1 2]:TEMPlet:OBJect?147                              |
| :SEQUence[1 2]:TEMPlet:POINTs <value>147</value>               |
| :SEQUence[1 2]:TEMPlet:POINTs?147                              |
| :SEQUence[1 2]:TEMPlet:RISERate <value>147</value>             |
| :SEQUence[1 2]:TEMPlet:RISERate?                               |
| :SEQUence[1 2]:TEMPlet:SELect                                  |
| {SINE PULSE RAMP UP DN UPDN RISE FALL}148                      |
| :SEQUence[1 2]:TEMPlet:SELect?                                 |
| :SEQUence[1 2]:TEMPlet:SYMMetry <value>148</value>             |
| :SEQUence[1 2]:TEMPlet:SYMMetry?149                            |
| :SEQUence[1 2]:TEMPlet:WIDTh <value>149</value>                |
| :SEQUence[1]2]:TEMPlet:WIDTh?149                               |
| :TRIGger:IN[:ENABle] {D0 D1 D2 D3 D4},                         |
|                                                                |
| :1RIGger:IN[:ENABle]?{D0 D1 D2 D3 D4}                          |
| : I KIGger: IN: KESPonse {D0 D1 D2 D3 D4},                     |
|                                                                |
| [PAK ]                                                         |
| :IRIGger:IN:RESPonse? {D0[D1[D2[D3]D4}                         |

| :TRIGger:IN:SENSitivity                                          |
|------------------------------------------------------------------|
| {D0 D1 D2 D3 D4},{LOW MID HIGH}152                               |
| :TRIGger:IN:SENSitivity?{D0 D1 D2 D3 D4}152                      |
| :TRIGger:IN:SOURce {D0 D1 D2 D3 D4},                             |
| {CH1 CH2 CH3 CH4},{ON OFF}152                                    |
| : TRIGger:IN:SOURce?{D0 D1 D2 D3 D4}153                          |
| :TRIGger:IN:TYPE                                                 |
| {D0 D1 D2 D3 D4},{RISE FALL HIGH LOW                             |
| STATE }                                                          |
| :TRIGger:IN:TYPE?{D0 D1 D2 D3 D4}                                |
| :TRIGger:OUT:CONDition                                           |
| {D0 D1 D2 D3 D4},{OUTOFF OUTON >V  <v =v< td=""></v =v<>         |
| >C  <c  =c ="">P <p =p auto},<value>154</p =p auto},<value></c > |
| :TRIGger:OUT:CONDition? {D0 D1 D2 D3 D4}155                      |
| :TRIGger:OUT[:ENABle]                                            |
| {D0 D1 D2 D3 D4},{ON OFF}155                                     |
| :TRIGger:OUT[:ENABle]?{D0 D1 D2 D3 D4}156                        |
| :TRIGger:OUT:POLArity                                            |
| {D0 D1 D2 D3 D4}, {POSItive NEGAtive}156                         |
| :TRIGger:OUT:POLArity? {D0 D1 D2 D3 D4}156                       |
| :TRIGger:OUT:SOURce                                              |
| {D0 D1 D2 D3 D4},{CH1 CH2 CH3 CH4}157                            |
| :TRIGger:OUT:SOURce?{D0 D1 D2 D3 D4}157                          |
|                                                                  |

# :SOURce[1|2|3|4]:CURRent <NRf>

| Description | Sets the    | Sets the current level.           |  |
|-------------|-------------|-----------------------------------|--|
| Parameter   | <nrf></nrf> | 0.0000-6.2000                     |  |
| Example     | :SOURce     | e2:CURRent 1.0005                 |  |
|             | Sets the    | current level to 1.0005A for CH2. |  |

#### ISET<X>:<NR2>

| Description | Sets the c | current level. |
|-------------|------------|----------------|
| Parameter   | <x></x>    | 1= CH1         |
|             |            | 2= CH2         |

|         |             | 3= CH3 (for T3PS43203P only)   |
|---------|-------------|--------------------------------|
|         |             | 4= CH4 (for T3PS43203P only)   |
|         | <nr2></nr2> | Decimal number, range 0-6.200A |
| Example | ISET1:2.    | 234                            |
|         | Sets the    | CH1 output current to 2.234A.  |

# :SOURce[1|2|3|4]:CURRent?

| Description | Queries the current limit level.        |
|-------------|-----------------------------------------|
| Example     | :SOURce2:CURRent?                       |
|             | Queries the current limit level on CH2. |

#### ISET<X>?

| Description | Returns | the output current setting.  |
|-------------|---------|------------------------------|
| Parameter   | <x></x> | 1= CH1                       |
|             |         | 2= CH2                       |
|             |         | 3= CH3 (for T3PS43203P only) |
|             |         | 4= CH4 (for T3PS43203P only) |
| Example     | ISET1?  |                              |

Returns the CH1 output current setting.

# :SOURce[1|2|3|4]:CURRent[:LIMit]:STATe?

| Description | Queries the current limit state. Returns CV if the current limit has not been reached, returns CC if the current limit has been reached. |
|-------------|----------------------------------------------------------------------------------------------------|
| Example     | :SOURce2:CURRent:STATe?                                                                                                    |
|             | Queries the current limit state of CH2.                                                                                                  |

# :SOURce[1|2|3|4]:VOLTage <NRf>

| Description | Sets the    | Sets the output voltage amplitude. |  |
|-------------|-------------|------------------------------------|--|
| Parameter   | <nrf></nrf> | 0.000-MAX                          |  |
| Example     | :SOURce     | e2:VOLTage 5.321                   |  |
|             | Sets the    | output voltage to 5.321V for CH2   |  |

### VSET<X>:<NR2>

| Description | Sets the v  | voltage level.                  |
|-------------|-------------|---------------------------------|
| Parameter   | <x></x>     | 1= CH1                          |
|             |             | 2= CH2                          |
|             |             | 3= CH3 (for T3PS43203P only)    |
|             |             | 4= CH4 (for T3PS43203P only)    |
|             | <nr2></nr2> | Decimal number, range 0-32.000V |
| Example     | VSET1:20    | .345                            |
|             | Sets the O  | CH1 voltage to 20.345V          |

# :SOURce[1|2|3|4]: VOLTage?

| Description | Queries the output voltage setting.        |
|-------------|--------------------------------------------|
| Example     | OURce2:VOLTage?                            |
|             | Queries the output voltage setting on CH2. |

#### VSET<X>?

| Description | Returns t | he output voltage setting.   |
|-------------|-----------|------------------------------|
| Parameter   | <x></x>   | 1= CH1                       |
|             |           | 2= CH2                       |
|             |           | 3= CH3 (for T3PS43203P only) |

#### 4= CH4 (for T3PS43203P only)

Example VSET1?

Returns the CH1 output voltage setting.

# :SOURce[1|2]:RESistor < NRf >

| Description | Set the resistor value |                                     |
|-------------|------------------------|-------------------------------------|
| Parameter   | <nrf></nrf>            | 1-1000                              |
| Example     | :SOURce2:              | RESistor 1000                       |
|             | Set the res            | istor value as $1000\Omega$ for CH2 |

#### :SOURce[1|2]:RESistor?

| Description | Queries the setting resistor value.                                        |
|-------------|----------------------------------------------------------------------------|
| Example     | :SOURce2: RESistor?                                                        |
|             | Queries the setting resistor value and returns the readback value for CH2. |

# :OUTPut:SERies {ON|OFF}

| Description | Sets CH1/CH2 as tracking series mode. |  |
|-------------|---------------------------------------|--|
| Example     | :OUTPut:SERies ON                     |  |
|             | Sets CH1/CH2 as Tracking series mode. |  |

# :OUTPut:PARallel {ON|OFF}

| Description | Sets CH1/CH2 as tracking parallel mode. |  |
|-------------|-----------------------------------------|--|
| Example     | :OUTPut:PARallel ON                     |  |
|             | Sets CH1/CH2 as tracking parallel mode. |  |

#### TRACK<NR1>

| Description | Selects the operation mode: independent, tracking series, or tracking parallel |                   |
|-------------|--------------------------------------------------------------------------------|-------------------|
| Parameter   | <nr1> 0: Independent, 1: Series, 2: Parallel</nr1>                             |                   |
| Example     | TRACK0                                                                         |                   |
|             | Selects the                                                                    | independent mode. |

# :LOAD[1|2]:CV{ON|OFF}

| Description | Sets CH1/CH2 as Load CV mode. |  |
|-------------|-------------------------------|--|
| Example     | :LOAD2:CV ON                  |  |
|             | Sets CH2 as Load CV mode.     |  |

# :LOAD[1|2]:CC{ON|OFF}

| Description | Sets CH1/CH2 as Load CC mode. |  |
|-------------|-------------------------------|--|
| Example     | :LOAD2:CC ON                  |  |
|             | Sets CH2 as Load CC mode.     |  |

# :LOAD[1|2]:CR{ON|OFF}

| Description | Sets CH1/CH2 as Load CR mode. |  |
|-------------|-------------------------------|--|
| <b>F</b> 1  |                               |  |

Example :LOAD2:CR ON

Sets CH2 as Load CR mode.

| :MODE[1 2]? |                                                              |  |
|-------------|--------------------------------------------------------------|--|
| Description | Queries CH1 or CH2 work mode. 6 modes below:                 |  |
|             | SERies, PARallel, INDE pendent, CV Load, CC<br>Load, CR Load |  |
| Example     | :MODE1?                                                      |  |
|             | Oueries CH1 work mode.                                       |  |

# :LOAD[1|2]:RESistor <NRf>

| Description | Sets the Load CR level. <value> 1-1000</value>  |  |
|-------------|-------------------------------------------------|--|
| Parameter   |                                                 |  |
| Example     | :LOAD2: RESistor 100                            |  |
|             | Sets the Load CR level to $100 \Omega$ for CH2. |  |

# :LOAD[1|2]:RESistor?

| Description | Queries the Load CR level.        |  |
|-------------|-----------------------------------|--|
| Parameter   | <value> 1-1000</value>            |  |
| Example     | :LOAD2: RESistor?                 |  |
|             | Return the Load CR level for CH2. |  |

# :DELAy[1|2]:CYCLEs {N|I}[,<value>]

| Description | Sets the cycle number of Delay.                |                                     |
|-------------|------------------------------------------------|-------------------------------------|
| Parameter   | <value></value>                                | 50-1000.                            |
|             |                                                | I represents an infinite loop. N    |
|             |                                                | represents a finite loop. is set by |
|             |                                                | parameter <value>.</value>          |
| Example     | :DELAy2:C                                      | CLEs N,100                          |
|             | Sets the cycle number of Delay as 100 for CH2. |                                     |

# :DELAy[1|2]:CYCLEs?

| Description | Queries the cycle number of Delay.                             |  |
|-------------|----------------------------------------------------------------|--|
| Example     | :DELAy2:CYCLEs?                                                |  |
|             | Return to I or N, <value> for CH2 (For example: N,100)</value> |  |

# :DELAy[1|2]:ENDState {ON|OFF|LAST}

| Description | Sets the            | Sets the termination state of Delay.                            |  |
|-------------|---------------------|-----------------------------------------------------------------|--|
| Parameter   | ON                  | Output enabled                                                  |  |
|             | OFF                 | Output disabled                                                 |  |
|             | LAST                | Stay at the last group of output state.                         |  |
| Example     | :DELAy2             | 2: ENDState OFF                                                 |  |
|             | Sets the<br>disable | Sets the termination state of Delay as output disabled for CH2. |  |

# :DELAy[1|2]:ENDState?

| Description | Queries            | Queries the termination state of Delay.        |  |  |
|-------------|--------------------|------------------------------------------------|--|--|
| Parameter   | ON                 | Output enabled                                 |  |  |
|             | OFF                | Output disabled                                |  |  |
|             | LAST               | Stay at the last group of output state.        |  |  |
| Example     | :DELAy2: ENDState? |                                                |  |  |
|             | Return             | Return the termination state of Delay for CH2. |  |  |

# :DELAy[1|2]:GROUPs <NRf>

| Description | Sets the output number of Delay. |          |
|-------------|----------------------------------|----------|
| Parameter   | <nrf></nrf>                      | 1 - 2048 |

Example :DELAy2:GROUPs 100

Sets the output number of Delay as 100 for CH2.

# :DELAy[1|2]:GROUPs?

| Description | Queries the output number of Delay.        |
|-------------|--------------------------------------------|
| Example     | :DELAy2:GROUPs?                            |
|             | Return the output number of Delay for CH2. |

# :DELAy[1|2]:PARAmeter <No>,{ON|OFF},<time>

| Description                                                                       | Sets the delay parameter of Delay. |                                                                     |
|-----------------------------------------------------------------------------------|------------------------------------|---------------------------------------------------------------------|
| Parameter                                                                         | <no></no>                          | Integer 0-2047. Sets the serial number of delay parameter.          |
|                                                                                   | ON<br>OFF                          | The output state of the group                                       |
|                                                                                   | <time></time>                      | Integer 1s-300s. The delay duration of the group.                   |
| Example                                                                           | :DELAy2:F                          | PARAmeter 1,ON,10                                                   |
| Sets the delay parameter of Delay as the 1st group, output ON, delay 10s for CH2. |                                    | lelay parameter of Delay as the 1st<br>atput ON, delay 10s for CH2. |
| :DELAy[1 2]:PAI                                                                   | RAmeter                            | ? <no>[,<count>]</count></no>                                       |

| Description | Queries the delay parameter of the specified groups of Delay. |                                                                |
|-------------|---------------------------------------------------------------|----------------------------------------------------------------|
| Parameter   | <no></no>                                                     | Integer 0-2047. Sets the serial number of the delay parameter. |

| Example | :DELAy2:PARAmeter? 2,2                                                                                                    |
|---------|----------------------------------------------------------------------------------------------------|
|         | Return the delay parameter of 2 groups of Delay for CH2. From the second group.                                                                                                    |
|         | The format of delay parameter of each group is<br>"serial number, output state, delay duration", and<br>every group of parameter is divided by<br>semicolon";". For instance, "2, OFF, 3;3, ON,1;"<br>representing the delay parameters of 2 groups; the<br>serial number of delay parameter of the 1st group<br>is 2, output state is OFF, delay time is 3S; the 2nd<br>group is 3, output state is ON, delay time is 1S. |

# :DELAy [1|2]:STARt <value>

| Description | Sets the sequence number for initial execution. |                                       |
|-------------|-------------------------------------------------|---------------------------------------|
| Parameter   | <nrf></nrf>                                     | 0 - 2047                              |
| Example     | :DELAy2:S                                       | STARt?                                |
|             | Sets the C<br>group 10.                         | CH2 sequence output to start from the |

# :DELAy [1|2]:STARt?

| Description | Queries the sequence number for initial execution of the channel delay output. |
|-------------|--------------------------------------------------------------------------------|
| Example     | :DELAy 2:STARt?                                                                |
|             | Returns the initial sequence number of CH2 sequence output.                    |

# :DELA y[1|2] [:STATe]{ON|OFF}

| Description | Enable or disable the delay output function of the active channel. |                           |
|-------------|--------------------------------------------------------------------|---------------------------|
| Parameter   | ON<br>OFF                                                          | Output state of the group |

Example :DELAy2 ON

Enable the delay output function for CH2.

# :DELA y[1|2] [:STATe]?

| Description | Queries whether the output function of Delay has been enabled or disabled.        |
|-------------|-----------------------------------------------------------------------------------|
| Example     | :DELAy2:STATe?                                                                    |
|             | Return whether the output function of Delay has been enabled or disabled for CH2. |

# :DELAy[1|2]:STATe:GENErate {01P|10P}

| Description | Selects the used pattern of the automatically generated state. |                                                                                                    |
|-------------|----------------------------------------------------------------|----------------------------------------------------------------------------------------------------|
| Parameter   | 01P<br>10P                                                     | 10P: the automatically generated state<br>will repeat by the sequence of Off and<br>the On. The automatically generated<br>state will repeat by the sequence of On<br>and the Off. |
| Example     | :DELAy2:S                                                      | TATe:GENE 01P                                                                                                    |
|             | The autor<br>the seque                                         | natically generated state will repeat by nce of Off and the On for CH2.                                                                                                    |

#### :DELAy[1|2]:STATe: GENErate?

| Description | Queries the currently used pattern of the automatically generated state.         |
|-------------|----------------------------------------------------------------------------------|
| Example     | :DELAy2:STATe:GENE?                                                              |
|             | Queries the currently used pattern of the automatically generated state for CH2. |

:DELAy[1|2]:STOP{NONE|<V|>V|=V|<C|>C|=C|<P|>P|=P}[, <value>]

| Description | Sets the stop condition of delay. |                                                                                                    |
|-------------|-----------------------------------|----------------------------------------------------------------------------------------------------|
| Parameter   | <v<br>&gt;V<br/>=V</v<br>         | Sets stop condition type as " <voltage"<br>"&gt;voltage" "=voltage".</voltage"<br>                                                                                    |
|             | <c<br>&gt;C<br/>=V</c<br>         | Sets stop condition type as " <current"<br>"&gt;current" "=current".</current"<br>                                                                                    |
|             | <p<br>&gt;P<br/>=P</p<br>         | Sets stop condition type as " <power"<br>"&gt;power" "=power".</power"<br>                                                                                            |
|             | <value></value>                   | It is used to set voltage, current or power<br>value of stop condition, which range<br>from 0 to the maximum<br>voltage/current/power value of the<br>active channel. |
| Example     | :DELAy2:S<br>Sets the s           | STOP >V,8<br>top condition of delay as >8V for CH2.                                                                                                    |
| Note        | Sets stop                         | condition type as "NONE".                                                                                                    |

# :DELA y[1|2]:STOP?

| Description | Queries the stop condition of the current delay. |
|-------------|--------------------------------------------------|
| Example     | :DELAy2:STOP?                                    |
|             | Queries the current stop condition, back to NONE |
|             | or stop condition value.                         |

# :DELA y[1|2]:TIME:GENErate {FIX|INC|DEC}[,<value0>[,<value1>]]

| Description | Sets the method of automatically generated time and the corresponding parameter of delay.                                                                                                    |  |  |
|-------------|----------------------------------------------------------------------------------------------------|--|--|
| Parameter   | <value0> The duration of "ON" state.</value0>                                                                                                    |  |  |
|             | <value1> The duration of "OFF" state.</value1>                                                                                                    |  |  |
|             | FIX (fixed time) sets <value0> and <value1> time,<br/>which ranges from 1s to 300s. The default setting<br/>of delay time is enabled when only a time<br/>parameter is specified.</value1></value0>                                                                                                    |  |  |
|             | Constant duration will be generated by the<br>pattern of either monotonous increase or<br>monotonous decrease when INC (monotonous<br>increase) or DEC (monotonous decrease) is set.<br>Starting from the base time, it gradually increases<br>or decreases by steps and further generates<br>duration. Base time ( <value0>) and step value<br/>(<value1>) are available for setting, the<br/>mechanical relation of both of which is base time<br/>+ output group number * step value &lt;300s. The<br/>available range of setting value for <value0> is<br/>from 1s to (300s-output group number * step<br/>value). The available range of setting value for<br/><value1> is from 1s- int{( 300s-base time/output<br/>group number). The default duration is base time<br/>when only a time parameter is specified.</value1></value0></value1></value0> |  |  |
| Example     | :DELAy2:TIME:GENE INC,3,5                                                                                                    |  |  |
|             | Sets the CH2 method of automatically generated<br>time for delay as monotonous increase, base time<br>as 3s, step value as 5s.                                                                                                    |  |  |

# :DELAy[1|2]:TIME:GENErate?

| Description | Queries the method of automatically generated time for delay and the corresponding parameter.                                                                                                    |
|-------------|----------------------------------------------------------------------------------------------------|
| Example     | :DELAy2:TIME:GENE?                                                                                                    |
|             | Queries the CH2 method of automatically<br>generated time for delay and the corresponding<br>parameter. Return a string with format consisting<br>of the method of automatically generated time,<br><value0>,<value1>.</value1></value0> |

# :MONItor[1|2|3|4]:CURRent:CONDition{<C|>C|=C|NONE} ,{AND|OR|NONE}

| Description                                                                                                    | Sets the (current           | Sets the current monitor condition for monitor (current channel).                                                                                       |  |
|----------------------------------------------------------------------------------------------------|-----------------------------|----------------------------------------------------------------------------------------------------|--|
| Parameter                                                                                                    | <c<br>&gt;C<br/>NONE</c<br> | Sets the current monitor condition as<br>" <c" "="" (<current),="">C" (&gt;current),<br/>"=C" (=current) or "NONE" (current not<br/>monitored).</c">    |  |
|                                                                                                    | AND<br>OR<br>NONE           | Practical monitor condition is the logical<br>composition of voltage, current and<br>power. , "AND " (and), "OR" (or),<br>"NONE" (none-logical pattern) |  |
| Example :MONItor2:CURRent:CONDition <c,and< td=""><td>or2:CURRent:CONDition <c,and< td=""></c,and<></td></c,and<> |                             | or2:CURRent:CONDition <c,and< td=""></c,and<>                                                                                                    |  |
|                                                                                                    | Sets the monitor "and".     | Sets the CH2current monitor condition for<br>monitor as <current, and="" as<br="" logical="" pattern="" the="">"and".</current,>                        |  |

# :MONItor[1|2|3|4]:CURRent:CONDition?

| Description | Queries the current monitor condition for monitor (active channel).                                                        |
|-------------|----------------------------------------------------------------------------------------------------|
| Example     | :MONItor2:CURRent:CONDition?                                                                                               |
|             | Queries the CH2 current monitor condition for<br>monitor. Returns to the current monitor condition<br>and logical pattern. |

# :MONItor[1|2|3|4]:CURRent[:VALue]{<value>|MINimum|M AXimum}

| Description | Queries the current monitor value for monitor (active channel). |                                                                               |
|-------------|-----------------------------------------------------------------|-------------------------------------------------------------------------------|
| Parameter   | <value></value>                                                 | The range available is from 0 to the maximum current value of active channel. |
| Example     | :MONItor2: CURRent 2                                            |                                                                               |
|             | Sets CH2c<br>2A.                                                | urrent monitor value for monitor as                                           |

# :MONItor[1|2|3|4]:CURRent[:VALue]?

| Description | Queries the current monitor value for current monitor (active channel).                                             |
|-------------|----------------------------------------------------------------------------------------------------|
| Example     | :MONItor2: CURRent?                                                                                                 |
|             | Queries the CH2 current monitor value for current monitor. Returns to the current monitor value of current monitor. |

# :MONItor[1|2|3|4]:POWER:CONDition {<P|>P||=P|NONE}

| Description | Sets the power monitor condition for monitor (active channel).                                                                            |                                                                                                    |
|-------------|----------------------------------------------------------------------------------------------------|----------------------------------------------------------------------------------------------------|
| Parameter   | <p<br>&gt;P<br/>NONE</p<br>                                                                                                    | Sets power monitor condition as " <p"<br>(<power), "="">P" (&gt;power) , "=P"<br/>(=power) or "NONE" (none-monitored<br/>power)</power),></p"<br> |
| Example     | :MONItor<br>Sets the C<br>as <powe< td=""><td>2:POWER: CONDition <p<br>CH2 power monitor condition of monitor<br/>er.</p<br></td></powe<> | 2:POWER: CONDition <p<br>CH2 power monitor condition of monitor<br/>er.</p<br>                                                                    |

# :MONItor[1|2|3|4]:POWER:CONDition?

| Description | Queries the power monitor condition of current monitor.    |
|-------------|------------------------------------------------------------|
| Example     | :MONItor2:POWER:COND?                                      |
|             | Queries the CH2power monitor condition of current monitor. |

# :MONItor[1|2|3|4]:POWER[:VALue]{<value>|MINimum|MA Ximum}

| Description | Sets the po<br>channel).                             | ower monitor value for monitor (active                          |
|-------------|------------------------------------------------------|-----------------------------------------------------------------|
| Parameter   | <value></value>                                      | Ranges from 0 to the maximum power value of the active channel. |
| Example     | :MONItor2:POWER 20                                   |                                                                 |
|             | Sets the CH2 power monitor value for monitor as 20W. |                                                                 |

# :MONItor[1|2|3|4]:POWER[:VALue]?

| Description | Sets the power monitor value for monitor (active channel). |
|-------------|------------------------------------------------------------|
| Example     | :MONItor2:POWER?                                           |
|             | Queries the CH2 power monitor value for current monitor.   |

# :MONItor[1|2|3|4] [:STATe] {ON|OFF}

| Description | Enable or disable monitor (active channel) |  |
|-------------|--------------------------------------------|--|
| Example     | :MONItor2 ON                               |  |
|             | Enable monitor for CH2                     |  |

# :MONItor[1|2|3|4] [:STATe]?

| Description | Queries whether the current monitor is On or Off (active channel).             |
|-------------|--------------------------------------------------------------------------------|
| Example     | :MONItor2?                                                                     |
|             | Queries whether the current monitor is On or Off of CH2. Returns to ON or OFF. |

# :MONItor[1|2|3|4]:STOPway{OUTOFF|ALARM |BEEPER},{ON|OFF}

| Description | Sets the stop method of monitor (active channel).                                                             |  |  |
|-------------|----------------------------------------------------------------------------------------------------|--|--|
| Parameter   | {OUTOFF   ALARM   BEEPER} Disable output by<br>set stop method (OUTOFF), warning (ALARM) or<br>beep (BEEPER). |  |  |
| Example     | :MONItor2: STOPway ALARM,ON<br>Enable stop method of "warning" for CH2.                                       |  |  |

# :MONItor[1|2|3|4]:STOPway?

| Description | Queries the stop method for current monitor (active channel).                                              |  |
|-------------|----------------------------------------------------------------------------------------------------|--|
| Example     | :MONItor2:STOPway?                                                                                         |  |
|             | Queries the CH2 stop method state of current monitor. Returns to the on & off state of the 3 stop methods. |  |

# :MONItor[1|2|3|4]:VOLTage:CONDition{<V|>V|=V|NONE} ,{AND|OR|NONE}

| Description | Queries<br>(active c           | Queries the voltage monitor condition of monitor (active channel).                                                                                                   |  |  |
|-------------|--------------------------------|----------------------------------------------------------------------------------------------------|--|--|
| Parameter   | <v<br>&gt;V<br/>NONE</v<br>    | Sets voltage monitor condition as " <v"<br>(<voltage), "="">V" (&gt;voltage), "=V"<br/>(=voltage) or " NONE" (none-monitored<br/>voltage)</voltage),></v"<br>        |  |  |
|             | AND<br>OR<br>NONE              | Practical monitor condition is the logical<br>composition of voltage, current and<br>power. , "AND " (and), "OR" (or),<br>"NONE"(none-logical pattern)               |  |  |
| Example     | :MONIto<br>Sets the<br>monitor | :MONItor2: VOLTage:CONDition <v,and<br>Sets the CH2 voltage monitor condition of<br/>monitor (active channel) as "<voltage,and".< td=""></voltage,and".<></v,and<br> |  |  |

# :MONItor[1|2|3|4]:VOLTage:CONDition?

| Description | Queries the voltage monitor condition for the current monitor (active channel). |
|-------------|---------------------------------------------------------------------------------|
| Example     | :MONItor2:VOLTage:CONDition?                                                    |
|             | Queries the CH2 voltage monitor condition for the current monitor.              |

# :MONItor[1|2|3|4]:VOLTage[:VALue]{<value>|MINimum |MAXimum}

| Description | Sets the vector channel) | oltage monitor value of monitor (active                               |  |
|-------------|--------------------------|-----------------------------------------------------------------------|--|
| Parameter   | <value></value>          | Ranges from 0 to the maximum voltage value of the active channel.     |  |
| Example     | :MONItor                 | 2: VOLTage 5                                                          |  |
|             | Sets the C<br>5V (active | Sets the CH2 voltage monitor value of monitor as 5V (active channel). |  |

# :MONItor[1|2|3|4]:VOLTage[:VALue]?

| Description | Queries the voltage monitor value of monitor (active channel). |
|-------------|----------------------------------------------------------------|
| Example     | :MONItor2: VOLTage?                                            |
|             | Queries the CH2voltage monitor value for the current monitor.  |

# :RECOrder[1|2|3|4]:PATH?

| Description | Queries the save location of recorded file          |  |  |
|-------------|-----------------------------------------------------|--|--|
| Example     | :RECOrder2:PATH?                                    |  |  |
|             | Queries the save location of recorded file for CH2. |  |  |

# :RECOrder[1|2|3|4]:MEMory{0|1|2|3|4|5|6|7|8|9}

| Description | Save the recorded file with specified name to the internal storage with specified saving location.        |
|-------------|----------------------------------------------------------------------------------------------------|
| Parameter   | {0 1 2 3 4 5 6 7 8 9} represents 10 individual saving locations of recorded file within internal storage. |

# Example :RECOrder2:MEMory 5 Save the CH2 recorded file to the saving location of recorded file within the internal storage 5.

# :RECOrder[1|2|3|4]:USB <dest>

| Description | Save the recorded file to the specified location within the external storage.                                                                                                    |                                                                                                    |
|-------------|----------------------------------------------------------------------------------------------------|----------------------------------------------------------------------------------------------------|
| Parameter   | <dest></dest>                                                                                                    | Represents the specified location<br>within the external storage with<br>specific formate usb:\ <name>.CSV. The<br/>length is limited to 8 characters.<br/>Filename comes with. CSV as the<br/>surffix, which can be omitted.</name> |
| Example     | surffix, which can be omitted.<br>:RECOrder2:USB:\R001.CSV<br>Save the CH2 recorded file with specified name "<br>R001.CSV" to the enternal storage.To set record<br>period and saving location is Not permitted when<br>recorder is enabled. Therefore, preset saving<br>location is required prior to enabling recorder.<br>Instrument will automatically save recorded file<br>with specified name to the specified saving<br>location when recorder is disabled. |                                                                                                    |

# :RECOrder[1|2|3|4]:PERIod <value>

| Description | Sets the re     | Sets the record period of recorder.                                                                             |  |
|-------------|-----------------|----------------------------------------------------------------------------------------------------|--|
| Parameter   | <value></value> | Ranges from 1s to 300s. Instrument samples and saves output intervals of each channel when recorder is enabled. |  |
| Example     | :RECOrde        | :RECOrder2:PERIod 5                                                                                             |  |
|             | Sets the C      | Sets the CH2 recorded period of recorder as 5s.                                                                 |  |

# :RECOrder[1|2|3|4]:PERIod?

| Description   | Sets the recorded period of recorder.                                                                                                    |  |
|---------------|----------------------------------------------------------------------------------------------------|--|
| Example       | :RECOrder2:PERIod?                                                                                                    |  |
|               | Queries the CH2 recorded period for the current recorder. Returns to integer between 1 and 300.                                                                                                    |  |
| :RECOrder[1 2 | 3 4] [:STATe] {ON OFF}                                                                                                    |  |
| Description   | Enable or disable recorder.                                                                                                    |  |
|               | When recorder is enabled, it is Not allowed to set<br>record period and saving location and instrument<br>will sample and save output of each channel<br>based on the interval of currently set recorded<br>period.                                                                                                    |  |
|               | Make sure output of each channel is enabled<br>during recording process. For those disabled<br>output channels, the corresponding record data<br>turn to 0 overall. When recorder is disabled,<br>recording process terminates and instrument will<br>automatically save recorded file to the currently<br>set saving location. |  |
| Example       | :RECOrder2 ON                                                                                                    |  |
|               | Enable recorder for CH2                                                                                                    |  |

# :RECOrder[1|2|3|4] [:STATe]?

| Description | Queries the current recorder state.                      |
|-------------|----------------------------------------------------------|
| Example     | :RECOrder2?                                              |
|             | Queries the state of CH2 recorder. Returns to ON or OFF. |

## :RECOrder[1|2|3|4]:GROUPs <value>

| Description | Sets the group number of channel recorder.         |
|-------------|----------------------------------------------------|
| Example     | :RECOrder2:GROUPs 100                              |
|             | Sets the group number as 100 for channel recorder. |

# :RECOrder[1|2|3|4]:GROUPs?

| Description | Queries the group number of channel recorder. |
|-------------|-----------------------------------------------|
| Example     | :RECOrder2?                                   |
|             | Returns the group number of CH2 recorder.     |

# :RECOrder[1|2|3|4]:ENABle {ON|OFF}

| Description | Sets the channel recorder ON or OFF. |
|-------------|--------------------------------------|
| Example     | :RECOrder2:ENABle ON                 |
|             | Enables CH2 recorder.                |

# :RECOrder[1|2|3|4]:ENABle?

| Description | Queries the state of channel recorder.        |  |
|-------------|-----------------------------------------------|--|
| Example     | :RECOrder2:ENABle?                            |  |
|             | Returns the state of CH2 recorder, ON or OFF. |  |

# :SEQUence[1|2]:CYCLEs {N|I}[,<value>]

| Description | Sets the cycle number of sequence.                                                 |
|-------------|------------------------------------------------------------------------------------|
| Parameter   | {N   I} Sets cycle number as infinite (I) or specified value (N, <value>).</value> |

Example :SEQUence2:CYCLEs N,20

Sets the cycle number of sequence as 20.

# :SEQUence[1|2]:CYCLEs?

| Description | Queries the cycle number of the sequence. |
|-------------|-------------------------------------------|
| Example     | :SEQUence2:CYCLEs?                        |
|             | Queries the cycle number of the sequence. |
|             | Returns to I or N, <value>.</value>       |

# :SEQUence[1|2]:ENDState {OFF|LAST}

| Description | Sets ter         | Sets terminate state of sequence.                                                                            |  |
|-------------|------------------|----------------------------------------------------------------------------------------------------|--|
| Parameter   | OFF              | Output disabled (OFF): instrument automatically disable output when output is complete.                      |  |
|             | LAST             | The last group (LAST): instrument stays<br>at the output state of the last group<br>when output is complete. |  |
| Example     | :SEQUe           | :SEQUence2:ENDState LAST                                                                                     |  |
|             | Sets the group". | Sets the terminate state of sequence as "the last group".                                                    |  |

# :SEQUence[1|2]:ENDState?

| Description | Queries the terminate state of the sequence.                               |
|-------------|----------------------------------------------------------------------------|
| Example     | :SEQUence2:ENDState?                                                       |
|             | Queries the CH2terminate state of the sequence.<br>Returns to OFF or LAST. |

|             |                   | s <value></value>                                                                                                    |
|-------------|-------------------|----------------------------------------------------------------------------------------------------|
| Description | Sets the o        | output group number of sequence.                                                                                                    |
| Parameter   | <value></value>   | The definition of output group number<br>is that the default voltage/current<br>group number of power output from<br>each cycle ranges from 1 to 2048. All<br>group number of sequence = output<br>group number*cycle number. Power<br>will terminate timer function after<br>completing outputs of all group<br>numbers. |
| Example     | :SEQUenc          | ce2:GROUPs 25                                                                                                    |
|             | Sets the C<br>25. | CH2 output group number of sequence as                                                                                                    |

# :SEQUence[1|2]:GROUPs <value>

# :SEQUence[1|2]:GROUPs?

| Description | Queries the output group number of the sequence.   |
|-------------|----------------------------------------------------|
| Example     | :SEQUence2:GROUPs?                                 |
|             | Queries the CH2 output group number of the         |
|             | sequence. Returns to an integer between 1 to 2048. |

# :SEQUence[1|2]:PARAmeter<No>,<volt>,<curr>,<time>

| Description | Sets the pa   | arameter of the specified group.                                                                        |
|-------------|---------------|----------------------------------------------------------------------------------------------------|
| Parameter   | <no></no>     | The serial number of sequence parameter of the specified group, integer, 0 to 2047.                     |
|             | <volt></volt> | The voltage of sequence parameter of the group. Unit is V, number, voltage range of the active channel. |

|                | <curr></curr>                                                                                                    | The current of sequence parameter of the group. Unit is A, number, current range of the active channel.                                                                                                    |  |
|----------------|----------------------------------------------------------------------------------------------------|----------------------------------------------------------------------------------------------------|--|
|                | <time></time>                                                                                                    | The time of sequence parameter of the group. Unit is s, number, 1s to 300s.                                                                                                    |  |
| Example        | :SEQUence                                                                                                    | e2:PARAmeter 1,8,1,10                                                                                                    |  |
|                | Sets the Ca<br>as 8V,1A,1                                                                                                    | H2 sequence parameter of the 1st group<br>l0s.                                                                                                    |  |
| :SEQUence[1 2] | :PARAme                                                                                                    | ter? <no>,<count></count></no>                                                                                                    |  |
| Description    | Sets the se<br>Queries th<br>parameter                                                                                                    | quence number for initial execution.<br>The specified several groups of sequence<br>The sequence of the sequence of the sequence of |  |
|                | Returns to a string initiating from #. Data head is<br>to describe data length information starting from<br>#. For example, ##900000037, the later 9 digits<br>(000000037) following the initial 9 indicate length<br>of data flow (37 bytes).                                                                                                    |                                                                                                    |  |
|                | The format of sequence parameter of each group is<br>"serial number, voltage, current, timer time", and<br>parameter of each group is divided by<br>semicolon";". For example:<br>1,8.000,1.0000,10;2,6.000,1.0000,10; represents<br>sequence parameters for 2 groups; the serial<br>number of sequence parameter for 1st group is<br>1with voltage 8.000V, current 1.0000A and timer<br>time 10s. The serial number of sequence parameter<br>for 2nd group is 2with voltage 6.000V, current<br>1.0000A and timer time 10s. |                                                                                                    |  |
| Parameter      | <no></no>                                                                                                    | The serial number $0 \sim 2047$ of the first<br>group within the several sequence<br>output parameters that are in need of<br>query.                                                                                                    |  |
|                | <count></count>                                                                                                    | Group number of sequence parameter                                                                                                    |  |

in need of query. Integer, 1 to 2048.

Example :SEQUence2:PARAmeter? 1,2

Queries 2 groups' sequence parameters from the 1st group for CH2.

#### :SEQUence[1|2]:STARt <value>

| Description | Sets the sequence number for initial execution.          |                  |
|-------------|----------------------------------------------------------|------------------|
| Parameter   | <value></value>                                          | Integer 0 - 2047 |
| Example     | :SEQUence2:STARt 10                                      |                  |
|             | Sets the CH2 sequence output to start from the group 11. |                  |

#### :SEQUence[1|2]:STARt?

| Description | Queries the sequence number for initial execution of the channel sequence output. |
|-------------|-----------------------------------------------------------------------------------|
| Example     | :SEQUence2:STARt?                                                                 |
|             | Returns the initial sequence number of CH2 sequence output.                       |

# :SEQUence[1|2] [:STATe] {ON|OFF}

Description Enable or disable sequence function. Enabling the sequence will change state of channel output, make sure the changed output state will Not impact the device connected with power before enabling. Sequence output is activated only when both sequence and channel output are enabled. To modify parameter is Not available when sequence is being enabled. For multi-channel model, change the active channel and set parameter of selected channel. It is Not allowed to enable sequence and delay simultaneously. Example :SEQUence2:STATe ON

Enable sequence output for CH2.

# :SEQUence[1|2] [:STATe]?

| Description | Queries the state of sequence output.                           |
|-------------|-----------------------------------------------------------------|
| Example     | :SEQUence2:STATe?                                               |
|             | Queries the CH2 state of sequence output. Returns to ON or OFF. |

# :SEQUence[1|2]:TEMPlet:CONSTruct

| Description | Sends the command. Instrument builds, based on     |
|-------------|----------------------------------------------------|
|             | the actively selected templet and set the sequence |
|             | parameter.                                         |

#### :SEQUence[1|2]:TEMPlet:FALLRate <value>

| Description | Sets the fa     | Sets the falling degree of ExpFall. |  |
|-------------|-----------------|-------------------------------------|--|
| Parameter   | <value></value> | Integer from 0 to 10.               |  |
| Example     | :SEQUenc        | :SEQUence2:TEMPlet:FALLR 5          |  |
|             | Sets the C      | H2 falling degree of ExpFall as 5.  |  |

#### :SEQUence[1|2]:TEMPlet:FALLRate?

| Description | Queries the falling degree of the active ExpFall                                                        |
|-------------|----------------------------------------------------------------------------------------------------|
| Example     | :SEQUence2:TEMPlet:FALLRate?                                                                            |
|             | Queries the CH2 falling degree of the active<br>ExpFall. Returns to an integer ranging from 0 to<br>10. |

# :SEQUence[1|2]:TEMPlet:INTErval <value>

| Description | Sets the ti            | Sets the time interval.                                                                                 |  |
|-------------|------------------------|----------------------------------------------------------------------------------------------------|--|
| Parameter   | <value></value>        | Integer 1s to 300s                                                                                      |  |
|             |                        | Time interval is the duration period in accord with each time parameter of the active selected templet. |  |
| Example     | :SEQUenc               | e2:TEMPlet:INTErval 15                                                                                  |  |
|             | Sets the C<br>does Not | Sets the CH2 time interval as 15s. Pulse templet does Not support this parameter.                       |  |

# :SEQUence[1|2]:TEMPlet:INTErval?

| Description | Queries the active time interval.                                             |
|-------------|-------------------------------------------------------------------------------|
| Example     | :SEQUence2:TEMPlet:INTErval?                                                  |
|             | Queries the CH2 active time interval. Returns to an integer between 1 to 300. |

# :SEQUence[1|2]:TEMPlet:INVErt {ON|OFF}

| Description | Enable or disable invert function of the active selected templet.                                                                                                    |
|-------------|----------------------------------------------------------------------------------------------------|
| Parameter   | When enabling the invert function, invert the<br>target waveform in instrument first, and build<br>timer parameter. Invert function is available for<br>Sine, Pulse and Ramp templets only. |
| Example     | :SEQUence2:TEMPlet:INVErt ON<br>Enable the invert function of active selected<br>templet for CH2.                                                                                           |
### :SEQUence[1|2]:TEMPlet:INVErt?

| Description | Queries whether the invert function under the active selected templet is enabled. |
|-------------|-----------------------------------------------------------------------------------|
| Example     | :SEQUence2:TEMPlet:INVErt?                                                        |
|             | Returns to the templet of CH2 to check if the invert function is ON or OFF.       |

### :SEQUence[1|2]:TEMPlet:MAXValue{<value>|MINimum|M AXimum}

| Description | Sets the maximum voltage or current value of the active selected templet.                                                                                                    |
|-------------|----------------------------------------------------------------------------------------------------|
| Parameter   | When voltage is the object to edit, it is the<br>maximum voltage to be set. When current is the<br>object to edit, it is the maximum current to be set.<br>When templet type is Pulse, the command is to set<br>high level value. |
| Example     | :SEQUence2:TEMPlet:MAXValue 5<br>Sets the CH2 maximum voltage of the active<br>selected templet as 5V.                                                                                                    |

### :SEQUence[1|2]:TEMPlet:MAXValue?

| Description | Queries the maximum voltage or current value of the active selected templet.     |
|-------------|----------------------------------------------------------------------------------|
| Example     | :SEQUence2:TEMPlet:MAXValue?                                                     |
|             | Queries the CH2 maximum voltage or current value of the active selected templet. |

#### :SEQUence[1|2]:TEMPlet:MINValue{<value>|MINimum |MAXimum}

| Description | Sets the minimum voltage or current value of the active selected templet.                                                                                                    |
|-------------|----------------------------------------------------------------------------------------------------|
| Parameter   | When voltage is the object to edit, it is the<br>minimum voltage to be set. When current is the<br>object to edit, it is the minimum current to be set.<br>When templet type is Pulse, the command is to set<br>high level value. |
| Example     | :SEQUence2:TEMPlet:MINValue 0.5<br>Sets the CH2 minimum voltage of the active<br>selected templet as 0.5V.                                                                                                    |

#### :SEQUence[1|2]:TEMPlet:MINValue?

| Description | Queries the minimum voltage or current value of the active selected templet.        |
|-------------|-------------------------------------------------------------------------------------|
| Example     | :SEQUence2:TEMPlet:MINValue?                                                        |
|             | Returns to the CH2 minimum voltage or current value of the active selected templet. |

### :SEQUence[1|2]:TEMPlet:OBJect {V|C}

| Description | Selec<br>temp | Selects the object to be edited by the active templet.     |  |
|-------------|---------------|------------------------------------------------------------|--|
| Parameter   | V<br>C        | Selects the object to be edited as voltage V or current C. |  |
| Example     | :SEQ          | :SEQUence2:TEMPlet:OBJect V                                |  |
|             | Sets          | the CH2 voltage to be edited.                              |  |

### :SEQUence[1|2]:TEMPlet:OBJect?

| Description | Queries the object being edited of the active selected templet.              |
|-------------|------------------------------------------------------------------------------|
| Example     | :SEQUence2:TEMPlet:OBJect?                                                   |
|             | Returns to the object being edited of the actively selected templet for CH2. |

### :SEQUence[1|2]:TEMPlet:POINTs <value>

| Description | Sets the overall points (adopts the group numbers<br>of sequence parameter contructed by the actively<br>selected templet, which Pulse type does Not<br>support). |                                                 |
|-------------|----------------------------------------------------------------------------------------------------|-------------------------------------------------|
| Parameter   | <value></value>                                                                                                    | The overall points range from 10 to 2048.       |
| Example     | :SEQUence<br>Sets the CI                                                                                                    | 2:TEMPlet:POINTs 10<br>H2 overall points as 10. |

### :SEQUence[1|2]:TEMPlet:POINTs?

| Description | Queries the actively set overall points.     |
|-------------|----------------------------------------------|
| Example     | :SEQUence2:TEMPlet: POINTs?                  |
|             | Returns the CH2 actively set overall points. |

### :SEQUence[1|2]:TEMPlet:RISERate <value>

| Description | Sets the ri                    | sing degree of ExpRise.               |
|-------------|--------------------------------|---------------------------------------|
| Parameter   | <value></value>                | Ranges from 0 to 10.                  |
| Example     | :SEQUence2:TEMPlet:RISERate 10 |                                       |
|             | Sets the ri                    | sing degree of ExpRise as 10 for CH2. |

### :SEQUence[1|2]:TEMPlet:RISERate?

| Description | Queries the rising degree of the actively set ExpRise.         |
|-------------|----------------------------------------------------------------|
| Example     | :SEQUence2:TEMPlet:RISERate?                                   |
|             | Returns the rising degree of the actively set ExpRise for CH2. |

### :SEQUence[1|2]:TEMPlet:SELect {SINE|PULSE|RAMP|UP|DN|UPDN|RISE|FALL}

| Description | Selects templet type.                           |
|-------------|-------------------------------------------------|
| Example     | :SEQUence2:TEMPlet:SELect SINE                  |
|             | Sets the selected templet type as SINE for CH2. |

### :SEQUence[1|2]:TEMPlet:SELect?

| Description | Queries the actively selected templet type.         |
|-------------|-----------------------------------------------------|
| Example     | :SEQUence2:TEMPlet:SELect?                          |
|             | Returns the actively selected templet type for CH2. |

#### :SEQUence[1|2]:TEMPlet:SYMMetry <value>

| Description | Sets the symmetry of RAMP.            |            |
|-------------|---------------------------------------|------------|
| Parameter   | <value> Ranges from 0 to 100.</value> |            |
| Example     | :SEQUence2:TEMPlet:SYMMetry 50        |            |
|             | Sets the symmetry of RAMP as 50       | % for CH2. |

### :SEQUence[1|2]:TEMPlet:SYMMetry?

| Description | Queries the symmetry of the actively set RAMP.        |
|-------------|-------------------------------------------------------|
| Example     | :SEQUence2:TEMPlet:SYMMetry?                          |
|             | Returns the symmetry of the actively set RAMP for CH2 |

#### :SEQUence[1|2]:TEMPlet:WIDTh <value>

| Description | Sets the p      | ulse width of Pulse.                                                                                    |
|-------------|-----------------|----------------------------------------------------------------------------------------------------|
| Parameter   | <value></value> | The available setting range, which is from 1s to (period – 1s), is relevant to the actively set period. |
| Example     | :SEQUenc        | e2:TEMPlet:WIDTh 5                                                                                      |
|             | Sets the p      | ulse width of Pulse as 5s for CH2.                                                                      |

### :SEQUence[1|2]:TEMPlet:WIDTh?

| Description | Queries the pulse width of the actively set Pulse.         |
|-------------|------------------------------------------------------------|
| Example     | :SEQUence2:TEMPlet:WIDTh?                                  |
|             | Returns the pulse width of the actively set Pulse for CH2. |

### :TRIGger:IN[:ENABle] {D0|D1|D2|D3|D4},{ON|OFF}

| Description | Enables or disables the trigger input finction of the specified data line. |
|-------------|----------------------------------------------------------------------------|
| Example     | :TRIGger:IN D0,ON                                                          |
|             | Enabled trigger input function of the D0 data line.                        |

### :TRIGger:IN[:ENABle]?{D0|D1|D2|D3|D4}

| Description | Queries the state of the trigger input function of the specified data line. |
|-------------|-----------------------------------------------------------------------------|
| Example     | :TRIGger:IN:? D0                                                            |
|             | Returns the state of the trigger input function of the D0 data line.        |

### :TRIGger:IN:RESPonse{D0|D1|D2|D3|D4},{ON|OFF|TOG GLE|POWER|CV|CC|CR|IND|SER|PAR }

| Description | Sets the output response from the trigger input of the specified data line.                                                                                                    |
|-------------|----------------------------------------------------------------------------------------------------|
| Parameter   | ON   OFF   TOGGLE   POWER   CV   CC   CR   IND<br>  SER   PAR }                                                                                                    |
|             | Enable output (ON): when the input signal of the specified data line meets the trigger condition, enable the channel output of the actively selected controlled channel.         |
|             | Disable output (OFF): when the input signal of the specified data line meets the trigger condition, disable the channel output of the actively selected controlled channel.      |
|             | Output Invert mode (TOGGLE): when input<br>signal of the specified cable line meets the set<br>triggering condition, invert the currently selected<br>controlled channel output. |
|             | Output Power mode (POWER): when input signal<br>of the specified cable line meets the set triggering<br>condition, set the currently controlled channel in<br>the power mode.    |
|             | Output Load CV mode (CV): when input signal of<br>the specified cable line meets the set triggering<br>condition, set the currently controlled channel in                        |

|             | the load CV mode.                                                                                                    |
|-------------|----------------------------------------------------------------------------------------------------|
|             | Output Load CC mode (CC): when input signal of<br>the specified cable line meets the set triggering<br>condition, set the currently controlled channel in<br>the load CC mode. |
|             | Output Load CR mode (CR): when input signal of<br>the specified cable line meets the set triggering<br>condition, set the currently controlled channel in<br>the load CR mode. |
|             | Output Individual mode (IND): when input signal of<br>the specified cable line meets the set triggering<br>condition, set CH1/CH2 in the individual power<br>mode.             |
|             | Output Series mode (SER): when input signal of<br>the specified cable line meets the set triggering<br>condition, set CH1/CH2 in the series power<br>mode.                     |
|             | Output Parallel mode (PER): when input signal of<br>the specified cable line meets the set triggering<br>condition, set CH1/CH2 in the parallel power<br>mode.                 |
| Example     | :TRIGger:IN:RESPonse D0,ON                                                                                                    |
|             | Sets the output response from the trigger input of the D0 data line as ON.                                                                                                    |
| Note        | IND SER PAR takes CH1/CH2 as the main body, so it<br>needs to run before executing this parameter:<br>TRIGger:IN:SOURce Dx, CH1, ON and<br>TRIGger:IN:SOURce Dx, CH2, ON.      |
| :TRIGger:IN | l:RESPonse? {D0 D1 D2 D3 D4}                                                                                                    |

| Description | Queries the output response from the trigger |
|-------------|----------------------------------------------|
|             | input of the specified data line             |

#### Example :TRIGger:IN:RESPonse? D0

Returns the output reponse of the trigger input of the queried D0 data line.

#### :TRIGger:IN:SENSitivity {D0|D1|D2|D3|D4},{LOW|MID|HIGH}

| Description | Sets the tri<br>of the spec | gger sensitivity from the trigger input<br>ified data line.                                    |
|-------------|-----------------------------|------------------------------------------------------------------------------------------------|
| Parameter   | LOW<br>MID<br>HIGH          | Selecting lower level in trigger<br>ensitivity will avoid false press in<br>Noisy environment. |
| Example     | :TRIGger:IN                 | I:SENSitivity D0,LOW                                                                           |
|             | Sets the tri<br>of D0 data  | gger sensitivity from the trigger input<br>line as LOW.                                        |

### :TRIGger:IN:SENSitivity?{D0|D1|D2|D3|D4}

| Description | Queries the trigger sensitivity from the trigger input of the specified data line. |
|-------------|------------------------------------------------------------------------------------|
| Example     | :TRIGger:IN:SENSitivity?D0                                                         |
|             | Returns the trigger sensitivity from the trigger input of D0 data line.            |

### :TRIGger:IN:SOURce {D0|D1|D2|D3|D4} , {CH1|CH2|CH3|CH4},{ON|OFF}

| Description | Sets the c<br>of the spe | ontrolled channel from the trigger input<br>ecified data line.                  |
|-------------|--------------------------|---------------------------------------------------------------------------------|
| Parameter   | CH1<br>CH2<br>CH3<br>CH4 | Any of the channels, CH1, CH2, CH3,<br>CH4 is available for controlled channel. |

Example :TRIGger:IN:SOURce D0,CH1,ON Sets the controlled channel from the trigger input of D0 data line as CH1.

### : TRIGger:IN:SOURce?{D0|D1|D2|D3|D4}

| Description | Queries the controlled channel from the trigger input of the specified data line. |
|-------------|-----------------------------------------------------------------------------------|
| Example     | :TRIGger:IN:SOURce? D0                                                            |
|             | Returns the controlled channel from the trigger input of D0 data line.            |

#### :TRIGger:IN:TYPE {D0|D1|D2|D3|D4},{RISE|FALL|HIGH|LOW|STATE }

| Description | Sets the trigger type from the trigger input of the specified data line.                             |                                                                                                    |  |
|-------------|----------------------------------------------------------------------------------------------------|----------------------------------------------------------------------------------------------------|--|
| Parameter   | RISE<br>FALL<br>HIGH<br>LOW<br>STATE                                                                 | Trigger from the following options of<br>signal input: rising edge (RISE), falling<br>edge (FALL), high level (HIGH), low<br>level (LOW) or  STATE.For the signal<br>input, high level: 2.5V~3.3V, low level:<br>0V~0.8V, noise tolerance: 0.4V. |  |
| Example     | :TRIGger:IN:TYPE D0,RISE<br>Sets the trigger type from the trigger input of D0<br>data line as RISE. |                                                                                                    |  |

### :TRIGger:IN:TYPE?{D0|D1|D2|D3|D4}

| Description | Queries the trigger type from the trigger input of the specified data line. |
|-------------|-----------------------------------------------------------------------------|
| Example     | :TRIGger:IN:TYPE? D0                                                        |
|             | Returns the trigger type from the trigger input of D0 data line.            |

#### :TRIGger:OUT:CONDition {D0|D1|D2|D3|D4},{OUTOFF|OUTON|>V|<V|=V|>C|<C| =C|>P|<P|=P|AUTO},<value>

| Description | Sets the trigger condition from the trigger output of the specified data line.                                                                                                    |
|-------------|----------------------------------------------------------------------------------------------------|
| Parameter   | OUTOFF   OUTON   >V   <v  ="">C   <c  ="">P<br/>  <p auto<="" td=""  =""></p></c></v>                                                                                                    |
|             | When OUTOFF, OUTON or AUTO is selected, parameter <value> will be omitted.</value>                                                                                                    |
|             | Input trigger: disable output (OUTOFF) and<br>enable output (OUTON), both of which indicate<br>to disable or enable respectively the trigger when<br>the specified controlled channel output.                                                                                  |
|             | Voltage trigger: greater than voltage (>V), less<br>than voltage ( <v), (="V)," all="" equal="" of<br="" to="" voltage="">which indicate that when the output voltage of<br/>the specified controlled channel meets the set<br/>trigger condition, it will trigger then.</v),> |
|             | Current trigger: greater than current (>C), less<br>than current ( <c), (="C)," all="" current="" equal="" of<br="" to="">which indicate that when the output current of<br/>the specified controlled channel meets the set<br/>trigger condition, it will trigger then.</c),> |
|             | Power trigger: greater than power (>P), less than<br>power ( <p), (="P)," all="" equal="" of="" power="" to="" which<br="">indicate that when the output power of the<br/>specified controlled channel meets the set trigger<br/>condition, it will trigger then.</p),>        |
|             | Automatic trigger: instrument automatically triggers after enabling this function.                                                                                                    |
|             | When either one of the following modes: voltage trigger (>V, <v, (="" =v),="" current="" trigger="">C, <c, =c),<="" td=""></c,></v,>                                                                                                    |

|             | power trigger (>P, <p, =p)="" is="" is<br="" it="" selected,="">required to set parameter <value> (the specified<br/>voltage, current or power value of the trigger<br/>condition).</value></p,>                                                               |  |  |
|-------------|----------------------------------------------------------------------------------------------------|--|--|
| Example     | :TRIGger:OUT:CONDition D0,>V,10                                                                                                    |  |  |
|             | Sets the trigger condition from the trigger output of D0 data line as output voltage>10V.                                                                                                    |  |  |
| :TRIGger:OL | JT:CONDition? {D0 D1 D2 D3 D4}                                                                                                    |  |  |
| Description | Queries the trigger condition from the trigger output of the specified data line.                                                                                                    |  |  |
| Example     | :TRIGger:OUT:CONDition? D0                                                                                                    |  |  |
|             | Returns the trigger condition from the trigger output of D0 data line.                                                                                                    |  |  |
| :TRIGger:OL | JT[:ENABle] {D0 D1 D2 D3 D4},{ON OFF}                                                                                                    |  |  |
| Description | Enables or disables the trigger output function of the specified data line.                                                                                                    |  |  |
| Parameter   | After enabling trigger output function, the<br>specified data line will, when the output signal of<br>the specified controlled channel meets the set<br>trigger condition, output the specified level or<br>square wave based on the setting of output signal. |  |  |
| Example     | :TRIGger:OUT D0,ON                                                                                                    |  |  |
|             | Enables the trigger output function of D0 data                                                                                                    |  |  |

line.

### :TRIGger:OUT[:ENABle]?{D0|D1|D2|D3|D4}

| Description | Queries the state of the trigger output function of the specified data line. |
|-------------|------------------------------------------------------------------------------|
| Example     | :TRIGger:OUT? D0                                                             |
|             | Returns the state of the trigger output function of D0 data line.            |

### :TRIGger:OUT:POLArity {D0|D1|D2|D3|D4},{POSItive|NEGAtive}

| Description | Sets the polarity of the output signal from the trigger output of the specified data line. |                                                                                                    |
|-------------|--------------------------------------------------------------------------------------------|----------------------------------------------------------------------------------------------------|
| Parameter   | POSItive                                                                                   | Positive polarity (POSItive): when<br>trigger condition is met, it will output<br>the actively specified output signal.                   |
|             | NEGAtiv                                                                                    | Negative polarity (NEGAtive) when<br>trigger condition is met, it will invert<br>and then output the actively specified<br>output signal. |
| Example     | :TRIGger:C                                                                                 | OUT:POLArity D0,POSItive                                                                                                    |
|             | Sets the polarity of the output signal from the trigger input of D0 data line as POSItive. |                                                                                                    |

### :TRIGger:OUT:POLArity? {D0|D1|D2|D3|D4}

| Description | Queries the polarity of the output signal from the trigger input of the specified data line. |
|-------------|----------------------------------------------------------------------------------------------|
| Example     | :TRIGger:OUT:POLArity? D0                                                                    |
|             | Returns the polarity of the output signal from the trigger input of D0 data line.            |

### :TRIGger:OUT:SOURce {D0|D1|D2|D3|D4},{CH1|CH2|CH3|CH4}

| Description | Sets the controlled channel from the trigger output of the specified data line. |                                                                                                    |  |
|-------------|---------------------------------------------------------------------------------|----------------------------------------------------------------------------------------------------|--|
| Parameter   | CH1<br>CH2<br>CH3<br>CH4                                                        | Any of the channels, CH1, CH2, CH3,<br>CH4 is available for selection as<br>controlled channel of trigger output. |  |
| Example     | :TRIGger:<br>Sets the c<br>output of                                            | OUT:SOURce D0,CH1<br>ontrolled channel from the trigger<br>D0 data line as CH1.                                   |  |

### :TRIGger:OUT:SOURce?{D0|D1|D2|D3|D4}

| Description | Queries the controlled channel (channel) from the trigger output of the specified data line. |
|-------------|----------------------------------------------------------------------------------------------|
| Example     | :TRIGger:OUT:SOURce? D0                                                                      |
|             | Returns the controlled channel from the trigger output of D0 data line.                      |

### Status Commands

| STATUS?                                 | 158 |
|-----------------------------------------|-----|
| :STATus:PRESet                          | 159 |
| :STATus:OPERation[:EVENt]?              | 159 |
| :STATus:OPERation:CONDition?            | 159 |
| :STATus:OPERation:ENABle <nrf></nrf>    | 159 |
| :STATus:OPERation:ENABle?               |     |
| :STATus:MEASurement[:EVENt]?            |     |
| :STATus:MEASurement:ENABle <nrf></nrf>  |     |
| :STATus:MEASurement:ENABle?             | 161 |
| :STATus:MEASurement:CONDition?          | 161 |
| :STATus:QUEStionable[:EVENt]?           | 161 |
| :STATus:QUEStionable:CONDition?         | 161 |
| :STATus:QUEStionable:ENABle <nrf></nrf> |     |
| :STATus:QUEStionable:ENABle?            |     |
| :STATus:QUEue[:NEXT]?                   |     |
| :STATus:QUEue:ENABle <list></list>      |     |
| :STATus:QUEue:ENABle?                   |     |
| :STATus:QUEue:DISable <list></list>     |     |
| :STATus:QUEue:DISable?                  |     |
| :STATus:QUEue:CLEar                     | 164 |
| •                                       |     |

### STATUS?

| Description      | Returns the Status. 8 bits in the following format |          |                                                                   |
|------------------|----------------------------------------------------|----------|-------------------------------------------------------------------|
| Return Parameter | <sup>7</sup> 8 bits in the following format        |          |                                                                   |
|                  | Bit                                                | ltem     | Description                                                       |
|                  | 0                                                  | CH1      | 0 = CC mode, 1 = CV mode                                          |
|                  | 1                                                  | CH2      | 0 = CC mode, 1 = CV mode                                          |
|                  | 2, 3                                               | Tracking | 01 = Independent, 11 = Tracking<br>series, 10 = Tracking parallel |
|                  | 4                                                  | Веер     | 0 = Off, 1 = On                                                   |
|                  | 5                                                  | Output   | 0 = Off, 1 = On                                                   |

|         | 6,7   | Baud | 00 = 115200bps, 01 = 57600bps, |
|---------|-------|------|--------------------------------|
|         |       |      | 10 = 9600bps                   |
| Example | STATI | l2;  |                                |

### :STATus:PRESet

| Description | Clears the operation event enable registers, the<br>measurement event enable registers and the<br>questionable event register, The unit will then<br>return to the default settings status |
|-------------|----------------------------------------------------------------------------------------------------|
|             | Tetum to the default settings status.                                                                                                    |
| Example     | :STATus:PRESet                                                                                                    |

#### :STATus:OPERation[:EVENt]?

| Description | Read the operation event register.  |
|-------------|-------------------------------------|
| Example     | :STATus:OPERation?                  |
|             | Reads the operation event register. |

#### :STATus:OPERation:CONDition?

| Description | Read the operation condition status register.                 |
|-------------|---------------------------------------------------------------|
| Example     | :STATus:OPERation:CONDition?                                  |
|             | Read the contents of the operation condition status register. |

#### :STATus:OPERation:ENABle <NRf>

| Description | Programs the operation enable status register. |                                             |
|-------------|------------------------------------------------|---------------------------------------------|
| Parameter   | < NRf>                                         | 8: CL (Current enable bit).                 |
|             |                                                | 16: CLT (Current limit tripped enable bit). |
|             |                                                | 64: PSS (Power supply shutdown enable bit). |

# Example :STATus:OPERation:ENABle 64

Enable the power supply shutdown bit.

#### :STATus:OPERation:ENABle?

| Description | Read the operation enable status register.                 |
|-------------|------------------------------------------------------------|
| Example     | :STATus:OPERation:ENABle?                                  |
|             | Read the contents of the operation enable status register. |

### :STATus:MEASurement[:EVENt]?

| Description | Reads the measurement event status register.                |
|-------------|-------------------------------------------------------------|
| Example     | :STATus:MEASurement?                                        |
|             | Reads the contents of the measurement event status register |

#### :STATus:MEASurement:ENABle <NRf>

| Description | Program the measurement enable status register. |                                                                                                    |
|-------------|-------------------------------------------------|----------------------------------------------------------------------------------------------------|
| Parameter   | < NRf>                                          | 8: ROF (reading overflow enable bit).                                                                                                    |
|             |                                                 | 16: PTT (pulse trigger timeout enable<br>bit).                                                                                                    |
|             |                                                 | 32: RAV (Reading available enable bit).                                                                                                    |
|             |                                                 | 512: Buffer full enable bit. The register<br>is 16 bits. If <value> is between 512<br/>and 1,023, it is certainly valid. If<br/><value> is between 1,024 and 65,535,<br/>ensure Cal (bit8) is a valid value for it<br/>to work.</value></value> |
| Example     | :STATus:ME                                      | ASurement:ENABle 8                                                                                                    |
|             | Enables the                                     | e ROF bit.                                                                                                    |

### :STATus:MEASurement:ENABle?

| Description | Read the measurement enable status register. |
|-------------|----------------------------------------------|
| Example     | :STATus:MEASurement:ENABle?                  |
|             | Read the contents of the measurement enable  |
|             | status register.                             |

### :STATus:MEASurement:CONDition?

| Description | Read the measurement condition status register. |
|-------------|-------------------------------------------------|
| Example     | :STATus:MEASurement:CONDition?                  |
|             | Read the contents of the measurement condition  |
|             | status register.                                |

### :STATus:QUEStionable[:EVENt]?

| Description | Read the questionable event status register. |
|-------------|----------------------------------------------|
| Example     | :STATus:QUEStionable?                        |
|             | Read the questionable event status register. |

### :STATus:QUEStionable:CONDition?

| Description | Read the questionable condition status register. |
|-------------|--------------------------------------------------|
| Example     | :STATus:QUEStionable:CONDition?                  |
|             | Read the questionable condition status register. |

### :STATus:QUEStionable:ENABle <NRf>

| Description | Programs t                | he questionable enable status register.                                                                                                    |
|-------------|---------------------------|----------------------------------------------------------------------------------------------------|
| Parameter   | < NRf> 2                  | 256: CAL (Calibration summary enable<br>bit). Register is 16 bits. If <value> is<br/>between 256 and 511, it is certainly<br/>valid. If <value> is between 512 and<br/>65,535, ensure Cal (bit8) is a valid<br/>value.</value></value> |
| Example     | :STATus:QU<br>Sets the CA | EStionable:ENABle 256<br>L. bit                                                                                                    |

#### :STATus:QUEStionable:ENABle?

| Description | Read the questionable enable status register.                 |
|-------------|---------------------------------------------------------------|
| Example     | :STATus:QUEStionable:ENABle?                                  |
|             | Read the contents of the questionable enable status register. |

### :STATus:QUEue[:NEXT]?

| Description | Read the next message in the error queue. |
|-------------|-------------------------------------------|
| Example     | :STATus:QUEue?                            |
|             | Read the next error message.              |

### :STATus:QUEue:ENABle <list>

| Description | Specifies w<br>enabled for | rhich error and status messages get<br>r the error queue. |
|-------------|----------------------------|-----------------------------------------------------------|
| Parameter   | <list></list>              | (-440:+900): Full range error messages.                   |
|             |                            | (-110): Single error message.                             |
|             |                            | (-110:-222): A specific range of error                    |
|             |                            | messages.                                                 |

|         | (-110:-222, -220): A specific range of error messages and a single error message (separated by a comma.). |
|---------|----------------------------------------------------------------------------------------------------|
| Example | :STATus:QUEue:ENABle (-110:-222)                                                                          |
|         | Enables error messages that are between error message -100 and -222.                                      |

#### :STATus:QUEue:ENABle?

| Description | Read the error and status messages that have been enabled.     |
|-------------|----------------------------------------------------------------|
| Example     | :STATus:QUEue:ENABle?                                          |
|             | Returns the contents of the enabled error and status messages. |

### :STATus:QUEue:DISable <list>

| Description | Specifies w<br>error queu                                                           | hich messages will not be placed in the<br>e.                                                                                   |
|-------------|-------------------------------------------------------------------------------------|----------------------------------------------------------------------------------------------------|
| Parameter   | <list></list>                                                                       | (-440:+900): Full range error messages.<br>(-110): Single error message.<br>(-110:-222): A specific range of error<br>messages. |
|             |                                                                                     | (-110:-222, -220): A specific range of<br>error messages and a single error<br>message (separated by a comma.).                 |
| Example     | :STATus:QU                                                                          | Eue:DISable (-110:-222)                                                                                                    |
|             | The error messages in the range of -110 to -222 will not appear in the error queue. |                                                                                                    |

### :STATus:QUEue:DISable?

| Description | Reads the disabled messages.   |  |
|-------------|--------------------------------|--|
| Example     | :STATus:QUEue:DISable?         |  |
|             | Returns the disabled messages. |  |

#### :STATus:QUEue:CLEar

| Description | Empty all the messages from the error queue. |
|-------------|----------------------------------------------|
| Example     | :STATus:QUEue:CLEar                          |
|             | Empty all the messages from the error queue. |

## System Commands

| :SYSTem:VERSion?<br>:SYSTem:ERRor?<br>:SYSTem:ERR?<br>:SYSTem:CLEar<br>:SYSTem:POSetup <name></name>               | 166<br>166<br>166<br>167 |
|----------------------------------------------------------------------------------------------------|--------------------------|
| :SYSTem:POSetup?                                                                                                   | 167                      |
| :SYSTem:COMMunicate:LAN:DHCP[:STATe] <                                                                             | b>.167                   |
| :SYSTem:COMMunicate:LAN:DHCP[:STATe]? .                                                                            | 168                      |
| :SYSTem:COMMunicate:LAN:IPADdress<br><ipaddress><br/>:SYSTem:COMMunicate:LAN:IPADdress?</ipaddress>                | 168<br>168               |
| :SYSTem:COMMunicate:LAN:SMASk <mask><br/>:SYSTem:COMMunicate:LAN:SMASk?<br/>:SYSTem:COMMunicate:LAN:GATEway</mask> | 169<br>169               |
| <ipaddress><br/>:SYSTem:COMMunicate:LAN:GATEway?<br/>:SYSTem:COMMunicate:LAN:MANualip</ipaddress>                  | 169<br>170               |
| [:STATe] <b></b>                                                                                                   | 170                      |
| :SYSTem:COMMunicate:LAN:MANualip[:STAT                                                                             | e]?170                   |
| :SYSTem:COMMunicate:LAN:APPLy                                                                                      | 170                      |
| :SYSTem:REMote                                                                                                    | 171                      |
| REMote                                                                                                    | 171                      |
| :SYSTem:BEEPer:STATe <b></b>                                                                                       | 171                      |
| BEEP <boolean></boolean>                                                                                           | 171                      |
| :SYSTem:BEEPer:STATe?                                                                                              | 172                      |
| :SYSTem:LOCal                                                                                                    | 172                      |
| LOCal                                                                                                    | 172                      |
| :SYSTem:INTerface [USB RS232 GPIB LAN]                                                                             | 172                      |
| :SYSTem:LANGuage [CHINese ENGlish]                                                                                 | 172                      |
| :SYSTem:LANGuage?<br>:SYSTem:BAUDrate:USB[9600 19200 38400<br> 57600 115200]                                       | 173<br>173               |
| :SYSTem:BAUDrate:USB?                                                                                              | 173                      |
| BAUD <nr1></nr1>                                                                                                   | 173                      |
| HELP?                                                                                                    | 174                      |
|                                                                                                    |                          |

### :SYSTem:VERSion?

| Description | Query the SCPI version. |
|-------------|-------------------------|
| Example     | :SYSTem:VERSion?        |
|             | Query the SCPI version. |

#### :SYSTem:ERRor?

| Description | Read and clear the last error and from the error queue. |  |
|-------------|---------------------------------------------------------|--|
| Example     | :SYSTem:ERRor?                                          |  |
|             | Read and clear the last error and from the error queue. |  |

### :SYSTem:ERR?

| Description                    | Checks the error status and returns the last error message |                                                                                        |  |
|--------------------------------|------------------------------------------------------------|----------------------------------------------------------------------------------------|--|
| Example                        | :SYSTem:ERRor?                                             |                                                                                        |  |
|                                | Read and clear the last error and from the error queue.    |                                                                                        |  |
| Message contents               |                                                            | Descriptions                                                                           |  |
| a program mnemonic too<br>long |                                                            | The command length must be 15<br>characters or less.                                   |  |
| b Invalid character            |                                                            | Invalid characters, such as symbols, are entered. Example: VOUT#                       |  |
| c Missing parameter            |                                                            | The parameter is missing from the<br>command. Example: VEST: (should have a<br>number) |  |
| d Data out of range            |                                                            | The entered valude exceeds the<br>specification. Example: VSET: 33(should be<br>≤ 32V) |  |

| E Command not allowed | The entered command is not allowed in<br>the circumstance. Example: trying to set<br>CH2 output while in the tracking mode. |
|-----------------------|----------------------------------------------------------------------------------------------------|
| f Undefined header    | The entered command does not exist, or the syntax is wrong.                                                                 |

### :SYSTem:CLEar

| Description | Clear the error messages. |
|-------------|---------------------------|
| Example     | :SYSTem:POSetup RST       |
|             | Clears the error queue.   |

### :SYSTem:POSetup <name>

| Description | Set the po    | Set the power on configuration.        |  |
|-------------|---------------|----------------------------------------|--|
| Parameter   | <name></name> | RST: Machine default settings.         |  |
|             |               | Last: Machine last settings.           |  |
| Example     | :SYSTem:P     | :SYSTem:POSetup RST                    |  |
|             | Set the po    | Set the power on configuration to RST. |  |

#### :SYSTem:POSetup?

| Description | Query the power on configuration. |  |
|-------------|-----------------------------------|--|
| Example     | :SYSTem:POSetup?                  |  |
|             | Query the power on configuration. |  |

### :SYSTem:COMMunicate:LAN:DHCP[:STATe] <b>

| Description | Sets the DHCP state on or off. |                 |
|-------------|--------------------------------|-----------------|
| Parameter   | <b></b>                        | 0/OFF: DHCP off |
|             |                                | 1/ON:DHCP on    |

| Note    | The :SYSTem:COMMunicate:LAN:APPLy command<br>must be executed before the DHCP settings can take<br>effect. |  |
|---------|----------------------------------------------------------------------------------------------------|--|
| Example | :SYSTem:COMMunicate:LAN:DHCP ON                                                                            |  |
|         | Enable DHCP                                                                                                |  |

### :SYSTem:COMMunicate:LAN:DHCP[:STATe]?

| Description | Query the DHCP status.        |  |
|-------------|-------------------------------|--|
| Example     | :SYSTem:COMMunicate:LAN:DHCP? |  |
|             | Query the DHCP state.         |  |

#### :SYSTem:COMMunicate:LAN:IPADdress <IPaddress>

| Description | Sets the IP address.                                                                                                    |                                                                                           |
|-------------|----------------------------------------------------------------------------------------------------|-------------------------------------------------------------------------------------------|
| Parameter   | <ip address=""></ip>                                                                                                    | ASCII string, within the range of 1.0.0.0 to 223.255.255.255 (excluding 127.nnn.nnn.nnn). |
| Note        | This command is only applicable for the manual IP<br>mode. The SYSTem:COMMunicate:LAN:APPLy<br>command needs to be executed before the IP address<br>settings can take effect. |                                                                                           |
| Example     | :SYSTem:COMMunicate:LAN:IPADdress                                                                                                    |                                                                                           |
|             | Sets the IP add                                                                                                    | lress to 172.131.161.152.                                                                 |

#### :SYSTem:COMMunicate:LAN:IPADdress?

| Queries the IP address.            |  |
|------------------------------------|--|
| :SYSTem:COMMunicate:LAN:IPADdress? |  |
| Queries the IP address.            |  |
|                                    |  |

### :SYSTem:COMMunicate:LAN:SMASk<mask>

| Description | Sets the sul                               | Sets the subnet mask.                                                                                         |  |
|-------------|--------------------------------------------|----------------------------------------------------------------------------------------------------|--|
| Parameter   | <mask></mask>                              | ASCII string, within the range of 1.0.0.0 to 255.255.255.255.255.                                             |  |
| Note        | The SYSTen<br>needs to be<br>can take effe | The SYSTem:COMMunicate:LAN:APPLy command needs to be executed before the subnet mask setting can take effect. |  |
| Example     | :SYSTem:CO                                 | :SYSTem:COMM:LAN:SMAS 255.255.255.0                                                                           |  |
|             | Sets the sul                               | Sets the subnet mask to 255.255.255.0.                                                                        |  |

#### :SYSTem:COMMunicate:LAN:SMASk?

| Description | Query the subnet mask.         |
|-------------|--------------------------------|
| Example     | :SYSTem:COMMunicate:LAN:SMASk? |
|             | Query the subnet mask.         |

#### :SYSTem:COMMunicate:LAN:GATEway <IPaddress>

| Description | Sets the gatew                                       | ay IP address.                                                                            |
|-------------|------------------------------------------------------|-------------------------------------------------------------------------------------------|
| Parameter   | <ip address=""></ip>                                 | ASCII string, within the range of 1.0.0.0 to 223.255.255.255 (excluding 127.nnn.nnn.nnn). |
| Note        | The SYSTem:Co<br>needs to be exe<br>setting can take | OMMunicate:LAN:APPLy command<br>ecuted before the gateway IP address<br>e effect.         |
| Example     | :SYSTem:COM<br>Sets the gatew                        | Municate:LAN:GATEway 172.16.3.1<br>ay IP to 172.16.3.1.                                   |
|             | 0                                                    |                                                                                           |

#### :SYSTem:COMMunicate:LAN:GATEway?

| Description | Queries the gateway IP.          |
|-------------|----------------------------------|
| Example     | :SYSTem:COMMunicate:LAN:GATEway? |
|             | Queries the gateway IP.          |

### :SYSTem:COMMunicate:LAN:MANualip[:STATe] <b>

| Description | Allow the IP address to be set manually.                                                                      |  |
|-------------|----------------------------------------------------------------------------------------------------|--|
| Parameter   | < b > 0/OFF: disable the manual IP address.                                                                   |  |
|             | 1/ON: enable the manual IP address.                                                                           |  |
| Note        | The SYSTem:COMMunicate:LAN:APPLy command needs to be executed before the subnet mask setting can take effect. |  |
| Example     | :SYSTem:COMMunicate:LAN:MANualip ON                                                                           |  |
|             | Enables a manual IP address to be set.                                                                        |  |

#### :SYSTem:COMMunicate:LAN:MANualip[:STATe]?

| Description | Queries whether manual IP addressing has been enabled or disabled. |
|-------------|--------------------------------------------------------------------|
| Example     | :SYSTem:COMMunicate:LAN:MANualip?                                  |
|             | Queries the status of the manual IP addressing.                    |

#### :SYSTem:COMMunicate:LAN:APPLy

| Description | When this command is executed, all the LAN settings are applied. |
|-------------|------------------------------------------------------------------|
| Example     | :SYSTem:COMMunicate:LAN:APPLy                                    |
|             | Applies all the LAN settings.                                    |

#### :SYSTem:REMote

| Description | Sets the unit to remote control. |
|-------------|----------------------------------|
| Example     | :SYSTem:REMote                   |
|             | Sets to remote control mode.     |

#### REMote

| Description | Sets the unit to remote control. |
|-------------|----------------------------------|
| Example     | REMote                           |
|             | Sets to remote control mode.     |

### :SYSTem:BEEPer:STATe <b>

| Description | Turn th | e buzzer on or off.         |
|-------------|---------|-----------------------------|
| Parameter   | < b >   | 0/OFF: Turn the buzzer off. |
|             |         | 1/ON: Turn the buzzer on.   |
| Example     | :SYSTen | n:BEEPer:STATe OFF          |
|             | Turns t | he buzzer off.              |

### BEEP<Boolean>

| Description | Turn the buzzer on or off. |       |
|-------------|----------------------------|-------|
| Parameter   | < Boolean >                | 0/OFF |
|             |                            | 1/ON  |
| Example     | BEEP1                      |       |

Turns on the beep

#### :SYSTem:BEEPer:STATe?

| Description | Queries the buzzer status. |  |
|-------------|----------------------------|--|
| Example     | :SYSTem:BEEPer:STATe?      |  |
|             | Queries the buzzer status. |  |

#### :SYSTem:LOCal

| Description | Disable remote control mode.  |
|-------------|-------------------------------|
| Example     | :SYSTem:LOCal                 |
|             | Disables remote control mode. |

#### LOCal

| Description | Exits remote mode and sets the instrument to local mode. |
|-------------|----------------------------------------------------------|
| Example     | LOCal                                                    |

### :SYSTem:INTerface [USB|RS232|GPIB|LAN]

| Description | Sets the interface type        |
|-------------|--------------------------------|
| Example     | :SYSTem:INTerface USB          |
|             | Sets the interface type to USB |

### :SYSTem:LANGuage [CHINese|ENGlish]

| Description | Sets the syetem lanuage            |
|-------------|------------------------------------|
| Example     | :SYSTem:LANGuage ENGlish           |
|             | Sets the syetem lanuage to English |

#### :SYSTem:LANGuage?

Description Query the system lanuage.

Example :SYSTem:LANGuage?

#### :SYSTem:BAUDrate:USB[9600|19200|38400|57600|115200]

|--|

Example :SYSTem:BAUDrate:USB 9600

Sets the USB baud rate to 9600.

#### :SYSTem:BAUDrate:USB?

| Description | Query the USB baud rate. |
|-------------|--------------------------|
| Example     | :SYSTem:BAUDrate:USB?    |

#### :SYSTem:BAUDrate:RS232[9600|19200|38400|57600|115200]

| Description | Sets the RS232 baud rate.         |
|-------------|-----------------------------------|
| Example     | :SYSTem:BAUDrate:RS232 9600       |
|             | Sets the RS232 baud rate to 9600. |

#### :SYSTem:BAUDrate:RS232?

| Description | Query the RS232 baud rate. |
|-------------|----------------------------|
| Example     | :SYSTem:BAUDrate:RS232?    |

#### BAUD<NR1>

| Description | Sets the baud rate to 9600/ 57600/ 115200. |              |
|-------------|--------------------------------------------|--------------|
| Parameter   | <nr1></nr1>                                | 0: 115200bps |
|             |                                            | 1: 57600bps  |

|                  | 2: 9600b                                 | ps                                                                                 |  |  |
|------------------|------------------------------------------|------------------------------------------------------------------------------------|--|--|
| Example          | BAUD0<br>Sets the baud rate to 115200bps |                                                                                    |  |  |
| Note             | Default baud rate is                     | Default baud rate is 9600bps                                                       |  |  |
| HELP?            |                                          |                                                                                    |  |  |
| Description      | Shows the Simple                         | command list.                                                                      |  |  |
| Return Parameter | ISET <x>:<nr2></nr2></x>                 | Sets the value of current.                                                         |  |  |
|                  | VSET <x>:<nr2></nr2></x>                 | Sets the value of voltage.                                                         |  |  |
|                  | ISET <x>?</x>                            | Return the value of current.                                                       |  |  |
|                  | VSET <x>?</x>                            | Return the value of voltage.                                                       |  |  |
|                  | IOUT <x>?</x>                            | Returns actual output current.                                                     |  |  |
|                  | VOUT <x>?</x>                            | Returns actual output voltage.                                                     |  |  |
|                  | TRACK <nr1></nr1>                        | Sets the output of the power<br>supply working on<br>independent or tracking mode. |  |  |
|                  | BAUD <nr1></nr1>                         | Set the value of baud rate.                                                        |  |  |
|                  | RCL <nr1></nr1>                          | Recall the setting data from the memory which previous saved.                      |  |  |
|                  | SAV <nr1></nr1>                          | Saves the setting data to memory.                                                  |  |  |
|                  | BEEP <boolean></boolean>                 | Sets the BEEP state on or off.                                                     |  |  |
|                  | OUT <boolean></boolean>                  | Sets the output state on or off.                                                   |  |  |
|                  | LOCAL                                    | Return to local mode                                                               |  |  |
|                  | REMOTE                                   | Return to remote mode                                                              |  |  |
|                  | *IDN?                                    | Returns instrument identification.                                                 |  |  |
|                  | ERR?                                     | Returns instrument error messages.                                                 |  |  |
|                  | STATUS?                                  | Returns the power supply state.                                                    |  |  |

## System Related Commands

| 175 |
|-----|
| 175 |
| 176 |
| 176 |
| 176 |
| 176 |
|     |

#### \*IDN?

| Description | Read the instrument identification <string>.</string> |                                                                                                    |  |
|-------------|-------------------------------------------------------|----------------------------------------------------------------------------------------------------|--|
| Parameter   | <string></string>                                     | The return string contains four fields,<br>each separated by a comma. The first<br>field is the manufacturer, followed by<br>the model name, serial number and the<br>version number. |  |
| Example     | *IDN?                                                 |                                                                                                    |  |
|             | Returns the T3PSX3200P series identification:         |                                                                                                    |  |
|             | TELEDY                                                | NE,T3PS33203P,XXXXXXXXX,V1.00                                                                                                    |  |
|             | TELEDYNE: Manufacturer,                               |                                                                                                    |  |
|             | T3PS33203P: Model name,                               |                                                                                                    |  |
|             | XXXXXXXXX: Serial number,                             |                                                                                                    |  |
|             | V1.00: ve                                             | rsion number.                                                                                                    |  |

#### \*RST

| Description | Resets the unit to RST default conditions. |
|-------------|--------------------------------------------|
| Example     | *RST                                       |
|             | Resets the unit.                           |

| Save the location. | current setup to the selected save                                                                                                    |
|--------------------|----------------------------------------------------------------------------------------------------|
| <nrf></nrf>        | 0 - 9, Corresponding to STATE00-<br>STATE09                                                                                                    |
| *SAV 1             |                                                                                                    |
| Stores th          | e setting in memory 1(STATE01).                                                                                                    |
|                    |                                                                                                    |
| Save the location. | current setup to the selected save                                                                                                    |
| <nr1></nr1>        | 0-9, Corresponding to STATE00-<br>STATE09                                                                                                    |
| SAV 1              |                                                                                                    |
| Stores th          | e setting in memory 1(STATE01).                                                                                                    |
|                    |                                                                                                    |
| Recall th          | e selected save setting from memory.                                                                                                    |
| <nrf></nrf>        | 0 - 9, Corresponding to STATE00-<br>STATE09                                                                                                    |
| *RCL 2             |                                                                                                    |
| Recalls t          | he setting stored in memory 2(STATE02)                                                                                                    |
|                    |                                                                                                    |
| Save the location. | current setup to the selected save                                                                                                    |
| <nr1></nr1>        | 0–9, Corresponding to STATE00-<br>STATE09                                                                                                    |
|                    | Save the location.<br><nrf><br/>*SAV 1<br/>Stores the location.<br/><nr1><br/>SAV 1<br/>Stores the location.<br/><nr1><br/>*RCL 2<br/>Recalls the location.<br/><nr1></nr1></nr1></nr1></nrf> |

Example

\*SAV 1

Recalls the setting stored in memory 2(STATE02)

# SCPI Status Registers SCPI

The SCPI instrument configuration is controlled by the status registers. The Status system records various instrument conditions into three main register groups: The status byte register, the standard event register group and the questionable data register group. The status byte register records a high-level summary of the other register groups. The following diagram is the SCPI Status System diagram.

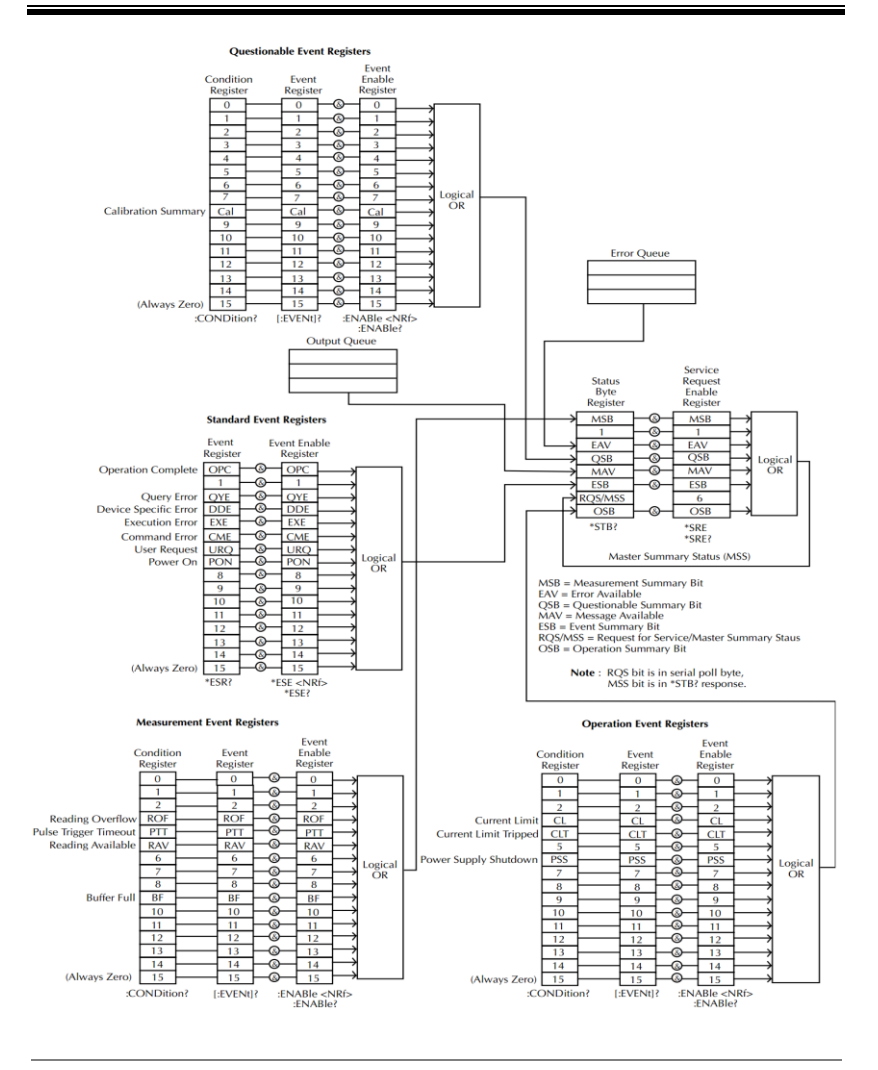

Note

URQ indicates that the "Lock" key on the panel has been used. (Entering lock from unlock or Entering unlock from lock).

### **Event Registers**

The operation, measurement and questionable status register groups all have event registers. The event registers are read only registers that reflect the status of the unit. Individual bits in the event registers are latched (set) when a corresponding event occurs and will remain latched even if the corresponding event changes, as long as the event bit is still set. The register query (\*ESR) or the command (\*CLS) will automatically clear any set bits in the event registers. The reset command (\*RST) will not clear the bits in the event register. Queries for the event registers will return a binaryweighted decimal value that represents the state of all the bits in an event register.

### Enable Registers

The enable registers define which bits in the corresponding event register can be latched (set). The enable register can be read and written to. Any queries for the enable register will not clear the value in the register. The \*CLS command will not clear the enable register, but will clear the events in the event register. To allow the individual bits in the event registers to be set, the corresponding bits in the enable registers must be set, where each bit is represented by a binary number.

### Status Byte Register

The status byte register reports the status of the other status registers. The message available bit (bit 4), will indicate when there is a message in the output buffer. Clearing an event register will clear the corresponding bit in the status byte condition register. Reading all the data in the output buffer will clear the message available bit. To set the enable register mask for the status byte register and to generate an SRQ (service request) you must use the \*SRE command to write the appropriate decimal value to the register.
| Bit Definition for the Status Byte Register |               |                                                                                                    |
|---------------------------------------------|---------------|----------------------------------------------------------------------------------------------------|
| Bit number                                  | Decimal Value | Definition                                                                                          |
| 0 Not used                                  | 1             | Not used, returns "0"                                                                               |
| 1 Not used                                  | 2             | Not used, returns "0"                                                                               |
| 2 Error Queue                               | 4             | Indicates that one or more errors are stored in the error queue.                                    |
| 3 Questionable<br>Summary bit               | 8             | One or more bits are set in the questionable data register (for enabled events).                    |
| 4 Message<br>Available bit                  | 16            | Indicates that a message is available in the output queue.                                          |
| 5 Stardard Event<br>Summary bit             | 32            | Indicates that one or more bits are<br>set in the standard event register.<br>(For enabled events). |
| 6 Master<br>Summary bit                     | 64            | Indicates that a summary bit is set in<br>the status byte register. (for enabled<br>summary bits)   |
| 7 Unused                                    | 128           | Not used, returns "0"                                                                               |

The status byte condition register is cleared when one of the following occurs:

- \*CLS command is used to clear the status byte register.
- You read the event register from another register group (only clear the corresponding bit in the condition register)

The status byte enable register is cleared when the following occurs:

• When the \*SRE 0 is command is executed.

Use the \*STB? query to read the status byte register.

The \*STB? query will return the contents of the status byte register as long as the bit 6 (MSS) has been cleared.

Using the \*OPC? query to place a signal in the output buffer.

In general it is best to use the Operation Complete Bit (bit 0) in the standard event register to check to see if an operation/command has completed. After executing the \*OPC command, the OPC bit will be set to 1. If a command or query is placed in the output buffer immediately before the \*OPC command is sent, the Operation Complete Bit can be used to determine when the information can be used. However if too many commands/queries are executed prior to the execution of the \*OPC command, the output buffer could become saturated and the unit will stop taking readings.

### Standard Event Register

The Standard Event Register reports the following types or events: Power on has been detected, command syntax errors, command execution errors, self test and execution errors, query errors or if the \*OPC command is executed. Any one or more of these events will set the standard event summary bit in the status byte register. To set a mask for the enable register, a binary-weighted decimal number must be written using the \*ESE command.

| Bit number                  | Decimal Value | Definition                                                                                                    |
|-----------------------------|---------------|----------------------------------------------------------------------------------------------------|
| 0 Operation<br>Complete Bit | 1             | The *OPC command will set this bit<br>when all overlapping operations<br>have completed (including the *OPC<br>command itself).                                              |
| 1 Not used                  | 2             | Not used, returns "0"                                                                                                    |
| 2 Query Error               | 4             | The instrument tried to read the<br>error queue when the queue was<br>empty or the queue was read<br>before a new command was given<br>or the input/output buffers are full. |
| 3 Device Error              | 8             | A self-test, calibration or other device-specific error.                                                                                                    |
| 4 Execution Error           | 16            | An execution error.                                                                                                    |
| 5 Command Error             | 32            | A command syntax error.                                                                                                    |
| 6 Not used                  | 64            | Not used, return 0.                                                                                                    |
| 7 Power on                  | 128           | This bit is set if the power supply<br>has been reset from the last time<br>you read the event register.                                                                     |

Bit Definition for the Standard Event Register

The following will clear the standard event register:

- The \*CLS command is executed.
- The \*ESR? command is used to query the event register.

The following will clear the standard event enable register.

• The \*ESE command is executed.

## Status Byte Register Commands

| *SRE <allowed values=""></allowed> | 184 |
|------------------------------------|-----|
| *SRE?                              | 184 |
| *STB?                              | 184 |

### \*SRE <Allowed values>

| Description | Service request enable register (SRER) command<br>that writes a binary weighed value which<br>determines which events in the status byte<br>register are enabled.                               |                                                                                                    |
|-------------|----------------------------------------------------------------------------------------------------|----------------------------------------------------------------------------------------------------|
| Parameter   | Allowed values                                                                                                    | Decimal vales: 0 $\sim$ 255                                                                                                    |
| Example     | *SRE 7                                                                                                    |                                                                                                    |
|             | Returns the SREI                                                                                                    | R setting (0000 0111)                                                                                                    |
| *SRE?       |                                                                                                    |                                                                                                    |
| Description | Queries the status byte enable register. This<br>command returns a binary-weighted decimal<br>number that indicates which bits are set in the<br>status byte register. The range is from 0~255. |                                                                                                    |
| Example     | *SRE?                                                                                                    |                                                                                                    |
|             | Returns "7", which are the contents of the service request enable register.                                                                                                    |                                                                                                    |
| *STB?       |                                                                                                    |                                                                                                    |
| Description | Query the status<br>performing a ser<br>summary bit (MS<br>the *STB comman<br>from 0 to 255.                                                                                                    | byte register. This is the same as<br>ial poll, however the master<br>SS, bit 6) will not be cleared by<br>nd. The return value range is |

Example \*STB?

Returns 81 if the status byte register is set to 0101 0001.

### Status Event Register Commands

| *ESE <allowed values=""></allowed> |     |
|------------------------------------|-----|
| *ESE?                              |     |
| *ESR?                              | 186 |

### \*ESE <Allowed Values>

| Description | Sets the standard event enable register. The allowable value range is 0~255.                                                                                      |  |  |
|-------------|----------------------------------------------------------------------------------------------------|--|--|
| Example     | *ESE 65                                                                                                    |  |  |
|             | Sets the ESER as 0100 0001.                                                                                                    |  |  |
| *ESE?       |                                                                                                    |  |  |
| Description | Queries the standard event enable register. It<br>returns a binary-weighted decimal value<br>representing all the enabled bits in the standard<br>event register. |  |  |
| Example     | *ESE?                                                                                                    |  |  |
|             | Returns 65, as the ESER is set as 0100 0001.                                                                                                    |  |  |
| *ESR?       |                                                                                                    |  |  |
| Description | Queries the standard event register. It returns a binary-weighted decimal value in the range of 0~255.                                                            |  |  |
| Example     | *ESR?                                                                                                    |  |  |
|             | It returns 198, as the ESER is set as 0100 0001.                                                                                                    |  |  |

# Other Status Register Commands

| *CLS  |     |
|-------|-----|
| *OPC  |     |
| *OPC? | 187 |

### \*CLS

| Description | Clears the status byte summary registers and the all event registers.                                                                                                  |  |
|-------------|----------------------------------------------------------------------------------------------------|--|
| Example     | *CLS                                                                                                    |  |
|             | Clears all the event registers, which include<br>Standard event registers, Operation event<br>registers, Measurement event registers,<br>Questionable event registers. |  |
| *OPC        |                                                                                                    |  |
| Description | After all the pending operations are complete, sets<br>the operation complete bit in the standard event<br>status register.                                            |  |
| Example     | *OPC                                                                                                    |  |
| *OPC?       |                                                                                                    |  |
| Description | Will return "1" to the output queue when all pending operations have been completed.                                                                                   |  |
| Example     | *OPC?                                                                                                    |  |
|             | After the last command is executed, will return a "1" to the output queue.                                                                                             |  |

## Errors

### Error Message

- Errors are stored in a first in-first out (FIFO) order. The first error message that is returned is the first error message that was stored. When an error is read it is also cleared from the queue.
- If there are more than 10 errors produced the last error in the queue is replaced with "Que overflow". Unless the error queue is cleared, no more errors can be written to the error queue. If there are no errors in the error queue, the instrument will return "No error".
- To clear the error queue, you can use the :SYSTem:CLEar command or cycle the power. When you read a message from the error queue that message will be cleared from the error queue. Using the \*RST command to reset the instrument does not clear the error queue.
- Remote control instructions can be used to clear the error queue. See the instructions listed in the previous chapter for details.

### **Command Errors**

- -440 Query unterminated after indefinite
- -430 Response
- -420 Query deadlocked
- -410 Query unterminated
- -363 Query interrupted
- -350 Input buffer overrun
- -330 Queue overflow
- -314 Self-test failed
- -315 Save/recall memory lost
- -260 Configuration memory lost
- -241 Expression error
- -230 Hardware missing
- -225 Data corrupt or stale
- -224 Out of memory
- -223 Illegal parameter value
- -222 Too much data
- -221 Parameter data out of range
- -220 Settings conflict
- -200 Parameter error
- -178 Execution error
- -171 Expression data not allowed
- -170 Invalid expression
- -161 Expression error
- -160 Invalid block data
- -158 Block data error
- -154 String data not allowed
- -151 String too long

- -150 Invalid string data String data error
- -148 Character data not allowed
- -144 Character data too long
- -141 Invalid character data
- -140 Character data error
- -124 Too many digits
- -123 Exponent too large
- -121 Invalid character in number
- -120 Numeric data error
- -114 Header suffix out of range
- -113 Undefined header
- -112 Program mnemonic too long
- -111 Header separator error
- -110 Command header error
- -109 Missing parameter
- -108 Parameter not allowed
- -105 GET not allowed
- -104 Data type error
- -103 Invalid separator
- -102 Syntax error
- -101 Invalid character
- -100 Command error
- +000 No error
- +101 Operation complete
- +301 Reading overflow
- +302 Pulse trigger detection timeout
- +306 Reading available
- +310 Buffer full

- +320 Current limit event
- +321 Current limit tripped event
- +409 OTP Error
- +410 OVP Error
- +438 Date of calibration not set
- +440 Gain-aperture correction error
- +500 Calibration data invalid
- +510 Reading buffer data lost
- +511 GPIB address lost
- +512 Power-on state lost
- +514 DC Calibration data lost
- +515 Calibration dates lost
- +522 GPIB communication data lost
- +610 Questionable calibration
- +900 Internal system error

# 

# Replacing the Fuse

Steps

1. Remove the power cord and then take out the box using a small screw driver.

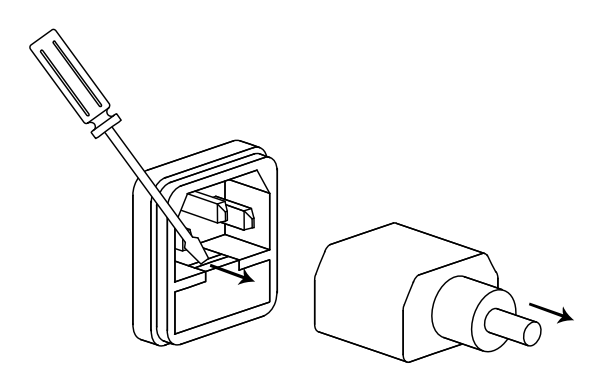

2. The fuse is stored in the housing.

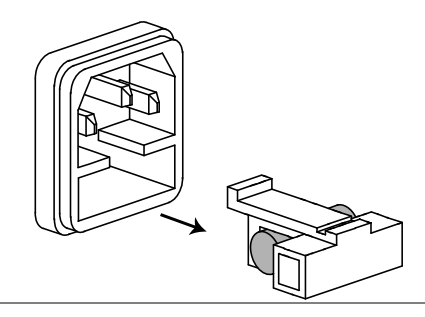

### Rating

- T3.15A/250V (220V/230V)
- T6.30A/250V (100V/120V)

# Specifications

The specifications apply under the following conditions: The T3PSX3200P series is powered on for at least 30 minutes, within  $+20^{\circ}C-+30^{\circ}C$ .

### Power Mode

| Output<br>Rating      | CH1/CH2<br>Independent       | 0 - 32.000V, 0 - 3.0000A<br>(T3PS13206: 0 - 6.0000A)                                        |
|-----------------------|------------------------------|---------------------------------------------------------------------------------------------|
|                       | CH1, CH2<br>Series           | 0 - 64.000V, 0 - 3.0000A                                                                    |
|                       | CH1, CH2<br>Parallel         | 0 - 32.000V, 0 - 6.0000A                                                                    |
|                       | CH3                          | 0 - 5.000V, 0 - 1.0000A (for T3PS43203P)                                                    |
|                       | CH4                          | 0 - 15.000V, 0 - 1.0000A(for T3PS43203P)                                                    |
| Voltage               | Line regulation              | $\leq$ 0.01% + 3mV                                                                          |
|                       | Load regulation              | $\leq$ 0.01% + 3mV (rating current $\leq$ 3A)<br>$\leq$ 0.02% + 5mV (rating current > 3A)   |
|                       | Ripple & noise<br>(5Hz-1MHz) | ≤ 0.35mVrms,<br>≤ 0.5mVrms (T3PS13206)<br>≤ 1mVrms (T3PS43203P:CH3/CH4)                     |
|                       | Transient<br>recovery time   | $\leq$ 50µs, (T3PS13206: $\leq$ 100µs) (50% load change, minimum load 0.5A)                 |
|                       | Temperature coefficient      | ≤ 300ppm/°C                                                                                 |
| Current               | Line Regulation              | $\leq$ 0.2% + 3mA                                                                           |
|                       | Load<br>Regulation           | $\leq$ 0.2% + 3mA                                                                           |
|                       | Ripple & noise               | ≤ 2mArms<br>≤ 4mArms (T3PS13206)                                                            |
| Tracking<br>Operation | Tracking error               | $\leq$ 0.1% +10mV of Master (0 - 32V) (No Load, with load add load regulation $\leq$ 100mV) |

|                     | Parallel<br>regulation                                        |                                                                                                    |
|---------------------|---------------------------------------------------------------|----------------------------------------------------------------------------------------------------|
|                     | Series<br>regulation                                          | $\label{eq:Line:line} \begin{array}{l} \text{Line:} \leq 0.01\% + 5\text{mV} \\ \text{Load:} \leq 100\text{mV} \end{array}$ |
|                     | Ripple & noise                                                | ≤ 1mVrms(5Hz-1MHz)                                                                                                    |
| Resolution          | Voltage<br>Current                                            | Voltage: programming 1mV ,readback<br>0.1mV                                                                                 |
|                     |                                                               | Current: 0.1mA (T3PS13206: 0.2mA)                                                                                           |
| Accuracy            | Ammeter                                                       | 3.2A full scale (T3PS13206: 6.2A),<br>programming 5 digits, readback 5 digits                                               |
|                     | Voltmeter                                                     | 33V full scale, programming 5 digits, readback 6 digits                                                                     |
|                     | Setting<br>accuracy                                           | Voltage: ± (0.03% of reading + 10mV)<br>Current: ± (0.3% of reading + 10mA)                                                 |
|                     | Readback<br>accuracy                                          | Voltage: ± (0.03% of reading + 10mV)<br>Current: ± (0.3% of reading + 10mA)                                                 |
| Bindpost            | Output voltage                                                | 1.8V/2.5V/3.3V/5.0V, ±5%                                                                                                    |
|                     | Output current                                                | 5A                                                                                                    |
| CH3<br>(T3PS33203P) | Line regulation                                               | $\leq$ 3mV                                                                                                    |
|                     | Load regulation                                               | $\leq$ 5mV                                                                                                    |
|                     | Ripple & noise                                                | $\leq$ 2mVrms (5Hz - 1MHz)                                                                                                  |
|                     | Transient<br>recovery time                                    | $\leq$ 100 $\mu s$ (50% load change, minimum load 0.5A)                                                                     |
| USB Port            | Output                                                        | 1.8V/2.5V/3.3V/5.0V, ±0.35V, 3A                                                                                             |
| Warning             | The output current from the 2 terminals should Not exceed 5A. |                                                                                                    |

## Load Mode

| Display | Voltage | 1-33.00V                     |
|---------|---------|------------------------------|
|         | Current | 0-3.200A(T3PS13206:0-6.200A) |
|         | Power   | 0-50.00(T3PS13206:0-100.00W) |

| CV Mode | CH1/CH2                          | 1.500V - 33.00V                                                                                           |
|---------|----------------------------------|----------------------------------------------------------------------------------------------------|
|         | Setting/<br>Readback<br>accuracy | ≤ 0.1% + 30mV                                                                                             |
|         | Resolution                       | 10mV                                                                                                    |
| CC Mode | CH1/CH2                          | 0 ~ 3.200A<br>0 ~ 6.200A(T3PS13206)                                                                       |
|         | Setting/Readba<br>ck accuracy    | $\leq \pm 0.3\% + 10$ mA                                                                                  |
|         | Resolution                       | lmA                                                                                                    |
| CR Mode | CH1/CH2                          | 1Ω ~1kΩ                                                                                                   |
|         | Setting/<br>Readback<br>accuracy | $\leq \pm (3\% + 1~\Omega)~(\text{voltage} \geq 0.1\text{V}\text{, and}~\text{current} \geq 0.1\text{A})$ |
|         | Resolution                       | 1Ω                                                                                                    |

### Other Mode

| OVP                   | Power mode                         | OFF, ON(0.5V- 35.0V)(CH1/CH2)<br>OFF, ON(0.5V- 5.5V)(T3PS43203P: CH3)<br>OFF, ON(0.5V- 16.5V)(T3PS43203P: CH4)<br>Fixed 5.5V (T3PS33203P:CH3)             |
|-----------------------|------------------------------------|----------------------------------------------------------------------------------------------------|
|                       | Load mode                          | OFF,ON(1.5V - 35.0V) (CH1/CH2)                                                                                                    |
|                       | Setting accura                     | y ±100mV                                                                                                    |
|                       | Resolution                         | 100mV                                                                                                    |
| ОСР                   | Power/Load<br>mode                 | OFF, ON (0.05A-7.00A) (T3PS13206)<br>OFF, ON (0.05A-3.50A) (CH1/CH2)<br>OFF, ON (0.05A-1.20A)<br>(T3PS43203P:CH3/CH4)<br>3.1A (USB port) (T3PS33203P:CH3) |
|                       | Setting accuracy ±20mA             |                                                                                                    |
|                       | Resolution                         | 10mA                                                                                                    |
| Insulation resistance | Between<br>chassis and<br>terminal | 20M $\Omega$ or above (DC 500V)                                                                                                    |

Between  $30M\Omega$  or above (DC 500V) chassis and DC power cord

### **ABOUT TELEDYNE TEST TOOLS**

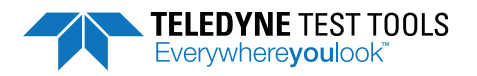

### **Company Profile**

Teledyne LeCroy is a leading provider of oscilloscopes, protocol analyzers and related test and measurement solutions that enable companies across a wide range of industries to design and test electronic devices of all types. Since our founding in 1964, we have focused on creating products that improve productivity by helping engineers resolve design issues faster and more effectively. Oscilloscopes are tools used by designers and engineers to measure and analyze complex electronic signals in order to develop high-performance systems and to validate electronic designs in order to improve time to market.

The Teledyne Test Tools brand extends the Teledyne LeCroy product portfolio with a comprehensive range of test equipment solutions. This new range of products delivers a broad range of quality test solutions that enable engineers to rapidly validate product and design and reduce time-tomarket. Designers, engineers and educators rely on Teledyne Test Tools solutions to meet their most challenging needs for testing, education and electronics validation.

#### **Location and Facilities**

Headquartered in Chestnut Ridge, New York, Teledyne Test Tools and Teledyne LeCroy has sales, service and development subsidiaries in the US and throughout Europe and Asia. Teledyne Test Tools and Teledyne LeCroy products are employed across a wide variety of industries, including semiconductor, computer, consumer electronics, education, military/aerospace, automotive/industrial, and telecommunications.

Distributed by: